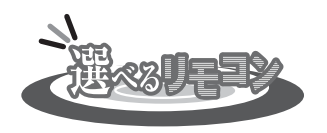

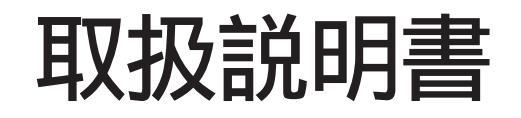

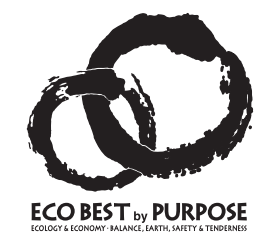

| 品名        | 型式名         |
|-----------|-------------|
| 浴室テレビリモコン | VR-7000D    |
| 台所リモコン    | MC-663-W, S |
| 増設リモコン    | SC-661-W    |

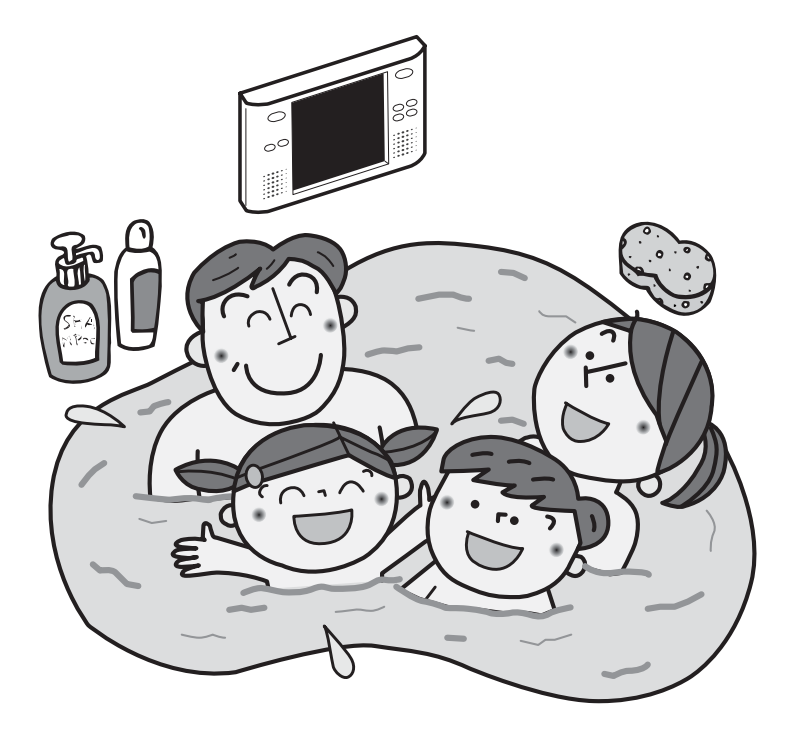

# このたびは選べるリモコンをお買い上げいただきましてありがとうございます。

ご使用になる前に必ずこの取扱説明書をよくお読みいただき、 十分に理解したうえで正しくご使用ください。この取扱説明 書は、いつでもご覧になれる身近なところへ大切に保管して ください。

取扱説明書を紛失された場合は、お買い上げの販売店、また は弊社窓口へご連絡ください。その際、リモコンの型式名を ご覧のうえ、お知らせください。

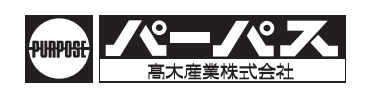

| もくじ                                                 | ページ          | ご利         |
|-----------------------------------------------------|--------------|------------|
| 必ずお守りください                                           | · 1          | 用          |
| 各部の名称とはたらき                                          | · 3          | の前         |
| ご利用前の準備                                             | • 6          | ٦ <u>ا</u> |
| お湯を使うには                                             | • 8          | ++         |
| 自動でおふろを沸かすには                                        | · 10         | 本本         |
| ふろ温度・保温時间・ふろ水位をセットするには<br>辛昜をセットするには                | · 12<br>· 14 | の          |
| おふろのお湯を熱くするには                                       | · 15         | 使          |
| おふろのお湯を増やしたいときには                                    | • 16         | 方          |
| おふろのお湯をぬるくするには                                      | · 17         |            |
| 身体データを登録するには                                        | • 18         |            |
| 消費カロリーを測定するには                                       | · 20         |            |
| おふろが滞く時刻を予約するには                                     | · 21         |            |
| ー 4 月 7 日 2 9 3 1 1 1 1 1 1 1 1 1 1 1 1 1 1 1 1 1 1 | · 25         |            |
| 体脂肪率を測定するには                                         | · 27         |            |
| 残り湯を洗濯などに利用する (ポンプ運転)                               | · 29         |            |
| 暖房運転をするには                                           | · 30         | 便          |
| 咳房・休饭房 予約の時刻を変更をするには<br>床呼戸 運転をするにけ                 | · 34<br>. 35 | 村          |
| ※ 後方 定私をするには                                        | . 38         | は使         |
| 暖房静音について                                            | • 40         | ()         |
| 省電力機能について                                           | • 41         | 方          |
| 表示言語を変更するには                                         | • 43         |            |
| ノイタノス衣示を消 9 には<br>チャイルドロック機能                        | · 44<br>· 45 |            |
| 冬期の凍結予防をするには                                        | · 46         |            |
| インターホン機能で通話するには                                     | • 47         |            |
| 増設リモコンの設定をする                                        | • 48         |            |
|                                                     | • 49         |            |
| シンブルモードで利用する                                        | · 61         | =,         |
| 白動でおふろを沸かすには                                        | · 62         | シ          |
| ふろ温度・ふろ水位をセットするには                                   | · 63         | プ          |
| 保温時間・音量をセットするには                                     | • 64         | ルモ         |
| おふろのお湯を熱くするには                                       | · 65         |            |
| おふろのお湯を増やしたいときには                                    | · 65         | ۲          |
|                                                     | 67           | -          |
| リセコノ回回とナレビまたはAUX回回を切り留えるには<br>B_CASカード使田許諾契約約款      | · 67<br>· 69 |            |
| テレビを見るには                                            | · 71         | _          |
| AUX (外部入力)を見るには                                     | • 71         | アレ         |
| お好みに調節する                                            | • 72         | Ľ          |
| ナヤンネル設定                                             | · 74<br>. 70 | や          |
| その他の設定・・・・・・                                        | · 81         | A<br>U     |
| オンスクリーンで利用する                                        | · 84         | X          |
| お湯を使うには                                             | • 84         | を          |
| おふろのお湯を熱くするには                                       | · 85         | 利用         |
| おふつのお湯を増やしたいとさには                                    | · 85<br>· 86 | す          |
| 体脂肪率を測定する                                           | · 87         | る          |
| 暖房運転をするには(浴室暖房運転)                                   | . 89         |            |
| 切り忘れタイマーについて                                        | . 89         |            |
| 点検のポイント・お手入れのしかた                                    | · 90         | いま         |
| 故障かな?と思ったら                                          | · 90         | たま         |
| テラダーサービスについて                                        | . 92<br>. 93 | くほたし       |
| └: ⋈<br>保証書                                         | 長紙           | めに         |

## この製品の特長

本製品の浴室テレビリモコンは、(銀行のATM機などと同様の)画面を触って操作する、タッチパネル式 リモコンです。

浴室テレビリモコンは、画面にリモコン操作のガイダンスが右から左へのスクロールで表示されます。 音声ガイダンスも流れます。

浴室テレビリモコンは、テレビ(7インチワイドTFT画面を見たり、AUX(外部入力を視聴することができます。

浴室テレビリモコンは、テレビを見ながらリモコン操作ができます。(オンスクリーン画面) リモコン待機時の電力低減のための、省電力機能付です

## 必ずお守りください(安全上の注意)

安全に正しくお使いいただくために、この内容は必ずお読みください。

この取扱説明書の表示について

この取扱説明書では、機器を正しくお使いいただき万一の事故を未然に防ぐため、以下のような表示で注意を呼びかけています。

▲ 注 意 この表示を無視して誤った取扱しをすると、使用者等が傷害を負う可能性および物的損害の みの発生が想定される内容を示しています。

絵表示については次のような意味があります。

- ー般的な禁止 分解禁止
- さ使用になるときに、よく理解していただきたい内容を示しています。

( P.XX) 参照ページを示しています。

## ⚠警告

リモコンの取付け工事

リモコンの取付け工事は、お買い上げの販売店、また は弊社窓口へ依頼し、正しく設置する。 ご自分で取付けや分解・修理をされ不備があると、故 障・感電・火災の原因になります。

改造・分解禁止

絶対に改造・分解は行わない。 改造・分解は思わぬ事故や故障・火災の 原因となります。

分解禁止

破損防止のため必ず行うこと

雷が発生したときは、すみやかに運転を停止し、屋内 開閉器(ブレーカー)の電源を「切」にする。 雷による過電流で電子部品が破損するおそれがありま す。 火災・感電防止のために

万が一、煙が出る、変な臭いがするなどの異常が起きた場合は、すぐに使用を中止して屋内開閉器(ブレーカー)の電源を「切」にする。

感電や火災、事故のおそれがあります。 ただちに、お 買い上げの販売店、 または弊社窓口へご連絡くださ い。

リモコン本体にひび割れなどの破損が生じた場合は、使用しない。

防水機能が損なわれているおそれがあります。

画面が映らない、音が出ないなどの故障状態で使用 しない。感電・火災などの原因となります。

濡れた手で屋内開閉器(ブレーカー)をさわらない。 感電のおそれがあります。

# ▲注意

| スピーカー部に物を差し込まない。<br>防水機能がこわれ、故障の原因となります。<br>リモコンの上に物を置かない。<br>落下してけがをするおそれがあります。<br>使用温度範囲(5 ~50 を超えた温度で使用しない。<br>は、故障の原因となります。<br>スチームサウナ等、高温になる場所で、使用しない。 |
|----------------------------------------------------------------------------------------------------|
| スピーカーに耳を近づけて使用しない<br>大きな音が出ることがあり、聴覚障害などを引き起こ<br>すおそれがあります。                                                                                                 |
|                                                                                                    |

## お願い

#### お手入れ

お手入れは、運転スイッチおよびテレビスイッチを 「切」にしてから行ってください。

おふろをお使いになった後は、浴室内の換気を十分 に行ってください。故障の原因となります。

たわし・サンドペーパーや先のとがった金属類などを 使用しないでください。本体力バーに傷が付いたり、 防水機能が損なわれる原因となります。

本体のお手入れにシンナー・アセトン・ベンジンなど の有機溶剤や洗剤(塩素系洗剤・酸性洗剤・アル カリ性洗剤)、みがき粉(研磨剤の入った洗剤)を使 用しないでください。

リモコン本体が変色や変形することがあります。

リモコン画面部は、やわらかい布等でお手入れしてく ださい。

### テレビ放送について

CATVの接続については、最寄りの電器店にご相談 ください。

本製品は、従来の地上波放送(アナログ)には対応しておりません。

本製品のテレビ機能は、地上デジタル放送をお楽し みいただくように設計しています。

### ガス事故防止のために

使用時の点火、使用後の消火のほか、使用中も正常に燃焼していることをリモコンの燃焼表示で確認してください。

国外では使用できません

日本国内のみで使用ができます。国外では放送方式・電源電圧が異なるため、使用できません。

### リモコンの扱いについて

本体カバーを取り外して、使用しないでください。 故障の原因となります。

浴室テレビリモコンは防水タイプですが、故意に水をかけないでください。また、スピーカーの穴に水が溜まり 音が小さくなったり、画面に水あかがつく原因になりま す。水がかかった場合は速やかに拭き取ってください。 台所リモコンには水をかけたり、炊飯器・電気ポットなど の蒸気を当てないでください。故障の原因になります。 運転ランプ点灯中はリモコンの画面を拭かないでくだ さい。ボタン操作を受け付けてしまう場合があります。 リモコンはお子様がいたずらしないよう注意してください。 浴室テレビリモコンと台所リモコンには、チャイルド ロック機能がついています(P.45)

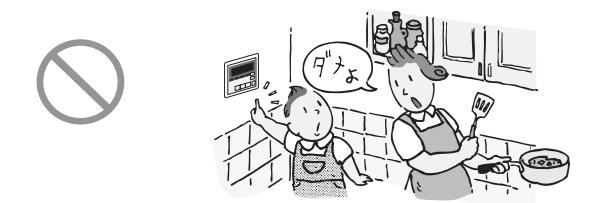

機器本体の取扱説明書の「安全に正しくお使い」 いただくために」「必ずお守りください」も併せて お読みください。

## ■浴室テレビリモコン(浴室に取付けます) VR-7000D

浴室でテレビを見たり、AUX(外部入力)を視聴することができます。また、給湯やおふろ沸かしなど、すべての操作を浴室リモコンで行います。

別売の台所リモコン・増設リモコンを使うと、台所や他の部屋から操作(一部の操作)をすることもできます。

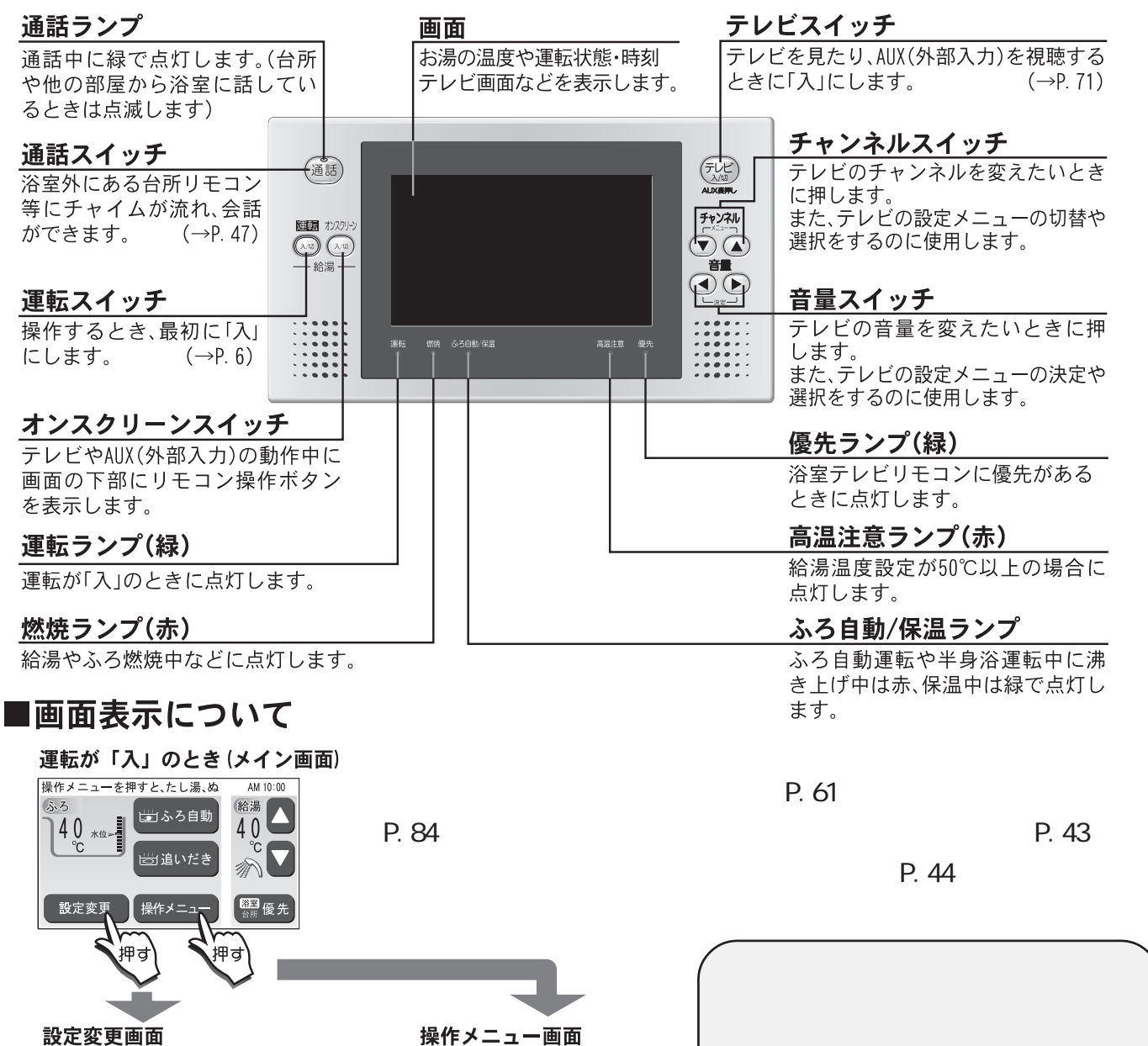

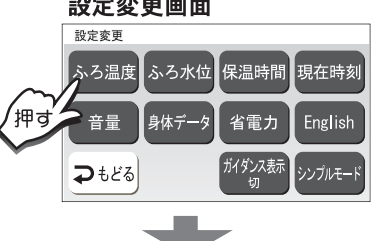

40°C

設定完了ボタンを押すか、 しばらく何もボタンを押さ ないでいると確定されます

例) ふろ温度ボタンを押したとき ふろ温度です。 🖸 🖬 ボタンで入カ AM 10:00

£

設定完了

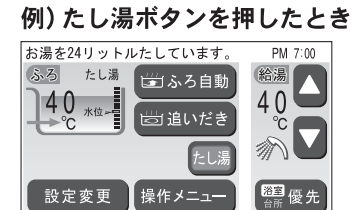

操作メニュー 操作したい項目のボタンを押して

ぬるく カロリー

体脂肪

ポンプ

予約

浴室暖房

たし湯

半身浴

⊋もどる

′押す

体脂肪

浴室暖房

ポンプ

されません。

 金自動タイプの機器をご利用の場合に表示します。

 よ湯暖房用熱源機をご利用で浴室暖房乾燥機が接続している場合に表示します。

 が濯注湯システムが接続されている場合は表示されません。

 動作中の操作メニューは表示

ふろ温度

## ■メイン画面表示について(標準モード)

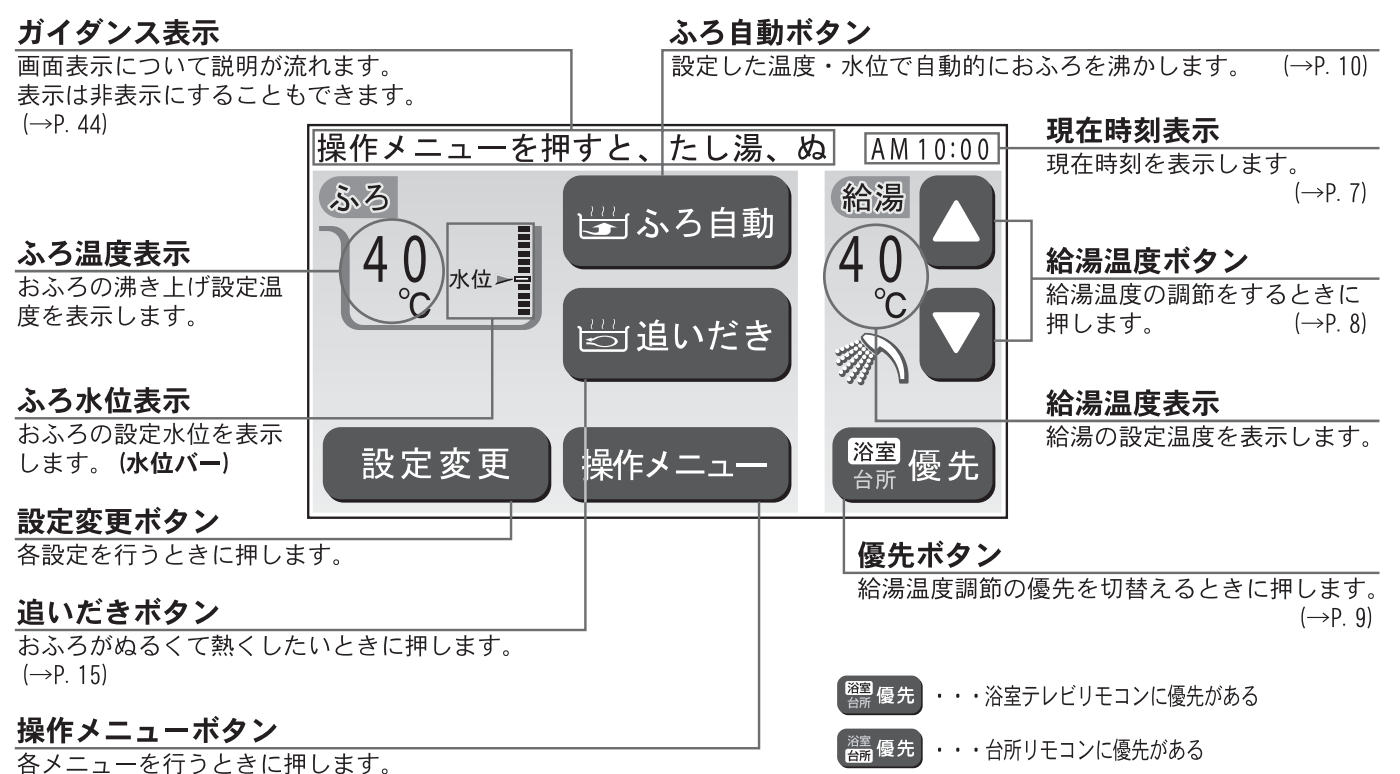

### ■台所リモコン MC-663-W,S(別売品)

台所に設置して使用します。給湯温度の設定や、ふろ自動・追いだき・予約運転などの操作ができます。

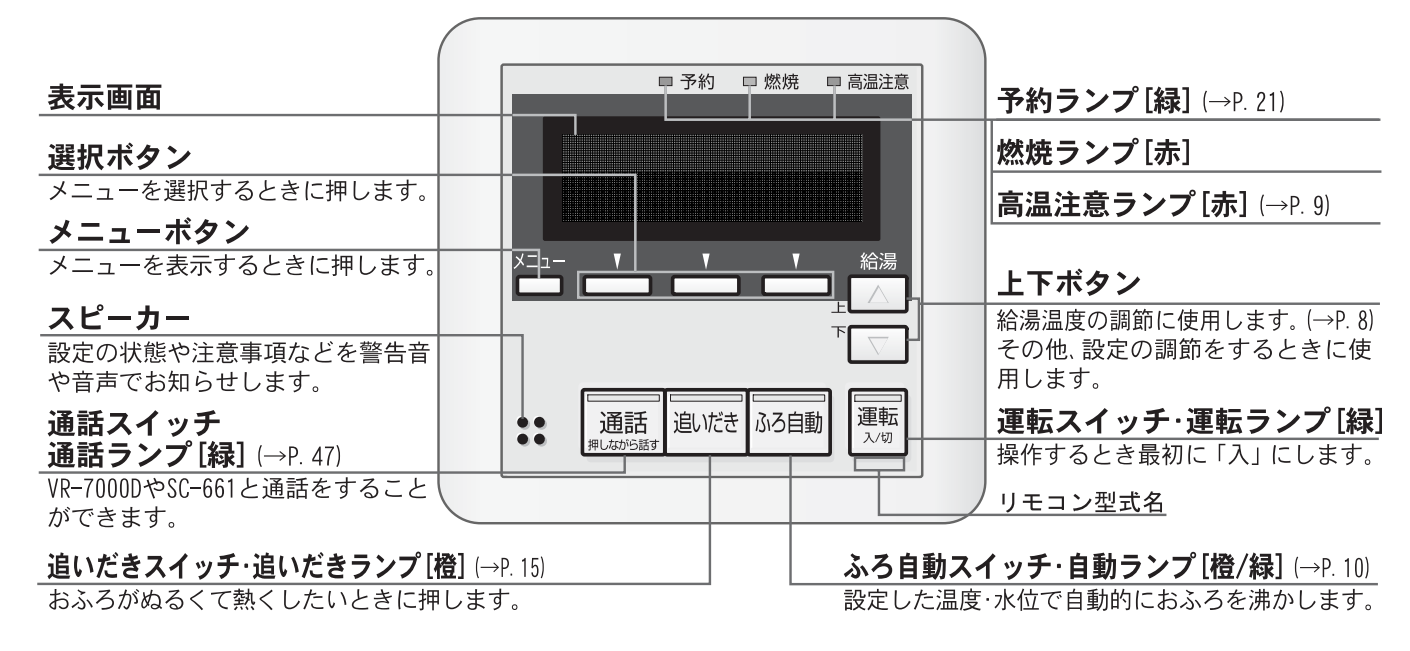

#### □表示画面

※図のリモコンの画面表示は説明用で、実際の運転状態を示すものではありません。

#### 現在時刻表示

現在時刻を表示します。

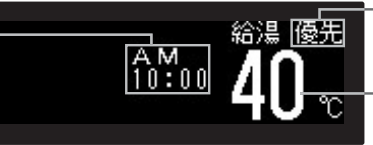

優先表示

台所リモコンが優先のとき表示します。 給湯温度表示

給湯温度を℃で表示します。

# 各部の名称としたらき

#### □メニュー画面

メニューボタンを押すと表示します。

※ご使用状況や接続されている機器により表示される内容は、本文中に掲載の画面と異なる場合があります。

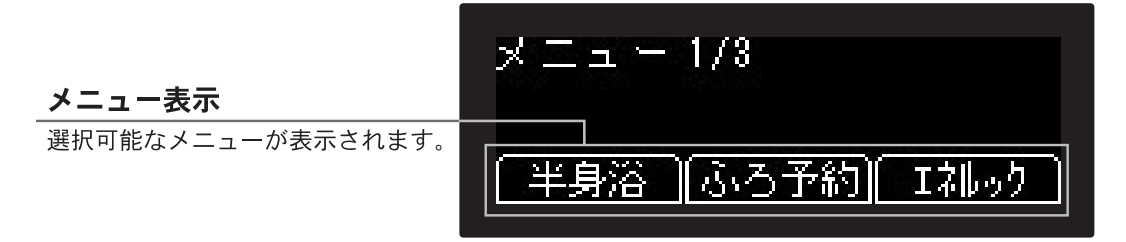

### □選択ボタンの使用方法

表示されたメニューは、♥の下の選択ボタンを押して操作します。

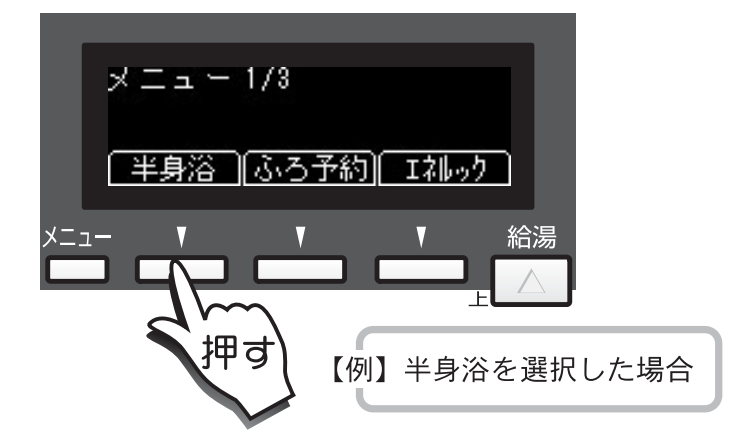

### ■増設リモコン SC-661-W(別売品)

浴室や台所以外の部屋に設置して使用します。 給湯温度の設定や、ふろ自動運転の操作ができますが、追いだき・予約運転は操作できません。

| 表示画面                      |   |                                         |               |   | 燃焼ランプ[赤]                             |
|---------------------------|---|-----------------------------------------|---------------|---|--------------------------------------|
|                           |   |                                         | □ 燃焼 □ 高温注意   |   | <b>高温注意ランプ[赤]</b> (→P. 9)            |
|                           |   | 現在時刻                                    | <i>₩□ 199</i> |   | ふろ自動スイッチ                             |
| 設定ボタン                     |   |                                         |               |   | <b>自動ランプ[橙/緑]</b> (→P. 10)           |
| 現在時刻·音量の設定をするときに<br>押します。 |   |                                         |               |   | 設定した温度·水位で自動的におふろ<br>を沸かします。         |
|                           |   | 設定                                      | 給湯            |   | 上下ボタン                                |
| 通話スイッチ                    |   |                                         |               |   |                                      |
| <u>通話フンフ[緑]</u> (→P. 47)  |   |                                         |               |   | その他、設定の調節をするときに使                     |
| VR-7000DやMC-663と会話をすること   |   |                                         |               |   | 用します。                                |
| ができます。                    |   |                                         |               |   | <br>運転スイッチ・運転ランプ[録]                  |
| スピーカー                     |   | ● ● 10000000000000000000000000000000000 |               | _ | 上本ハーノン 是セノンノレネ」<br>操作するとき最初に「入」にします。 |
| 設定の状態や注意事項などを警告音          | l |                                         |               |   |                                      |
| や音声でお知らせします。              |   |                                         |               |   | リモコン型式名                              |
|                           |   |                                         |               |   |                                      |

#### □表示画面

※図のリモコンの画面表示は説明用で、実際の運転状態を示すものではありません。

#### **祖**左時刻まテ

| 坑江时刻衣小        |             |                                       |                    |
|---------------|-------------|---------------------------------------|--------------------|
| 現在時刻を表示します。   | 現在時刻<br>音 量 |                                       | 給湯温度表示             |
|               |             | ILI-LILI <b>TLI</b>                   |                    |
| 省電力表示         |             | 1111111111111111111111111111111111111 | 優先表示               |
| 省電力設定時に表示します。 |             |                                       | リモコンに優先があるとき表示します。 |

はじめてお使いになるときは、まず機器の準備をします。以下のような ご利用前の準備 手順で準備ができたら、リモコンのスイッチを入れてみましょう。

## 機器の準備

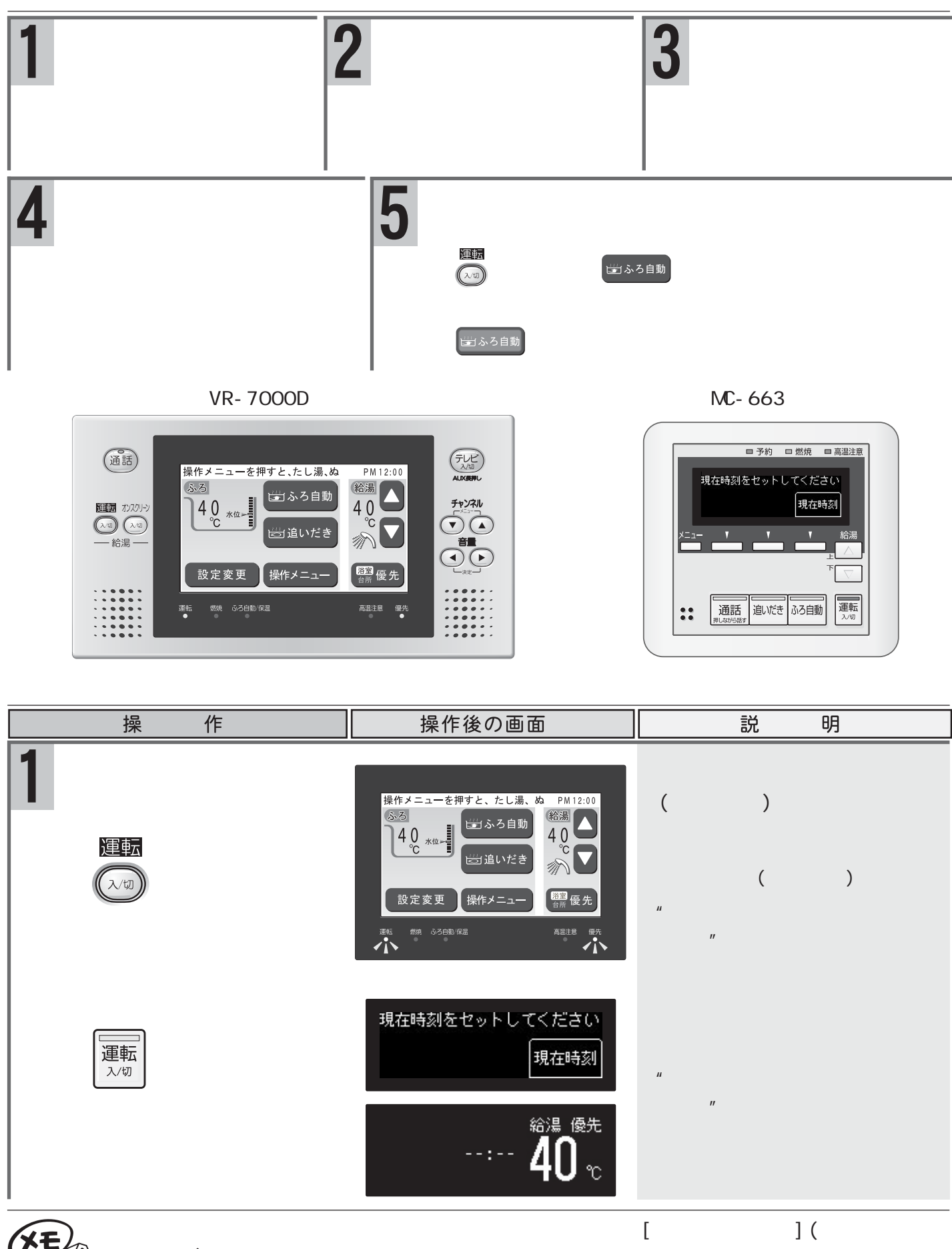

は起動中)が表示されます。終了するまで1分程度かかります。その間はリモコンの操作はできません。 終了するまで待ってから運転スイッチを「入」にしてください。 優先ランプおよび優先表示は、運転スイッチを押したリモコンに表示されます。

ご利用前の準備

現在時刻を合わせる 現在時刻合わせは、いずれかひとつのリモコンで操作します。 作 操 操作後の画面 説 明 設定したい項目のボタンを押して 設定変更 〔浴室テレビリモコン〕 ふろ温度 ふろ水位 保温時間 現在時刻 メイン画面の設定変更を押 身体データ 音量 省電力 します ⊋もどる 〔台所リモコン〕 下記の画面が表示されている場合 ☆ニューを設定変更が表示する 設定変更 1/2 は2の操作から始めます まで押し、
設定変更を選択 現在時刻をセットしてください 現在時刻 音 量 静音 します 現在時刻 現在時刻です。 🔼 🔽 ボタンで入力 PM 12:00 2 〔浴室テレビリモコン〕 "現在時刻です 上下ボタンで 現在時刻 ± 🛆 РМ−12 -00 設定画面の現在時刻を押し 入力してください" 〔時を変更します〕 時 ます ▲・▼を押し、時を設定します。 設定完了ボタンを押すか、 しばらく何もボタンを押さ ないでいると確定されます ▲・▼を押し、現在時刻を 設定完了 設定します [分を変更します] 現在時刻です。 🔼 💟 ボタンで入力 PM 12:00 現在時刻 ⑦ を押し、▲·▼で分を設定 £ ам 10 - 00 -します。 т 設定完了ボタンを押すか、 しばらく何もボタンを押さ ないでいると確定されます 設定完了 〔台所リモコン〕 現在時刻を選択します 現在時刻 €曲刻変更 "上下ボタンで入力してくだ M. さい" 」□□・ □▽を押し、現在時 「次の設定」 [設定完了] 刻を設定します 設定したい項目のボタンを押して 3 設定変更 〔浴室テレビリモコン〕 操作後、
(設定完了)を押さずにしばらく ふろ温度 ふろ水位 保温時間 現在時刻 設定完了を押します 放置した場合も、設定変更画面 音量 身体データ 省電力 English に戻ります。 ガイダンス表示 切 ⊋もどる シンプルモー 操作メニューを押すと、たし湯、ぬ AM10:00 "現在時刻、セットされました" ⊋もどるを押します 🔄 ふろ自動 40 水位。 0 設定変更 操作メニュー 〔台所リモコン〕 給湯 優先 "現在時刻、セットされました" 設定完了を選択します A M 10:00

XE

出荷時の時刻表示は、浴室テレビリモコンは「PM12:00」、台所リモコンは「--:--」になっています。 停電などで通電が止まった場合も、再通電時の時刻表示は出荷時の表示に戻ります。 AM(午前)・PM(午後)に注意してください。 設定時に何もボタンを押さないでしばらくたつと確定となりますが、音声ガイドは流れません。 おふろのシャワーや上がり湯のほか、台所や洗面所などで使う給湯の操作について説明します。初期設定値は機器本体付属の取扱説明書をご覧ください。

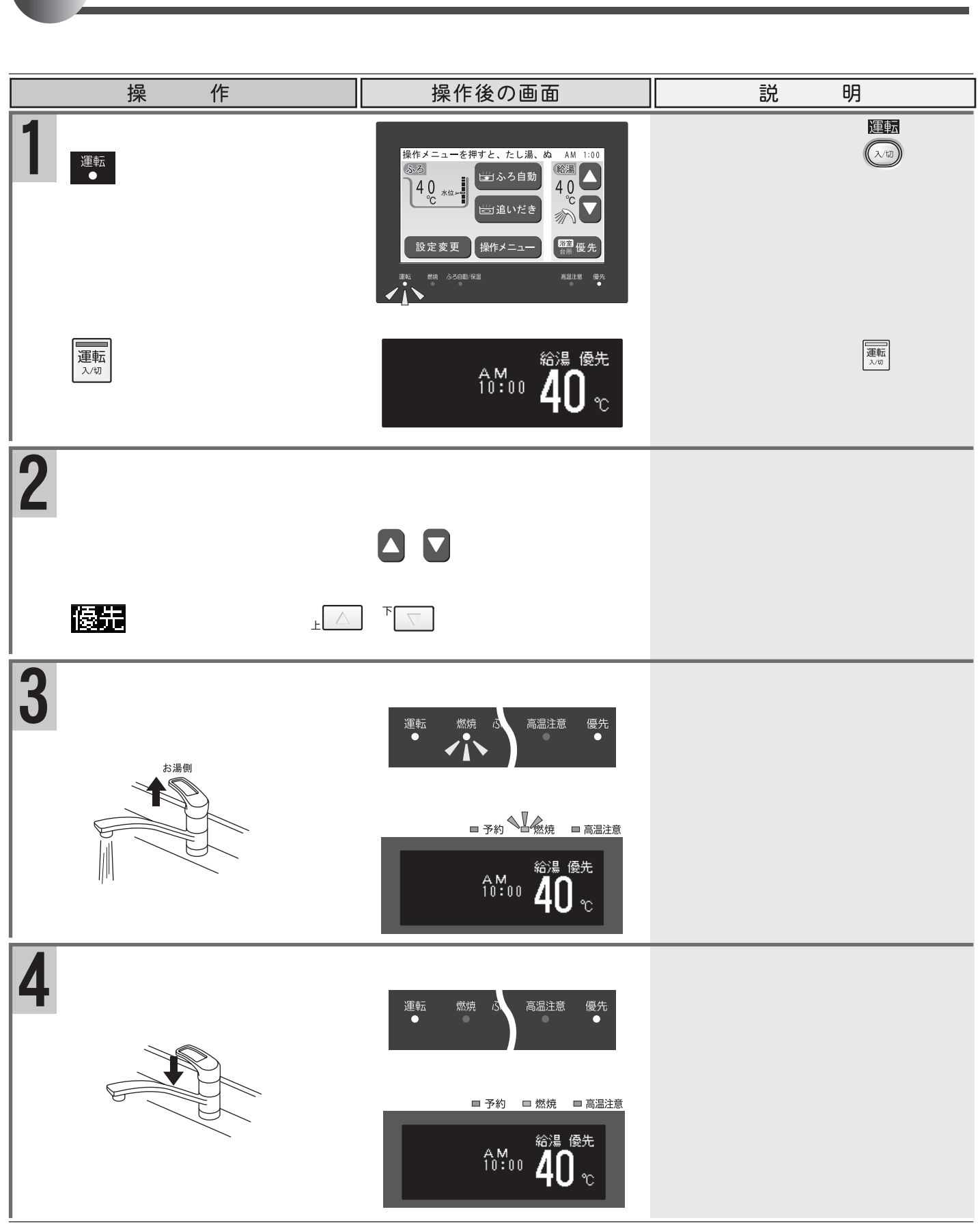

お湯を使うには

警告 給湯・シャワー等を使用するときは、給湯温度を確認し手で温度を確かめてから使う。確認を怠ると
やけどのおそれがあります。

ふろ自動運転のお湯張り中やたし湯運転中の給湯・シャワーはふろ設定温度で出湯されます。お 湯張りが終了したあとは、給湯の設定温度に戻ります。 給湯使用中でも優先の表示があるリモコンでは温度の変更ができます。

## お湯を使うには

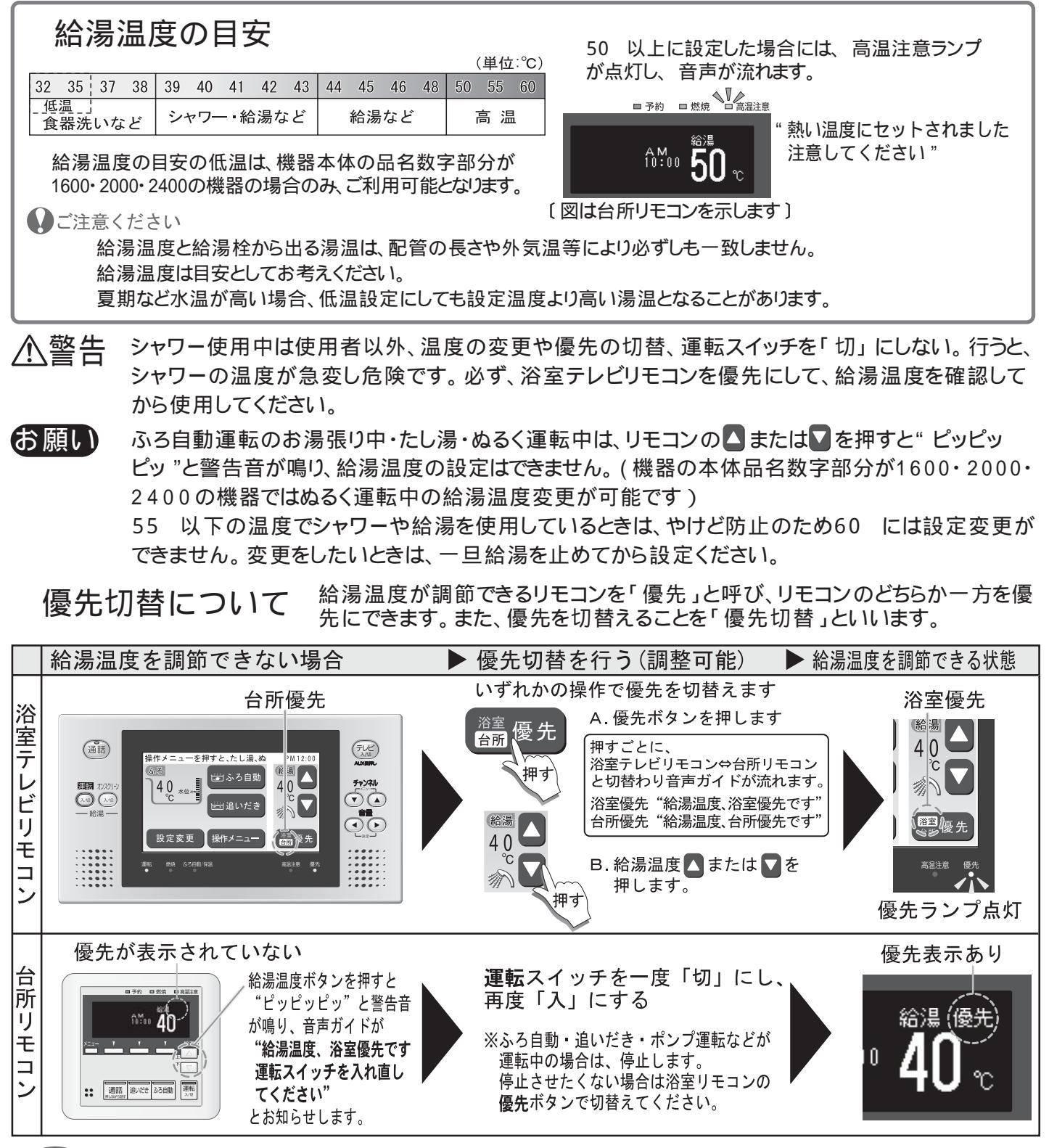

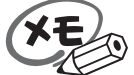

給湯優先切替え時には、55 より高い設定温度にはなりません。優先を切替えたとき、切替え前 の給湯温度が60 だった場合、自動的に55 にセットされます。 浴室テレビリモコン・台所リモコンの給湯優先切替え時に、設定温度が50 以上の場合には"熱 い温度にセットされました 注意してください"とお知らせします。 別売品の増設リモコンを設置している場合

・台所リモコンが優先のときは、増設リモコンも優先になります。

・増設リモコンと台所リモコンは連動しています。増設リモコンの運転スイッチを「入」にすると、増設リモコンと台所リモコンに優先表示され、増設リモコンでも給湯温度を設定できます。給湯温度は設定したリモコン側の温度になります。

### ふろ自動運転をする

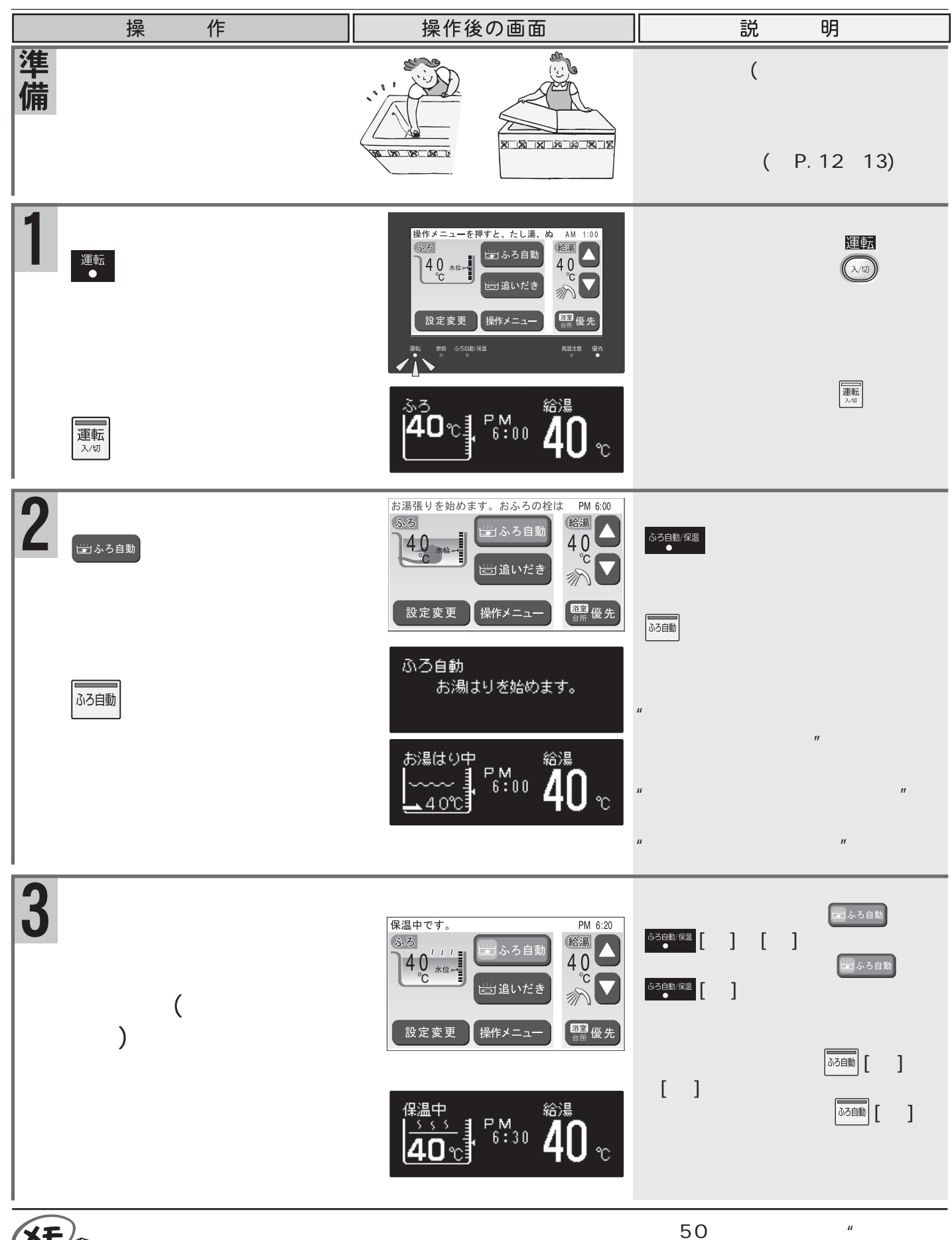

沸きました "から" 熱い温度にセットされました 注意してください "に変わります。

10

## 自動でおふろを沸かすには

おふろ沸かしを途中で停止したいときは

もう一度、ふろ自動スイッチを押します。

浴室テレビリモコンの。33610/988 と台所リモコンの。36100 が消灯して、おふろ沸かしが停止します。

## 沸かし直しをするには

ふろ自動運転をする(P.10)の1から2と同じ操作で行います。 また、追いだき運転をする(P.15)でも行うことができます。(たし湯は行いません)

#### 〔全自動タイプ〕

・おふろが沸くまでの状態はふろ自動運転をすると同じですが、残り湯の水位によっては、設定した ふろ水位と異なる場合があります。

#### 自動タイプ

・残り湯の水位が浴槽の循環口の位置より低い場合は、 設定量より残り湯の分だけ水位が増えますので、浴槽の あふれに注意してください。

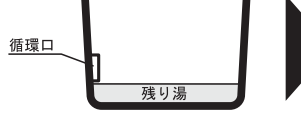

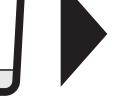

|--|--|

設定量

残り湯

・残り湯の水位が浴槽の循環口の位置より高い場合は、たし湯量がばらつくことがあります。 特に残り湯が設定したふろ水位付近のときは追いだき運転をする(P.15)と同じ 操作で行ってください。残り湯が設定水位付近でふろ自動運転を行うと、あふれるお 癲癇 熱いお湯 それがあります。

また、追いだき・たし湯中は循環口から高温の湯が出ることがありますので、ご注意ください。

・残り湯と設定温度の差が少ない(約5 未満)場合、お湯張りをしないときがあります。その場合は希望 の水位まで給湯栓からお湯を入れるか、 を押してたし湯してください。

∕≜警告 おふろの沸かし上げ中や保温中は、突然循環口より熱いお湯が出たり、循環口の周囲が熱くなっ ていることがあるので注意する。

入浴の際には念のためよくかきまぜて、湯かげんを手で確かめる。確認を怠るとやけどのおそれがあ ります。

### ↓ご注意ください

以下の場合は"もうすぐおふろに入れます"の音声ガイドが流れません。

予約運転でふろ自動運転を行ったとき。

残り湯があってふろ自動運転を行った際、現在のふろ温度が設定温度に近いか高いとき。(全自動タイプ)) 残り湯があってふろ自動運転を行ったとき。(自動タイプ)

自動でおふろを沸かしているとき停電になるとふろ自動運転が停止し、循環口からの湯が止まります。 上記「沸かし直しをするには」の項をご覧になり、再度おふろを沸かし直してください。

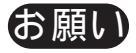

排水栓をし忘れると、ふろ自動運転中、浴室リモコンに"032 "か"252 "が点滅し、運転が停止しま す。この場合は、排水栓をして運転スイッチを「切」にし、3秒以上経過してから再度運転スイッチを 「入」にしてふろ自動運転を行ってください。(自動タイプの場合は"032"は表示しません)

ふろ自動運転のお湯張り中に台所や洗面所などでお湯を使うと、ふろ設定温度でお湯が出ます。

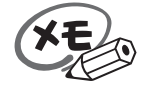

ふろ自動運転のお湯張り中に、循環口からお湯が出たり止まったりすると共に浴室テレビリモコンお よび台所リモコンの燃焼ランプがついたり消えたりすることは異常ではありません。 保温時のおふろ沸かしの間隔は、気温等により約15~30分の間隔で行います。

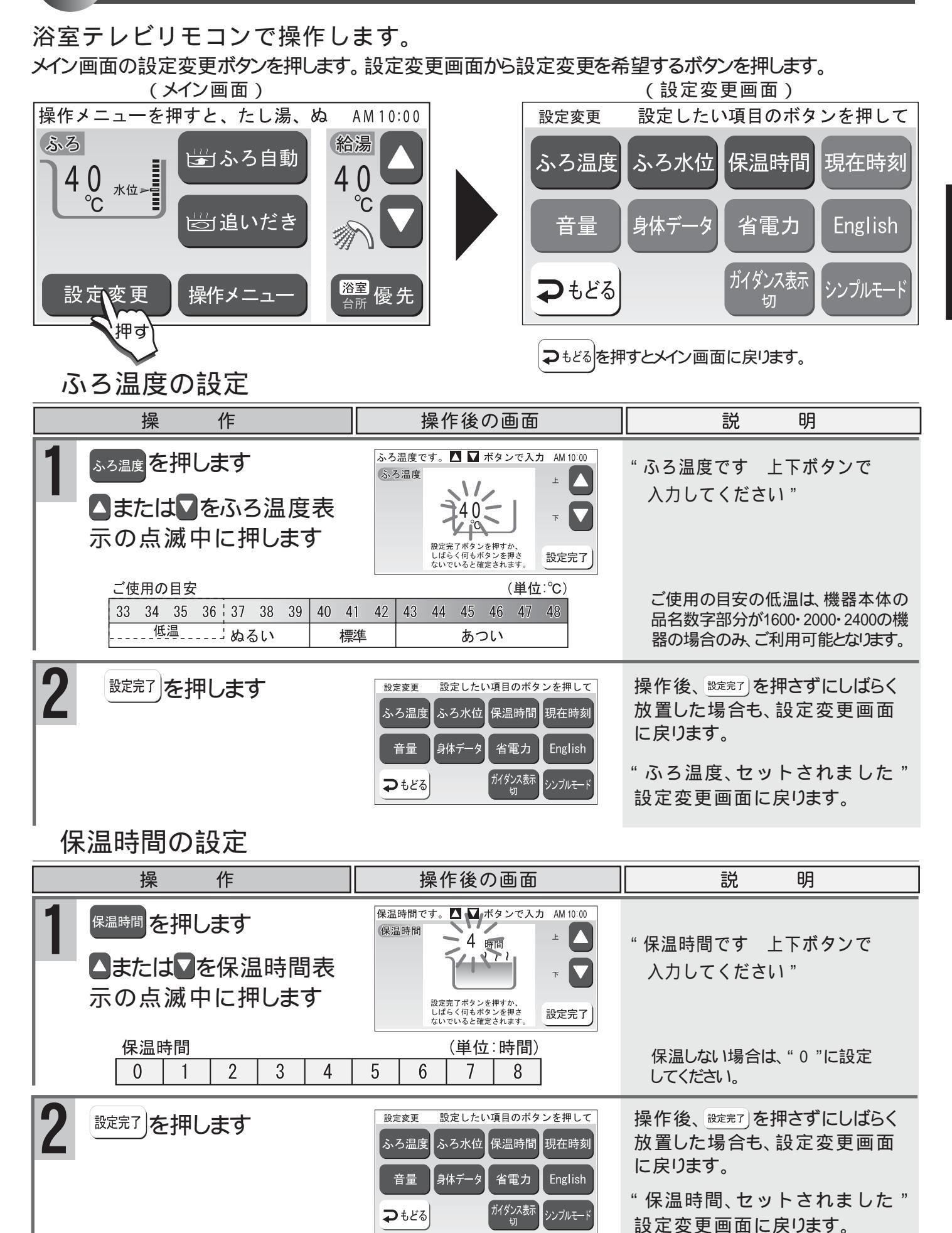

### ふろ水位の設定

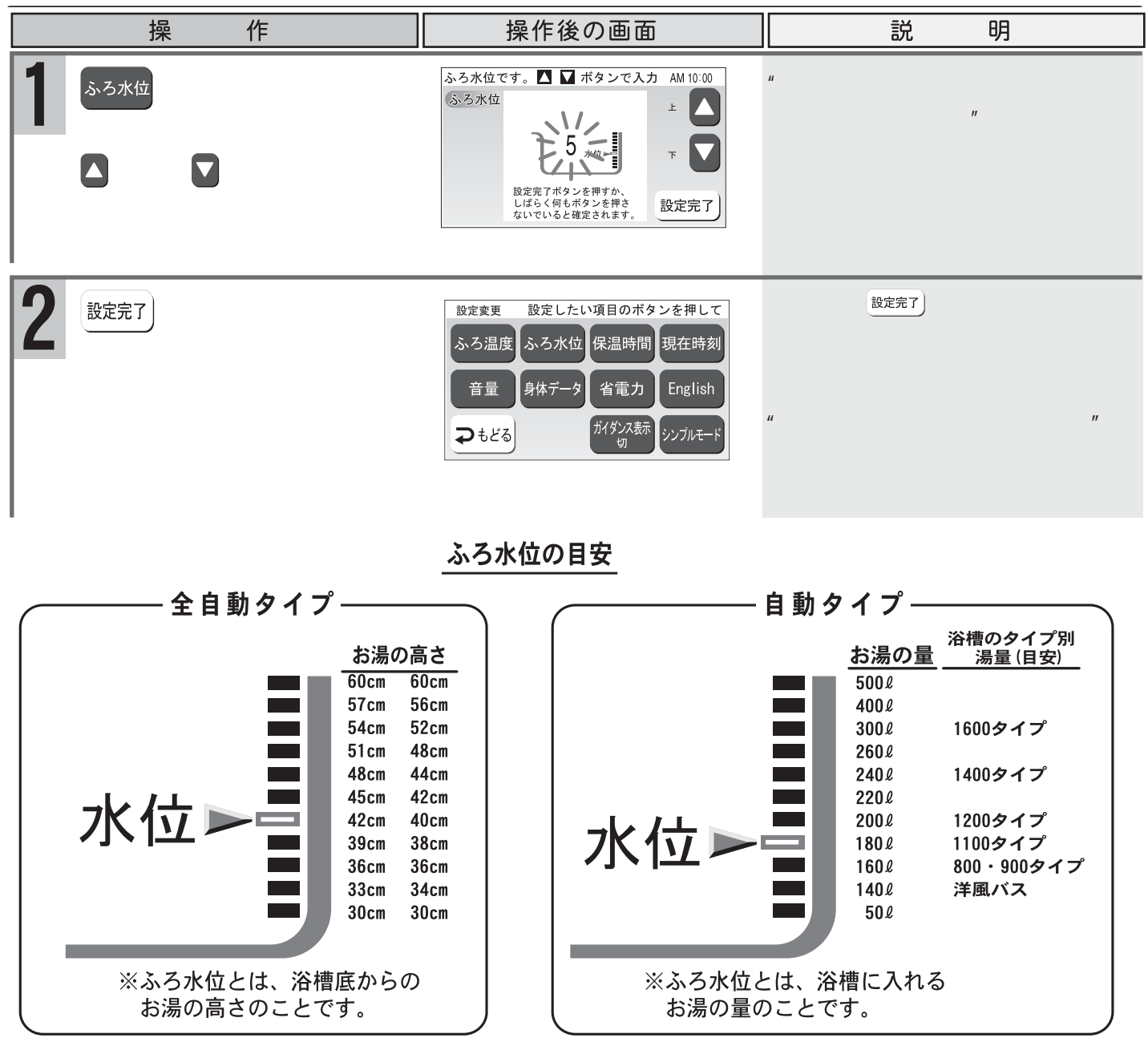

GXシリーズの全自動タイプの水位は2種類あります。機器の型式名の末尾に"-N"がある場合は右側のお湯の高さをご参照ください。詳しくは機器本体付属の取扱説明書をご覧ください。

お願い

浴槽の種類や施工条件・外気温などによって、表示される温度と水位が多少異なる場合があります。表示は目安としてお考えください。また、水位を高めにセットするとあふれる場合がありますので、 最初は工場出荷時の設定で試して、そのときの実際の水位を確認してからお好みの水位に調節 することをおすすめします。なお、全自動タイプのふろ水位(cm)は、循環口の中心が浴槽下面から 15cmにあることを前提に設定されています。

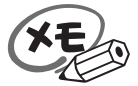

変更した内容は、次回変更するまで記憶されますが、ご利用の機種によっては、電源プラグを抜いたり停 電などにより30分以上通電がないと、初期設定値に戻る場合もあります。 設定時に▲または▼を押さないでしばらくたつと確定となりますが、音声ガイドは流れません。 ふろ自動運転中でもふろ温度・保温時間・ふろ水位(全自動タイプのみ)の設定を変更することができ ます。

### 音量の設定

音量をセットするには

| 操作                                                                                                    | 操作後の画面                                                                                                    | 説明                                                                                                    |
|----------------------------------------------------------------------------------------------------|----------------------------------------------------------------------------------------------------|----------------------------------------------------------------------------------------------------|
| 1<br>(浴室テレビリモコン)<br>メイン画面の<br><sup>酸定変更</sup> を<br>押します                                                                                                    | 設定変更     設定したい項目のボタンを押して       ふろ温度     ふろ水位       保温時間     現在時刻       音量     身体データ     省電力       Dもどる     ガイダンス表示<br>切     シンブルモード |                                                                                                    |
| <sup>音量</sup> を押します<br>▲または▼を押します<br>〔台所リモコン〕                                                                                                    | 音量です。 ▲ ▼ ボタンで入力して AM 10:00<br>(音量 ↓ ↓ ▲ ▲ ↓ ↓ ▲ ▲ ↓ ↓ ▲ ▲ ↓ ↓ ↓ ↓ ↓ ↓ ↓                                                            | <ul> <li>" 音量です 上下ボタンで入力し<br/>てください "</li> <li>消音 (小) (中) (大)</li> <li>□:工場出荷時</li> </ul>                                                  |
| <sup>×=□-</sup> を <b>®定変更</b> が表示する<br>まで押し、 <b>®定変更</b> を選折<br>します<br><sup>×=□-</sup> を <u>■</u> が表示するま<br>で押し、 <b>■</b> を選択します<br>」<br>」または <sup>™</sup> 」を押して<br>音量を変更します | 設定変更 1/2<br>現在時刻 音 量 静 音<br>音量 ◆変更<br>次の設定 - 2 = [設定完了)                                                                             | <ul> <li>"上下ボタンで入力してください"</li> <li>音量が点滅します。</li> <li>サンプル音が流れますのでお好みの音量に設定してください。</li> <li>0(無音) 1(小) 2(中) 3(大)</li> <li>三場出荷時</li> </ul> |
| 2<br>(浴室テレビリモコン)<br><sup>設定完了</sup> を押します                                                                                                    | <ul> <li>設定変更 設定したい項目のボタンを押して</li> <li>ふろ温度 ふろ水位 保温時間 現在時刻</li> <li>音量 身体データ 省電力 English</li> <li>→もどる がイダンス示示 切 シンブルモード</li> </ul> | 操作後、 <sup>酸定完了</sup> を押さずにしばらく放<br>置した場合も、設定変更画面に戻り<br>ます。<br>"音量、セットされました"                                                                |
| ●もどるを押します 〔台所リモコン〕                                                                                                    | 操作メニューを押すと、たし湯、ぬ AM 10:00<br>ふろ<br>4 0 ***********************************                                                          | メイン画面に戻ります。                                                                                                    |
| <b>設定完了</b> を選択する、また<br>はしばらくたつと確定とな<br>ります                                                                                                    | 10 <sup>™</sup> 00 <b>40</b> °                                                                                                    | " セットされました "<br>メイン画面に戻ります。                                                                                                    |

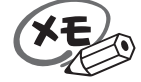

浴室テレビリモコンでは電源プラグを抜いたり停電などにより30分以上通電がないと、設定した音量 は初期設定値に戻りますが、台所リモコンでは変更した内容は、次回変更するまで記憶されます。 音量を消音(無音)に設定すると音声ガイドは流れません。ただし、通話スイッチが押されたとき のチャイムや通話音声は音量"小"で流れます。 スイッチやボタンの操作音・警告音"ピッピッピッ"は調整できません。 設定時に浴室テレビリモコンの▲または▼、台所リモコンの」▲または<sup>下</sup>↓●を押さないでしばらくた つと確定となりますが、音声ガイドは流れません。 基本の使い方

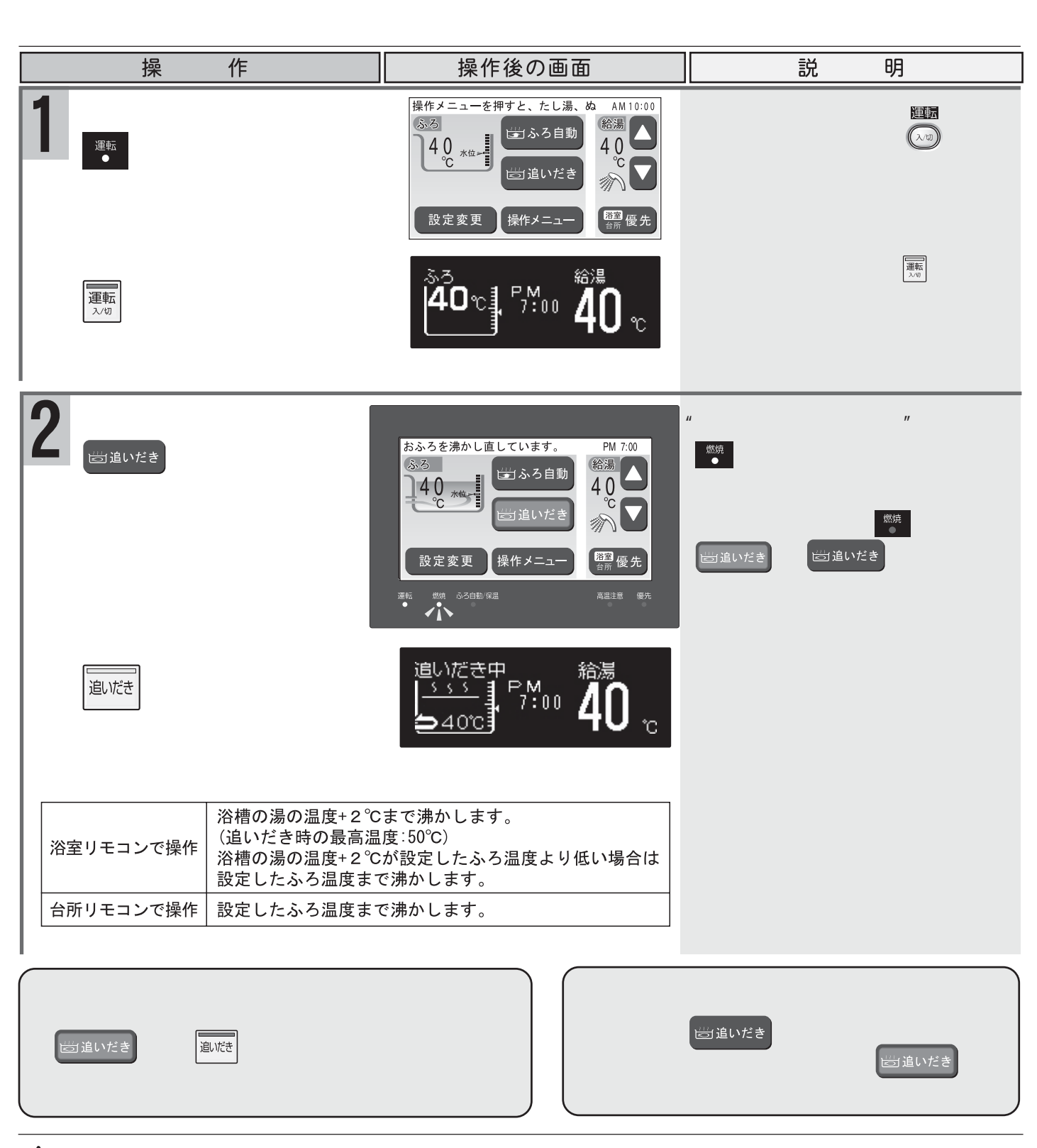

おふろのお湯を熱くするには

⚠️注意 追いだきの操作をするときには、浴槽の循環口より上に湯(水)があることを確認する。

浴室テレビリモコンの追いだきボタンは長く(5秒以上)押さないでください。入浴中に追いだきボ タンを5秒以上押し続けると、画面に水抜きボタンが表示され、長期間使用しない場合の機器の水 を抜くための状態となります。(P.46)誤って押し続けた場合は、水抜きボタンを押してください。 水抜き運転を停止し、メイン画面に戻ります。 また、水抜きボタンを押さずにしばらくたつと、リモコンにアラーム番号「032」が点滅し運転を停止 します。その場合は運転スイッチを「切」にして、3秒以上経過してから再度「入」にしてください。

お願い

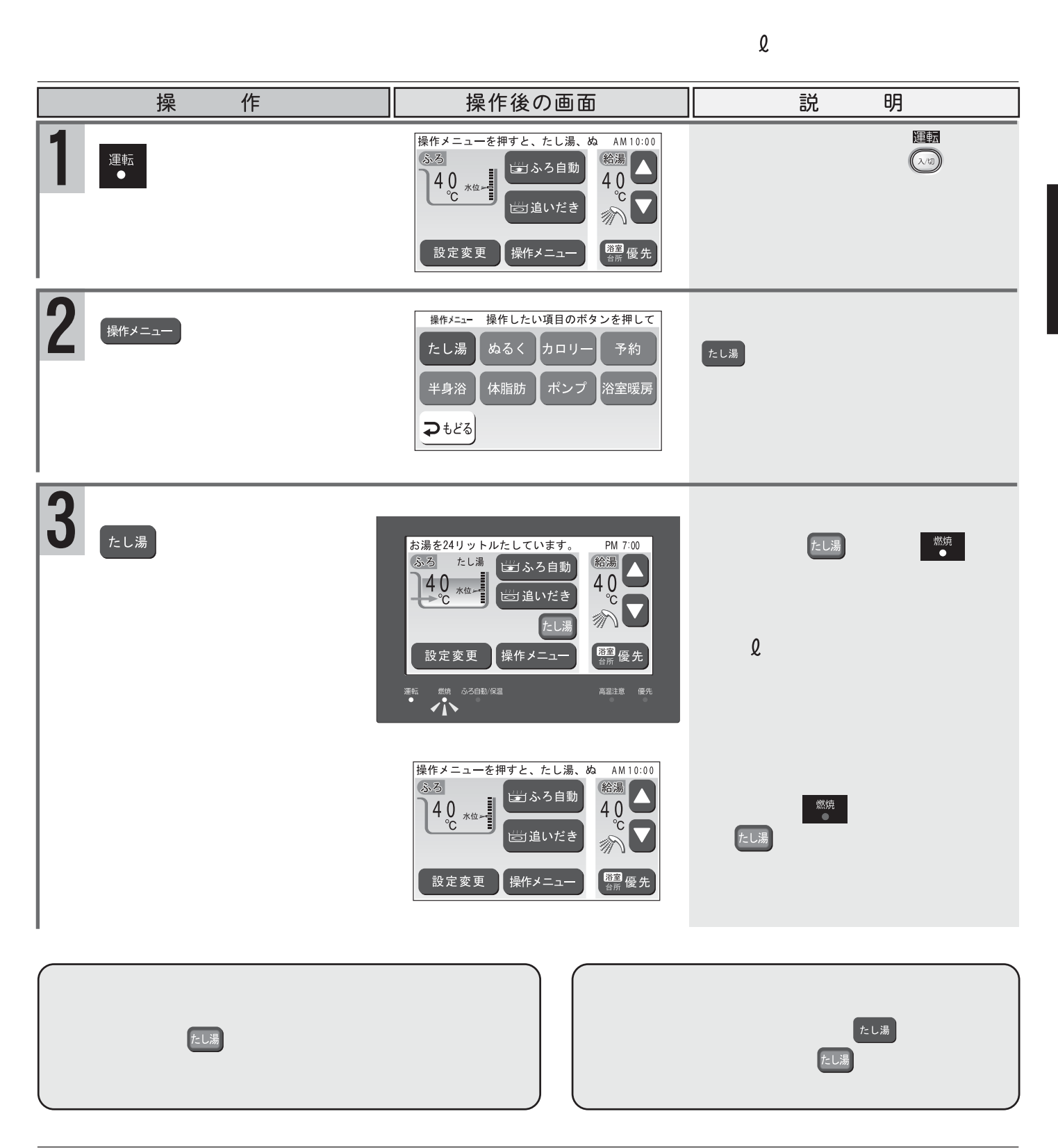

#### ご注意ください

たし湯運転中に給湯・シャワーを使用するとふろ温度で出湯されます。この給湯温度の表示は変わりません。ふろ設定温度が高いときに、給湯・シャワー等を使うときはご注意ください。 夏期など水温が高い場合、ふろ温度を低温に設定すると、たし湯時に燃焼しない場合があります。

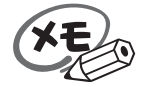

たし湯終了後に給湯栓を開けたときの給湯温度が50 以上の場合は、チャイムが鳴り音声ガイドが、熱い温度にセットされました 注意してください "と音声ガイドが流れます。

| ぬるく運転をする                                       | 自動的に水(約12Q)を入れかくは<br>浴室テレビリモコンで操作します。                                                                                                    | んします。                                                                                     |
|------------------------------------------------|----------------------------------------------------------------------------------------------------|-------------------------------------------------------------------------------------------|
| 操作                                             | 操作後の画面                                                                                                    | 説明                                                                                        |
| 1 の点灯を確認します                                    | 操作メニューを押すと、たし湯、ぬ AM10:00<br>ふろ<br>40<br>*☆ *☆・<br>む ふろ自動<br>じ ふろ自動<br>ご ふろ自動<br>こ こ いだき<br>設定変更<br>操作メニュー<br><sup>6</sup> 2<br><sup>6</sup> 3<br><sup>6</sup> 3 | 点灯していないときは、 🕅 を押し<br>ます。                                                                  |
| 2 <sup>操作メニュー</sup> を押します                      | 操作۶=1- 操作したい項目のボタンを押して     たし湯 ぬるく カロリー 予約     半身浴 体脂肪 ポンプ 浴室暖房     ひもどる                                                                                                    | ぬるく運転中は操作メニュー画面の                                                                          |
| 3 ふくを押します                                      | 水を12リットル入れています。       PM 7:00         40       *****         111       *****         20       *****         20       *****         20       *****         20       *****         20       *****         20       *****         20       *****         20       ******         20       *******         20       *******         20       **********         20       ************************************                                                                                                    | メイン画面にしてが表示。<br>ぬるく運転を開始します。<br>約120の水を入れて、かくはんしてから自動停止します。<br>終了すると、メイン画面からしるくが<br>消えます。 |
| ぬるく運転中に停止する<br>メイン画面の 🚳 を押します。<br>ぬるく運転が停止します。 | っには<br>もう一度、操<br>お好みの湯<br>してください                                                                                                    | ぬるくしたいときには<br>作メニュー画面の 🕬 🎸 を押します。<br>かげんになったら、 🕬 を押して停止<br>。                              |

## ●ご注意ください

機器本体の品名数字部分が1600・2000・2400の機器ではぬるく運転中に給湯・シャワーを使用すると、ぬるく運転が一時中断しますが、それ以外の機器ではぬるく運転を中断せずに、給湯・シャワーのお湯が水に変わります。

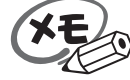

ぬるく運転では自動的に約120の水を入れます。途中で湯かげんを確かめてください。

ふろ自動運転のお湯張り中(追いだき中)やお湯の使用中は、操作メニュー画面のぬるくボタンは表示されません。

|   | 操作                                           | 操作後の画面                                                                                                    | 説 明                                                                                                    |  |  |  |
|---|----------------------------------------------|----------------------------------------------------------------------------------------------------|----------------------------------------------------------------------------------------------------|--|--|--|
| 1 | ● の点灯を確認します                                  | 操作メニューを押すと、たし湯、ぬ AM 10:00<br>ふろ<br>40 <sup>× x位→</sup><br>ご ふろ自助<br>ご 追いだき<br>設定変更<br>操作メニュー<br>経湯<br>ん<br>0<br>0<br>0<br>0<br>0<br>0<br>0<br>0<br>0<br>0<br>0<br>0<br>0 | 点灯していないときは、 🔤 を押しま<br>す。                                                                                                    |  |  |  |
| 2 | 設定変更を押します                                    | <ul> <li>設定変更 設定したい項目のボタンを押して</li> <li>ふろ温度 ふろ水位 保温時間 現在時刻</li> <li>音量 身体データ 省電力 English</li> <li>●もどる</li> <li>ガイダンスま示 シンブルモード</li> </ul>                               |                                                                                                    |  |  |  |
| 3 | 身体データを押します                                   | あなたの番号を▲ ■ ボタンで入力してくださ<br><u>9</u> 体データ<br>番号は0~5<br>番まで設定<br>できます。                                                                                                    | "あなたの番号を上下ボタンで<br>入力して、設定ボタンを押して<br>ください"                                                                                                    |  |  |  |
|   | あなたの番号を▲または▼<br>で選択し、<br><sup>酸定</sup> を押します | (変更項目選択画面)<br>変更したい項目を選択してください。<br>像体データ<br>あなた 5<br>の番号 5<br>低重<br>5 0.0 kg<br>性別<br>女<br>2 0 オ<br>設定完了<br>(例:あなたの番号5)                                                  | 変更したい項目を押さないまましばらく<br>たつと、表示されているデータを記憶し<br>て、前の画面に戻ります。<br>さらにしばらくたつと、設定変更画面に<br>変わります。<br>"セットされました"                                              |  |  |  |
| 4 | ₱長を押します ▲または▼を身長表示の<br>点滅中に押します              | ▲ ■ #\$>>で身長を入力してください。                                                                                                    | "身長です 上下ボタンで入力<br>してください"<br>設定範囲は100~220cmです。<br>1cm単位で設定。                                                                                         |  |  |  |
| 5 | ▲ または マを体重表示の<br>点滅中に押します                    | ▲ ■ ボタンで体重を入力してください。                                                                                                    | <ul> <li>"体重です 上下ボタンで入力<br/>してください"</li> <li>設定範囲は10.0~150kgです。</li> <li>100kg未満は、0.1kg単位で設定。</li> <li>100kg以上は、1kg単位で設定。</li> <li>次ページへ</li> </ul> |  |  |  |

## 身体データを登録する 浴室テレビリモコンで行います。

## 身体データを登録するには(体脂肪率や消費カロリーを測定する前に)

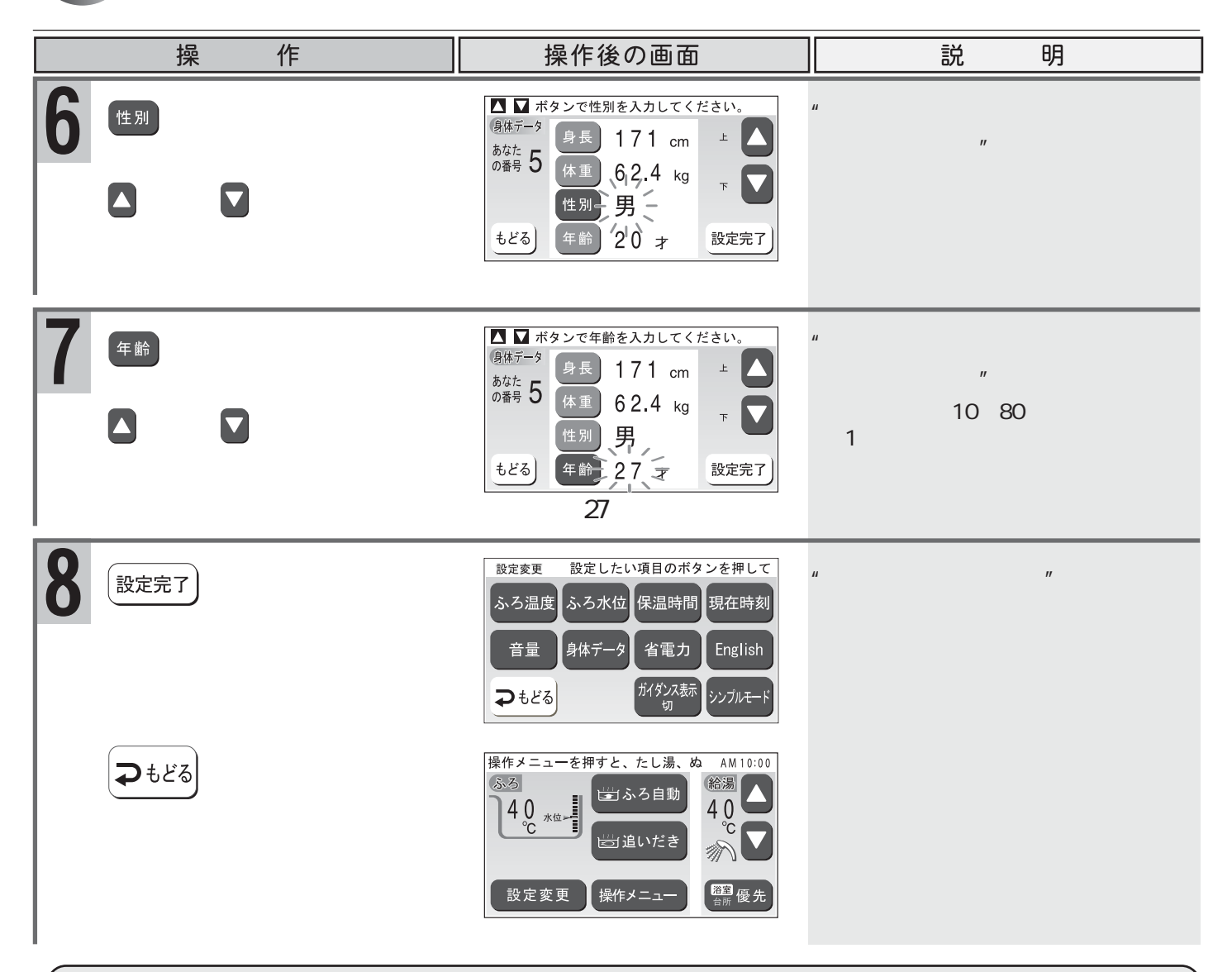

### 別の個人データを設定するには

2から8の手順で行ってください。 その際、"あなたの番号"を変えてから設定してください。

あなたの番号および設定について リモコンで設定できる"あなたの番号"は1~5までです。各々の番号を選び、個人データを設定してください。 工場出荷時の設定について 工場出荷時は、"あなたの番号"1~5までに体重50kg、身長160cm、性別女、年齢20才と全て同じデー タで仮に登録されています。

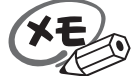

 ▲または▼ボタンは各設定の表示が点滅している間に押してください。
 セット完了前に操作を中断したまましばらくたつと、表示されているデータが記憶され、3の変更項目 選択画面に戻ります。
 体重・身長・年齢を設定するときは、▲または▼ボタンを押し続けると連続的に数値が変わります。
 また、体重を設定するときは、▲または▼ボタンを押し続けると1kgずつ数字が変わります。
 (100kg以上の場合は小数点以下の表示はありません)
 設定範囲外に設定しようとすると"ピッピッピッ"と警告音が鳴ります。
 設定した内容は、次回変更するまで記憶されますが、ご利用の機種によっては、電源プラグを抜いたり停電などにより30分以上通電がないと、初期設定値に戻る場合もあります。

|                                            |                                                                                                    | o                                                                      |
|--------------------------------------------|----------------------------------------------------------------------------------------------------|------------------------------------------------------------------------|
| 操作                                         | 操作後の画面                                                                                                    | 説明                                                                     |
| 1 ● の点灯を確認します                              | 操作メニューを押すと、たし湯、ぬ AM 10:00<br>ふろ<br>40 * k位・<br>世 追いだき<br>設定変更 操作メニュー<br>経済 優先                                                      | 点灯していないときは、 🕅 を押します。                                                   |
| 2 操作メニューを押します                              | 操作メニュー 操作したい項目のボタンを押して<br>たし湯 ぬるく カロリー 予約<br>半身浴 体脂肪 ポンプ 浴室暖房<br>●もどる                                                              | カロリー測定中は操作メニュー画面のカロリー測定中は操作メニュー画面のカロリーは表示されません。                        |
| 3 カロリーを押します                                | あなたの番号を▲ ▼ ボタンで入力 PM 7:00<br>(カロリー<br>存止<br>伊止<br>日間<br>年齢 オ<br>調治ボタンを押すと<br>開始ボタンを押すと<br>開始                                       | "あなたの番号を上下ボタンで<br>入力してください"<br>"データを変更する場合は、設定<br>ボタンを押してください"         |
| あなたの番号を▲または<br>▼で選択します                     | あなたの番号を▲ ▼ボタンで入力 PM 7:00<br>(カロリー<br>停止<br>停止<br>度定<br>開始ボタンを用すと<br>開始                                                             | テータ設定中に中止したい場合には<br><sub>停止</sub> を押してください。                            |
| データを変更する場合                                 | ▲ ▼ ボタンで体重を入力してください。<br><sup> </sup>                                                                                               | 身体データ設定画面が表示されま<br>す。                                                  |
| データの変更が終了した<br>ら、 <sup>酸定完了</sup> ボタンを押します | 0番号 5 体重 62.4 kg<br>性別 男<br>年齢 27 才 設定完了                                                                                           | 身体データの変更は( P.18)                                                       |
| 4 開始 を押します                                 | 消費カロリー測定中です。<br>ふろ カロリー<br>入浴時間 1分<br>消費<br>加リー 2.4 kcal<br>設定変更 操作メニュー<br>アM 7:01<br>総湯<br>40<br>いだき<br>カロリー<br>設定変更 操作メニュー<br>歴音 | メイン画面に加上が表示され、消費<br>カロリーの測定を開始します。<br>消費カロリーは停止の操作をしない場<br>合90分間測定します。 |
| (消費カロリーの測定中に停止す                            | ちてはメイン画面のかりを                                                                                                    | 押します。カロリー測定が停止します。                                                     |
| ▲警告 減量や運動療法などを行う場 い。自己判断は、健康を害す            | 合は、自分だけで判断せず、医<br>るおそれがあります。                                                                                                    | 師か専門家の指導を必ず受けてくださ                                                      |
|                                            |                                                                                                    |                                                                        |

消費カロリーを測定する 浴室テレビリモコンで行います。

▲注意 業務用(病院やスポーツジムなど)には使用しないでください。業務用に要求される機能は備えていません。 この機器は薬事法に定めた医療用具ではありません。

表示された消費カロリーはおよその値ですのであくまでも、目安としてご使用ください。

ご注意ください 消費カロリーを測定する際、長時間の入浴には注意してください。のぼせる等の原因になります。

20

# おふろの沸き上がり時刻を予約するには おふろの沸き上がり時刻を予約する ことができます。

予約の設定は予約時刻の60分前までに設定してください。
 予約運転を行うときは、毎回以下のことを確認してください。
 浴槽の排水栓および、ふたがしてあることを確認。
 現在時刻が合っているかを確認。(P.7)
 予約時刻を確認。(下記参照)
 ふろ温度・保温時間・ふろ水位の設定を確認。(P.12~13)
 予約の設定は予約運転ごとに毎回行ってください

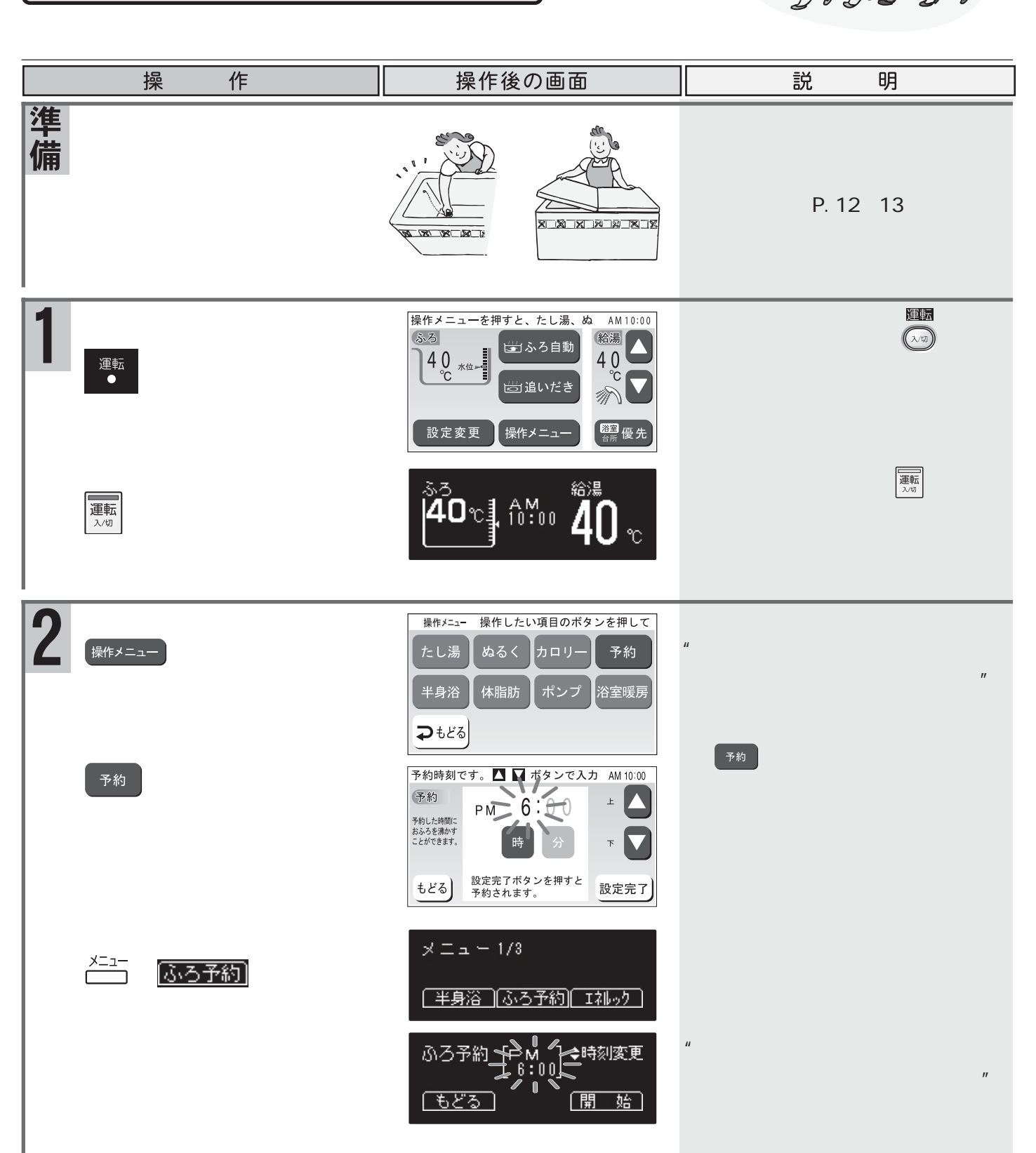

## おふろが沸く時刻を予約するには

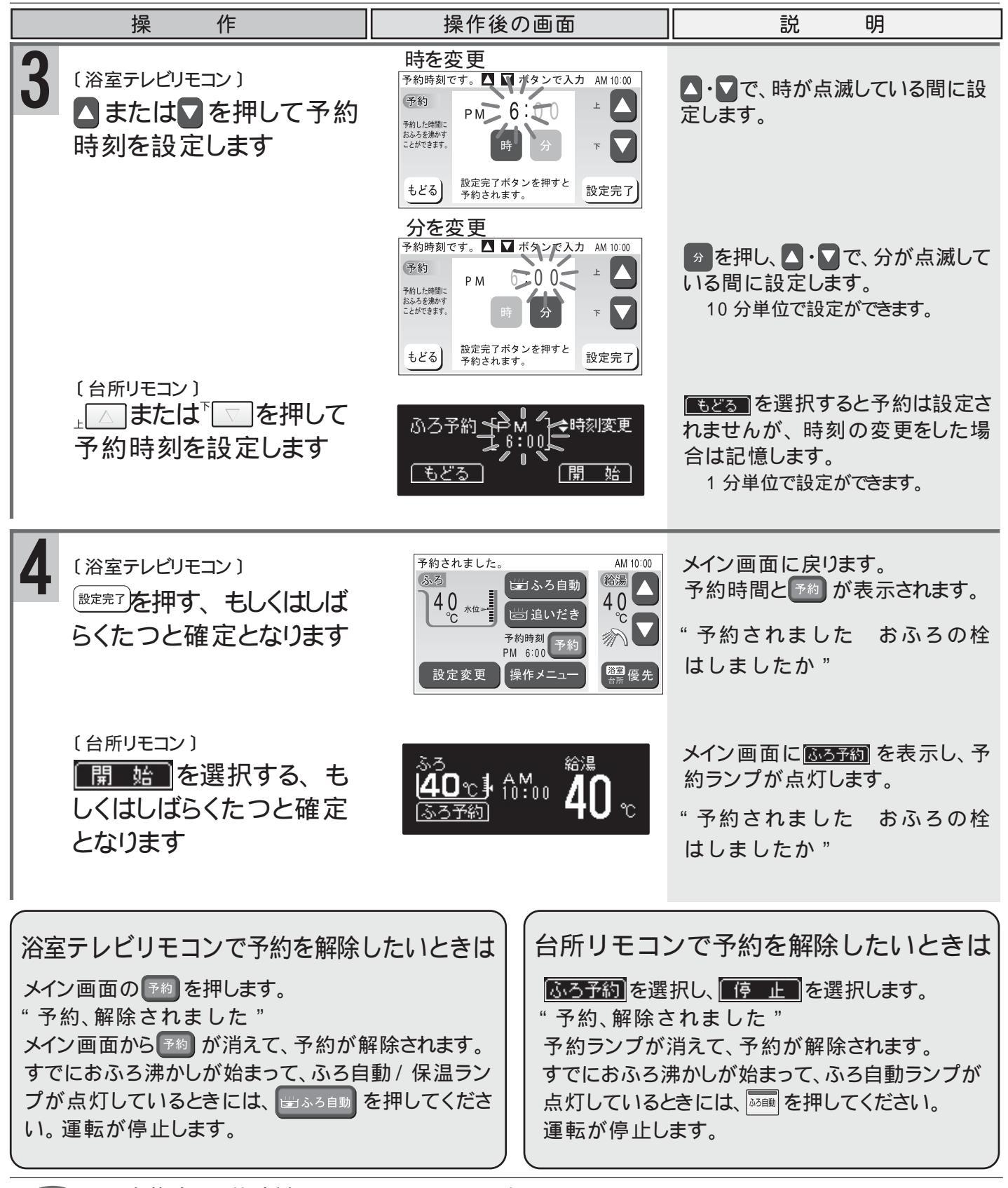

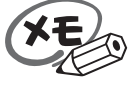

半身浴をするには

半身浴専用に設定したふろ温度・ふろ水位でお湯張り・保温をすることができます。\_\_\_\_\_

| 半身浴運転をする                                                                                                    | 半身浴のふろ温度やふろか<br>行います。                                                                                                    | く位の設定は、浴室テレビリモコンで                                                                                                    |
|----------------------------------------------------------------------------------------------------|----------------------------------------------------------------------------------------------------|----------------------------------------------------------------------------------------------------|
| 操作                                                                                                    | 操作後の画面                                                                                                    | 説明                                                                                                    |
| 準 浴槽の排水栓をして、ふ 備 たをします                                                                                                    |                                                                                                    |                                                                                                    |
| 1<br>●<br>の<br>点灯を確認します                                                                                                    | 操作メニューを押すと、たし湯、ぬ AM 10:00<br>ふろ<br>4 0 *位**********************************                                                                                                    | 点灯していないときは、 🏧 を押しま<br>す。                                                                                                    |
| 2 *** を押します                                                                                                    | <ul> <li>操作メニュー 操作したい項目のボタンを押して</li> <li>たし湯 ぬるく カロリー 予約</li> <li>半身浴 体脂肪 ポンプ 浴室暖房</li> <li>⊋もどる</li> </ul>                                                                                                    | 半身浴運転中は操作メニュー画面の<br>*9%は表示されません。                                                                                                    |
| 3 (半身浴)を押します                                                                                                    | <ul> <li>半身浴温度、水位を変更する場合は PM 6:00</li> <li>(平身浴</li> <li>(平身浴</li> <li>(平身浴</li> <li>(平身浴)</li> <li>(平力)</li> <li>(平力)</li> <li>((-1)</li> <li>((-1)</li> <li>((-</li></ul> | "半身浴ふろ温度を変更する場合<br>は、ふろ温度を押してください<br>半身浴ふろ水位を変更する場合<br>は、ふろ水位を押してください"<br>変更しない場合は4へ                                                               |
| ふろ温度を変更する場合<br>ふ <sup>5温度</sup> を押します<br>▲または▼を半身浴ふろ温<br>度の点滅中に押します<br><sup>設定完?</sup> を押すと3の画面に戻り<br>ご使用の目安<br>33 34 35 36 37 38 39 40 41 42                                                                                                    | ▲ ■ を押すとふろ温度が変更でき PM 6:00<br>(単位:°C)<br>▲ 3 44 45 46 47 48                                                                                                    | <ul> <li>* 半身浴ふろ温度です 上下ボ<br/>タンで入力してください "</li> <li>何も操作をしないまましばらくたつ<br/>と、3 へ戻ります</li> <li>ご使用の目安のぬるいは機器本体の<br/>品名数字部分が1600・2000・2400の</li> </ul> |
|                                                                                                    | あつい<br>▲ ■ を押すとふろ水位が変更でき PM 6:00<br>(単身浴<br>ふろ水位<br>していていると研すか、したのにすると評すか、したのにすると研すか、したのにすると評すか、したのにすると評すか、したのにすると研究です。)<br>段定完了                                                                                                    | 機器でのみこ利用できます。<br>"半身浴ふろ水位です 上下ボ<br>タンで入力してください"<br>何も操作をしないまましばらくたつ<br>と、3 へ戻ります                                                                   |
| 半身浴ふろ水位表示の目安<br>水位1233455<br>2628303234<br>2自動タイプ(cm) 201331531533142<br>30323436545<br>30323436454<br>303234364545<br>303234364545<br>303234364545<br>303234364545<br>303234364545<br>303234364545<br>303234364545<br>303234364545<br>303234364545<br>303234364545<br>303234364545<br>303234364545<br>303234364545<br>30331635345<br>30323436555<br>3033163555<br>30331635555<br>30331635555<br>303316355555<br>3033163555555<br>3033163555555<br>30331635555555555<br>303555555555555555555555555 | 6       7       8       9       10       11         4       36       -       -       -       -       -         1       [45]       [48]       [51]       [54]       [57]       [60]         1       [45]       [48]       [51]       [54]       [57]       [60]         -       -       -       -       -       -       -         1       [44]       [48]       [52]       [56]       [60]         -       -       -       -       -       -         1       [45]       [48]       [51]       [54]       [57]       [60]         -       -       -       -       -       -       -       -         1       [45]       [48]       [51]       [54]       [57]       [60]         0       200       220       240       260       300       -         0]       [220]       [240]       [260]       [300]       [400]       [500]                                                                                                    | GXシリーズの全自動タイプの半身浴<br>ふろ水位は2種類あります。<br>機器の型式名の末尾に" -N "がある<br>場合は、下段の半身浴ふろ水位をご<br>参照ください。                                                           |

23

半身浴をするには

| 操作                                                              | 操作後の画面                                                                                                    | 説 明                                                                 |
|-----------------------------------------------------------------|----------------------------------------------------------------------------------------------------|---------------------------------------------------------------------|
| 4 〔浴室テレビリモコン〕 開始を押します                                           | お湯張りを始めます。おふろの栓は PM 6:00<br>ふる <sup>半身浴</sup><br>3.8 *0-<br>半身浴<br>逆追いだき<br>半身浴<br>設定変更 操作メニュー<br><sup>2</sup><br>2<br>2<br>2<br>2<br>2<br>2<br>2<br>2<br>2<br>2<br>2<br>2<br>2                                                                                                    | "お湯張りを始めます おふろ<br>の栓はしましたか"<br>燃焼ランプが点灯します。<br>設定水位に近くなると           |
| おふろが沸き上がると<br>保温に入ります                                           | 半身浴保温中です。     PM 6:30       ③ 2     半身浴       ③ 8     100       ③ 8     100       ○ 2     半身浴       ③ 8     100       ○ 2     100       ○ 2     100       ○ 2     100       ○ 3     100       ○ 400     100       ○ 2     100       ○ 3     100       ○ 40     100       ○ 2     100       ○ 3     100       ○ 40     100       ○ 2     100       ○ 3     100       ○ 40     100       ○ 5     100       ○ 40     100       ○ 5     100       ○ 5     100       ○ 40     100       ○ 5     100       ○ 5     100       ○ 5     100       ○ 5     100       ○ 6     100       ○ 7     100       ○ 7     100       ○ 7     100       ○ 7     100       ○ 7     100       ○ 7     100       ○ 7     100       ○ 7     100       ○ 7     100       ○ 7     100       ○ 7     100 | " もうすぐおふろに入れます "<br>設定された温度に沸き上がると<br>" おふろが沸きました "<br>燃焼ランプが消灯します。 |
| <sup>〔台所リモコン〕<br/>メニュー</sup> を押し、 <u>半身浴</u> を<br>選択します         | メニュー 1/3<br><u>半身浴</u> ふろ予約 IN-20<br>半身浴<br>お潟はりを始めます。<br><u>半身浴</u>                                                                                                    | " お湯張りを始めます おふろ<br>の栓はしましたか "<br>燃焼ランプが点灯します。                       |
| おふろが沸き上がると<br>保温に 入ります                                          | お湯はり中<br><u>38℃</u> 6:00 箱<br>半身浴<br>「半身浴」<br>「<br>第二<br>40 ℃<br>10<br>10<br>10<br>10<br>10<br>10<br>10<br>10<br>10<br>10                                                                                                    | 設定水位に近くなると<br>"もうすぐおふろに入れます"<br>設定された温度に沸き上がると<br>"おふろが沸きました"       |
| ( 浴室テレビリモコンで半身浴                                                 | <ul> <li> <sup>3</sup>····· 40 ℃     </li> <li> <sup>3</sup>····· 40 ℃     </li> <li> <sup>3</sup>····· 40 ℃     </li> </ul>                                                                                                    | 燃焼ランプが消灯します。<br>コンで半身浴運転中に停止                                        |
| メイン画面の 100 を押します。<br>100 が消えて、半身浴運転が停止し<br>・<br>半身浴の保温中に通常のふろ自動 | します。<br>リ運転を行う                                                                                                    | の <u>半身浴</u> 」を選択します。<br>肖えて、半身浴運転が停止します。                           |
| 全自動タイプは、ふろ自動運転で<br>自動タイプは、半身浴のふろ水位。                             | 没定したふろ温度、ふろ水位、保<br>とふろ自動運転のふろ水位の差                                                                                                    | 温時間でおふろを沸かし上げます。<br>をたし湯して、沸かし上げます。                                 |

半身浴運転を開始します、操作は、浴室テレビリモコンと台所リモコンで行えます

半身浴の保温中にたし湯をした後、ふろ自動運転を行うとお湯があふれる場合がありますので注意してください。 半身浴ふろ水位表示の目安( P.23)をご覧ください。

半身浴運転終了後、通常のふろ自動運転を行う 詳しい説明は、「沸かし直しをするには」(P.11)をご覧ください。 自動タイプは、ふろ自動運転のふろ温度の設定によっては、たし湯をしない場合があります。

お願し

残り湯があるときは、半身浴運転を行わないでください。行うと浴槽より湯があふれる場合があります。 変更した内容は、次回変更するまで記憶されますが、ご利用の機種によっては、電源プラグを抜いた り停電などにより30分以上通電がないと、初期設定値に戻る場合もあります。

半身浴の入浴時間は、20分程度を目安としてください。入浴中、額に汗ばみましたら浴槽から出た りして、のぼせないように注意してください。

#### 入浴中に体脂肪率を測定できます

体脂肪率が高いと、糖尿病、高血圧、高脂血症(血液中の脂肪が多すぎる病気)、動脈硬化、心筋梗塞、脳梗塞、胃 腸障害、肩こり、腰痛、疲労、悪酔いなどの症状の原因になると言われています。また、体脂肪率が低いと、肌がかさか さになったり、疲れやすくなったりすると言われています。日頃から体脂肪率をチェックして、健康管理をしましょう。

### 体脂肪率の測定は音声ガイダンスでお知らせします

ボタン操作も音声によりお知らせします。音声ガイダンスに従って操作するためとても簡単です。 個人データ(体重、身長、性別、年齢)を5人分まで記憶できます。また、個人データ0番を選べば、個人データ は記憶されません。0番はゲスト用にお使いになることをおすすめします。

### 体脂肪率測定の原理

人体を構成する骨や筋肉は水に沈み、脂肪は水に浮くこ とがわかっています。

この原理から、人体の重さ(体重)と容積(体積)の比を 求めることにより体脂肪率を導き出すことができます。 この機器は、入浴中の首下体積と入力していただく 個人データ(年齢、性別、身長、体重)から測定者の 体全体の体積を求め、体重との関係から体脂肪率を 求めます。

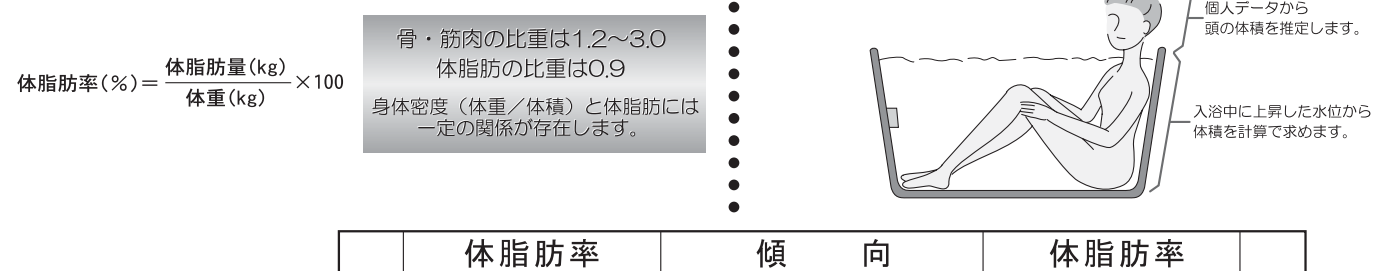

| 女<br>性 | 体脂肪率  | 傾向   | 体脂肪率  |    |
|--------|-------|------|-------|----|
|        | 20未満  | 低い   | 15未満  | 男  |
|        | 20~25 | 標準   | 15~20 | LI |
|        | 25~30 | やや高い | 20~25 | 性  |
|        | 30以上  | 高い   | 25以上  |    |

### 精度よく体脂肪率を測定するには

入浴中にお湯につかっている部分を首から下の体積としているため、体積測定中に手足の一部を水面から 出してしまうと誤差が大きくなります。

入浴中の水位上昇値から体積を求めます。測定中はできるだけ体を動かさないでください。測定できなかったり、測定に時間がかかったりします。

測定中は普通に呼吸をしてください。大きく息を吸ったり、吐いたりすると測定誤差が大きくなります。 体重は時間帯、食事の前後で変わります。体脂肪率測定時にはその都度体重を入力していただくと測定誤 差が小さくなります。

体脂肪測定について

▲警告 減量や運動療法などを行う場合は、自分だけで判断せず、医師か 専門家の指導を必ず受けてください。 自己判断は、健康を害するおそれがあります。

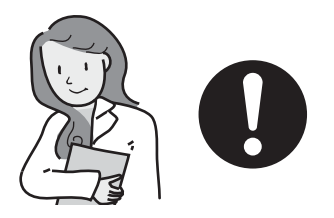

▲注意 業務用(病院やスポーツジムなど)には使用しないでください。業務用に要求される機能は備えていません。
この機器は薬事法に定めた医療用具ではありません。

測定した体脂肪率はあくまでも、目安としてご使用ください。

## 体脂肪率について(全自動タイプ[GNシリーズを除く]の機器で使用できます)

お願し 浴槽の形状によっては誤差が大きくなる場合があります。市販の浴槽以外〔例えば、岩ぶろのように内側がデコボコしているもの、市販の1600タイプ(内寸1400×800)の浴槽より大きい浴槽〕 を使用しないでください。

> 次のような方は、本来の体脂肪率と、大きな差がでることがあります。体脂肪率の変動の傾向を チェックする目的でお使いください。

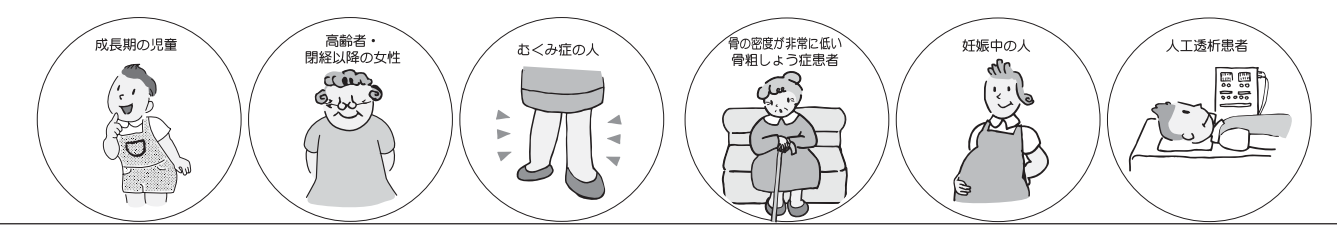

体脂肪率を測定するには、まず個人データの入力(身長、体重、性別、年齢)を行ってください。(P.18~19) 次回から入力する時間がはぶけ、毎日の使用に便利です。

記憶できる個人データは5人分です。

個人データ入力モードの"0"番は「ゲスト」や測定のたびに個人データを入力する場合にお使いください。 設定できる範囲は右記の通りです。

設定範囲外に設定しようとすると" ピッピッピッ "と 警告音が鳴ります。

| 身 | 長 | 100~220cm |
|---|---|-----------|
| 体 | 重 | 10~150kg  |
| 年 | 齢 | 10~80歳    |

#### 体脂肪率測定機能について 〈Q&A〉

- Q1:体脂肪はどのような方法で測定していますか?
  - A:水中体重秤量法(全身を水で満たせるような大きな水槽を用いて測定する方法)を応用して算出しています。水中体重秤量法をもとにしているため、人の体比重が分かれば、体脂肪を導き出すことができます。体比重は入力した体重と、人が浴槽に入ったことにより上昇する水位から算出した体積(入浴体積)に、あらかじめ入力した身体データから推定した頭部体積と体内に残った空気量(残気量)から求めた体積との比から求めています。
- Q2:身長、体重、年齢、性別を入力しなければならないのはなぜですか?
  - A:Q1で述べていますが、頭部と体内に残った空気量(残気量)を推定するために必要となります。
- Q3:測定中に深呼吸をすると測定値に影響はありますか?
  - A:通常の呼吸量を想定して体内に残った空気量を計算しています。深呼吸をしたり、故意に 息を吐いたりすると、測定値に影響がでます。
- Q4:測定中にたし湯をしたり、お湯を汲み出したりしてもいいですか?
  - A:入浴したときの水位変化量で体積を求めて体脂肪率を算出していますので、正確な値が測 定できない場合があります。
- Q5:Bl法(Bioelectrical Impedance/生体インピーダンス法)との違いは?
  - A: B | 法は身体に微弱な電流を流して、身体の電気抵抗を測定することで脂肪とそれ以外の 組織の割合を測定して体脂肪率を出す方法です。筋肉、内臓などの組織には豊富に水分が 含まれ、電気を通しやすく、体脂肪には水分が含まれず、電気が通りにくいという性質を 利用しています。基礎データは水中体重秤量法により取られています。

#### ご注意ください

この機器は正確に体脂肪率を測定するため、施工時に、体脂肪率測定に必要な浴槽形状の読み取りを行います。浴槽形状の読み取りはデータとして電装基板に記憶されます。そのため、電装基板等の部品交換をした場合は、再度浴槽形状の読み取りを行うため、体脂肪率に変化が生じる場合があります。 体脂肪率の測定値は入浴のしかたにより誤差が大きくなりますので、慣れるまでの数日間の値は参考値としてお考えください。 26

## 体脂肪率を測定するには (全自動タイプ[GNシリーズを除く]の機器で使用できます)

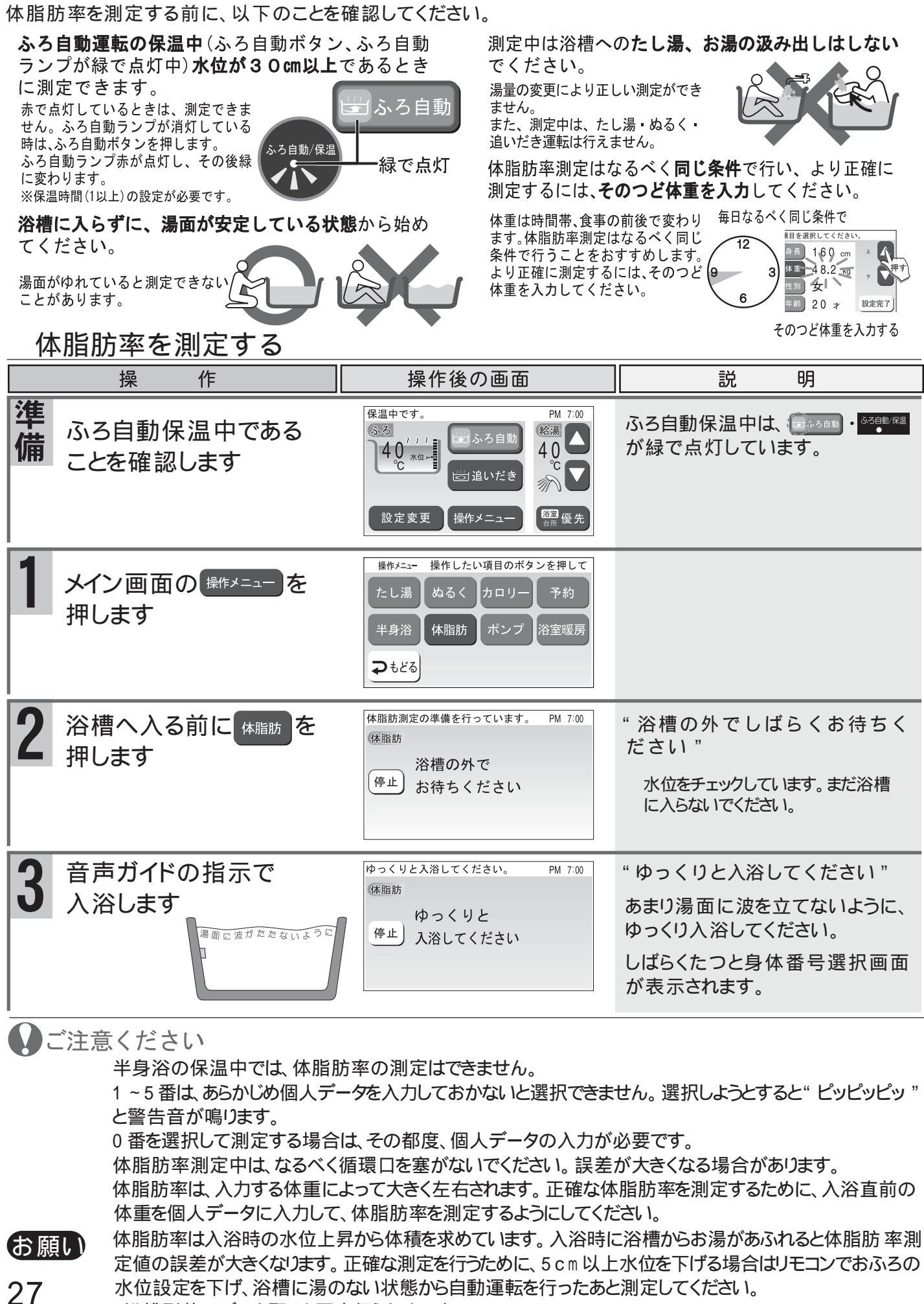

<sup>(</sup>浴槽形状のデータ取りを再度行うためです)

## 体脂肪率を測定するには (全自動タイプ[GNシリーズを除く]の機器で使用できます)

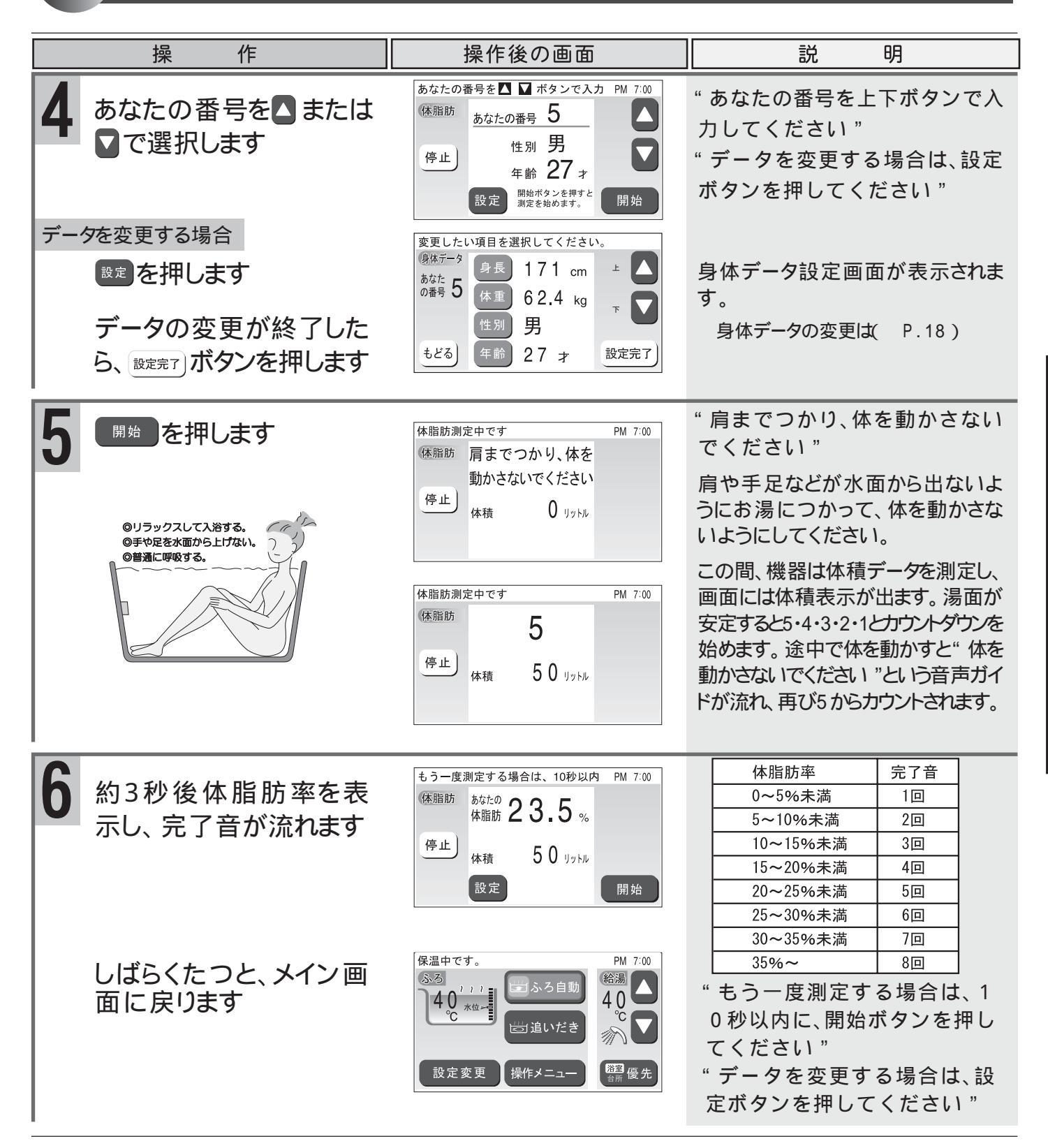

お願い

半身浴の保温中にふろ自動運転を行った後(ふろ自動保温中)、体脂肪率を測定することができない場合があります。また、ふろ自動運転の保温中にふろ自動運転の設定を変更すると、正確な測定ができない場合があります。

5 で開始ボタンを押してから浴槽の湯面が安定するまでしばらくの間(約5~13秒)は、体積00を表示します。ただし、一度測定した後、メイン画面に戻る前に再度測定するときは、画面に前回測定した体積が表示されます。 体脂肪率の測定中は、保温中でも湯温を保つための追いだきは行いません。

体脂肪率の測定中に、保温時間が切れると測定も中止されます。

28

便利な使い方

## 残り湯を洗濯などに利用する(ポンプ運転)

浴槽の残り湯は、洗濯機などに注水することができます。この機能を「ポンプ運転」といいます。 水道ホース差込型(TP-S52、TP-S150タイプ)の循環口が取り付けられている浴槽でのみ、利用できます。

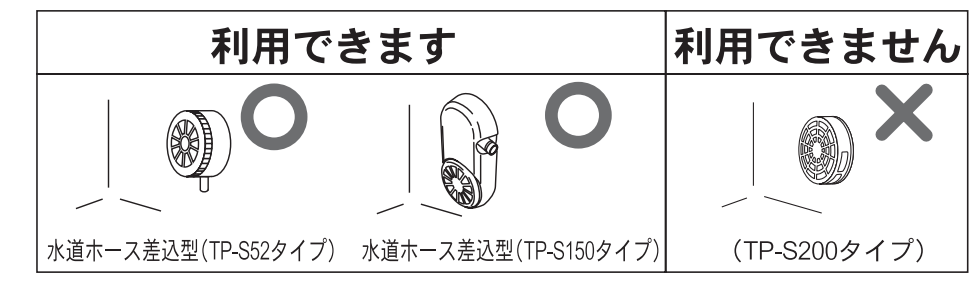

ポンプ運転をする

浴室テレビリモコンで操作します。

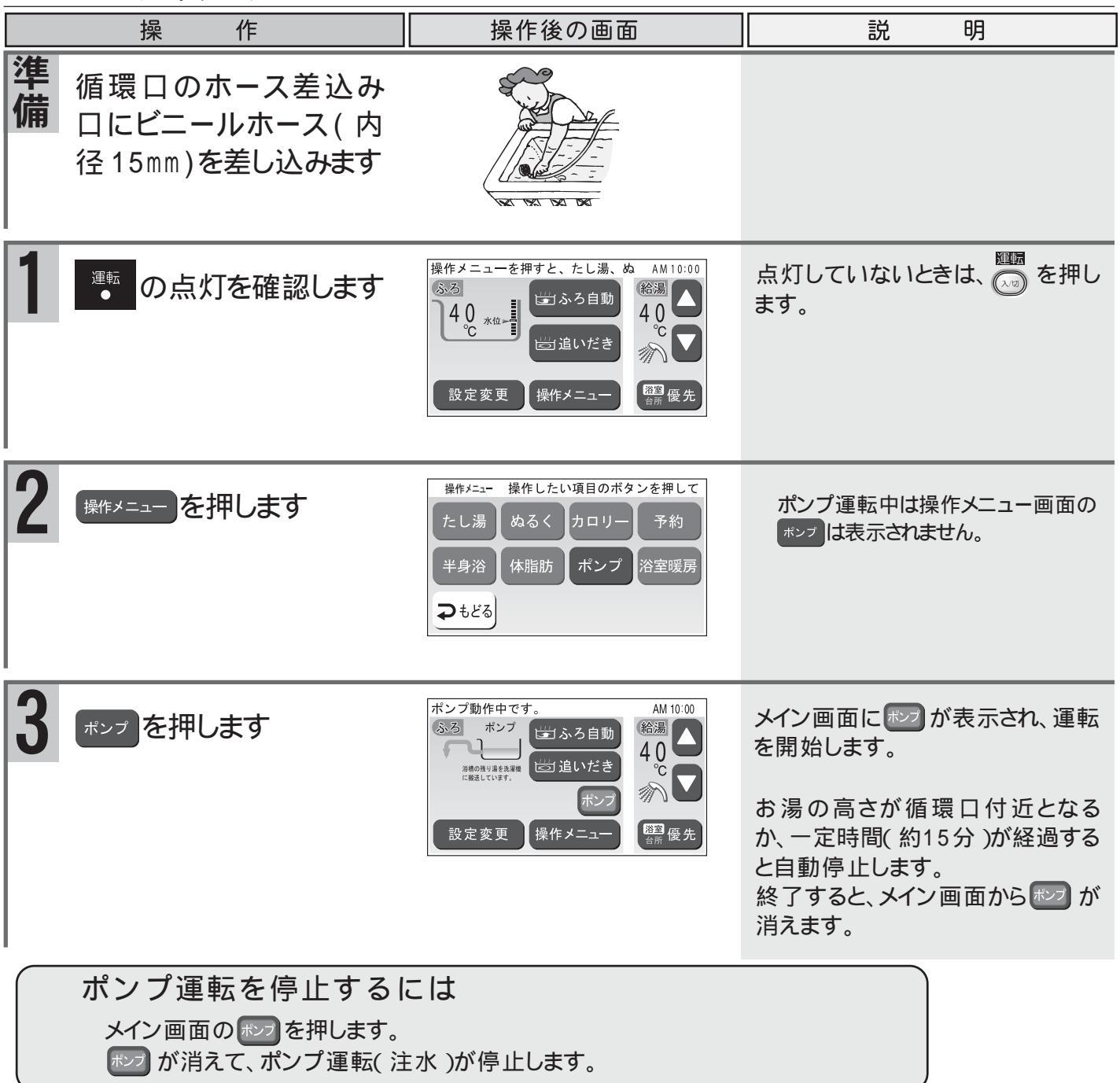

お願し 水道ホース差込型(TP-S52、TP-S150タイプ)を取り付けている場合でも、条件によっては利用 できない場合があります。

## 暖房運転をするには(給湯暖房用熱源機をご利用の場合)

暖房端末機器を台所リモコンで操作できます。操作はそれぞれの取扱説明書をご覧ください。

端末機器の運転 / 停止

XE

端末機器に運転スイッチがあり、信号線を接続している場合

| 操作                       |                                                                                                |                                                                   | 説明                                                 |  |  |
|--------------------------|------------------------------------------------------------------------------------------------|-------------------------------------------------------------------|----------------------------------------------------|--|--|
| 運転                       | 端末機器の運転スイッチ                                                                                    | 「入」にします                                                           | 各リモコンの燃焼ランプが点灯しま<br>す。<br>しばらくして端末機器の運転が開<br>始します。 |  |  |
| 停止                       | 亭<br>端末機器の運転スイッチ「切」にします<br>止                                                                   |                                                                   | 各リモコンの燃焼ランプが消灯しま<br>す。<br>端末機器の運転が停止します。           |  |  |
| 端末機器の運転/停止 台所リモコンで操作します。 |                                                                                                |                                                                   |                                                    |  |  |
|                          |                                                                                                | 操作後の画面                                                            |                                                    |  |  |
| 運転                       | 暖房端末機器のバルブ<br>を開けます<br><sup>★===</sup> を <mark>嗳 房</mark> が表示す<br>るまで押します<br><u>嗳 房</u> を選択します | メニュー 2/3<br>暖房 (暖房予約) 床暖房<br>10:00 給湯<br>暖房 <sup>10:00</sup> 40 ℃ | メイン画面に<br>度                                        |  |  |
| 停止                       | <u>嗳</u> 房」を選択します<br>暖房端末機器のバルブ<br>を閉じます                                                       | A.™00 <b>40</b> ℃                                                 | メイン画面の <u>暖</u> 房 が消え、燃焼<br>ランプが消灯します。             |  |  |

リモコンの運転スイッチの'人」/ '切」に関係なく暖房運転かできます。 暖房運転中のリモコンの燃焼ランプは、リモコンの運転スイッチ「入」/「切」に関係なく、端末機器 の運転状態により点灯および消灯をします。

端末機器の温度調節・運転時間等については、端末機器の取扱説明書をご覧ください。

便利な使い方

| 暖房予約をする 毎日同じ時間に暖房を「入」/「切」する設定ができます。台所リモコンで操作します。                                                                              |                                                    |                                                          |                                                                                                    |  |
|----------------------------------------------------------------------------------------------------|----------------------------------------------------|----------------------------------------------------------|----------------------------------------------------------------------------------------------------|--|
|                                                                                                    | 操作                                                 | 操作後の画面                                                   | 説明                                                                                                    |  |
| 1                                                                                                    | <sup>≚=-</sup> を <mark>暖房予約</mark> が表示す<br>るまで押します | メニュー 2/3<br>[暖]房][暖房予約][床暖房]                             | ●ご注意ください<br>現在時刻の設定がされていない場<br>合は<br>「<br>園園<br>「<br>動」<br>の<br>し<br>、<br>、<br>、<br>、<br>、<br>、<br>、<br>、<br>、<br>、<br>、<br>、<br>、 |  |
| 2                                                                                                    | <u>暖房予約</u> を選択します                                 | AMLanLanLanLanLanLanLanLem<br>: ~:<br>もどる 時刻変更           |                                                                                                    |  |
| 3                                                                                                    | 時刻変更を選択します                                         | 作書 6 9 12 3 6 9 12<br>AMLILILILILILILILI<br>:◆~:<br>変更終了 | " 上下ボタンで入力してくださ<br>い "                                                                                                    |  |
|                                                                                                    | ⊥──または <sup>™</sup> ──を押して<br>開始時刻を設定します           | AM 5:00◆~:<br>変更終了 確 定                                   |                                                                                                    |  |
|                                                                                                    | <u>確定</u> を選択します                                   | AMLanla,finlanlanlanlanlem<br>AM 5:00 ~:◆<br>[変更終了] 消 去  |                                                                                                    |  |
| 4                                                                                                    | 』॒──または <sup>™</sup> を押して<br>終了時刻を設定します            | AML                                                      |                                                                                                    |  |
| 5                                                                                                    | 変更終了を選択します                                         | AML                                                      | " セットされました "                                                                                                    |  |
| 6                                                                                                    | 予約完了を選択します                                         | ଞ房⊡<br><sup>A M</sup> 10:00 <b>40</b> ℃                  | " 予約されました "                                                                                                    |  |
| <ul> <li>設定した内容は、次回変更するまで記憶されます。</li> <li>リモコンの運転スイッチの「入」/「切」に関係なく設定をすることができます。</li> <li>一日に複数の予約をすることもできます。(P.33)</li> </ul> |                                                    |                                                          |                                                                                                    |  |

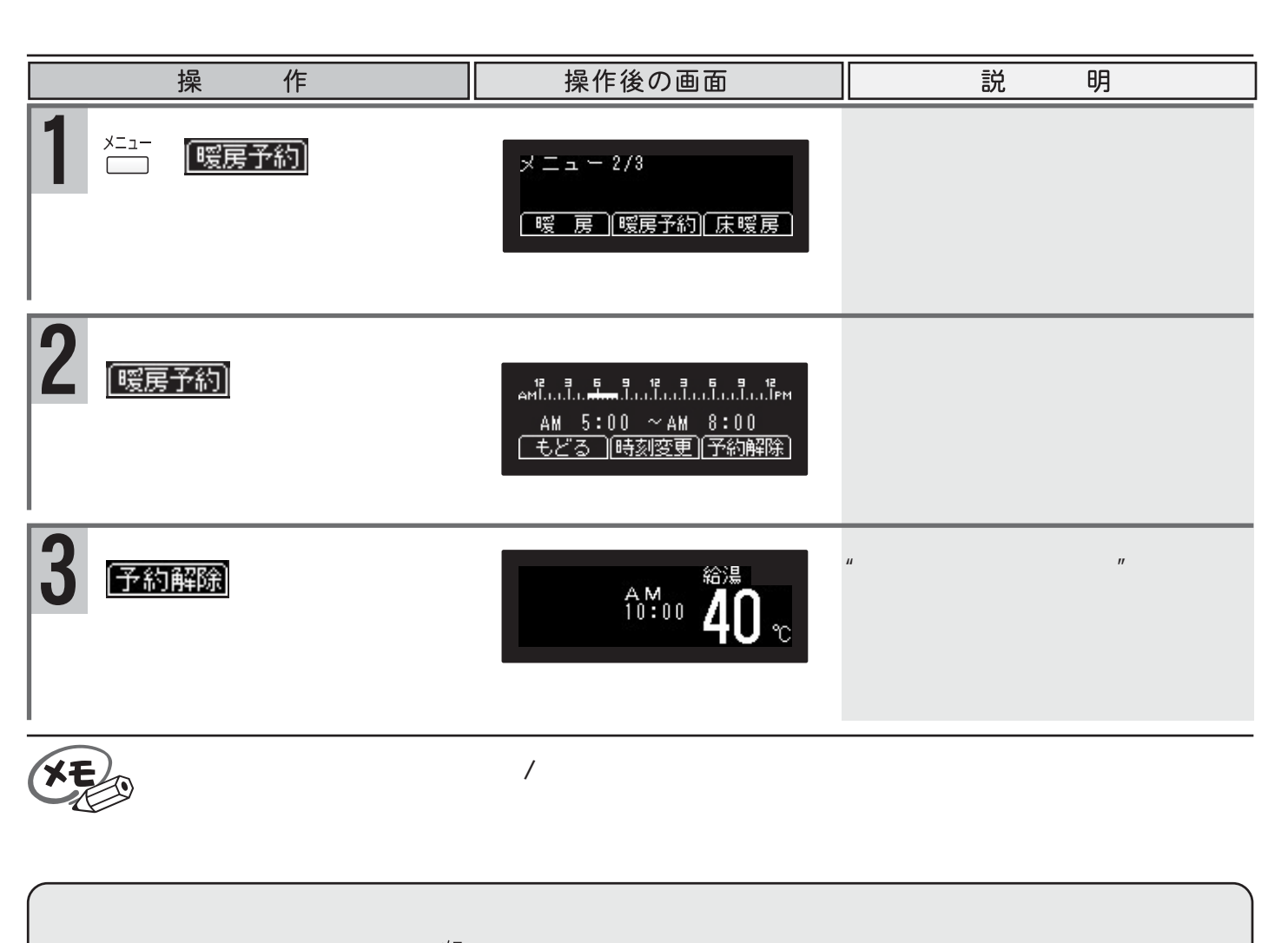

メイン画面の「嗳」房」もしくは「一を「嗳」房」が表示するまで押し、「嗳」房」を選択します。

## 1日に複数の暖房予約をする

暖房や床暖房の予約は1日最高12回(30分刻み)まで「入」/「切」の設定ができます。台所リモコンで操作します。 【例】1日に朝(AM5:00~AM8:00)と晩(PM6:00~PM11:00)の2回の設定をしたい場合

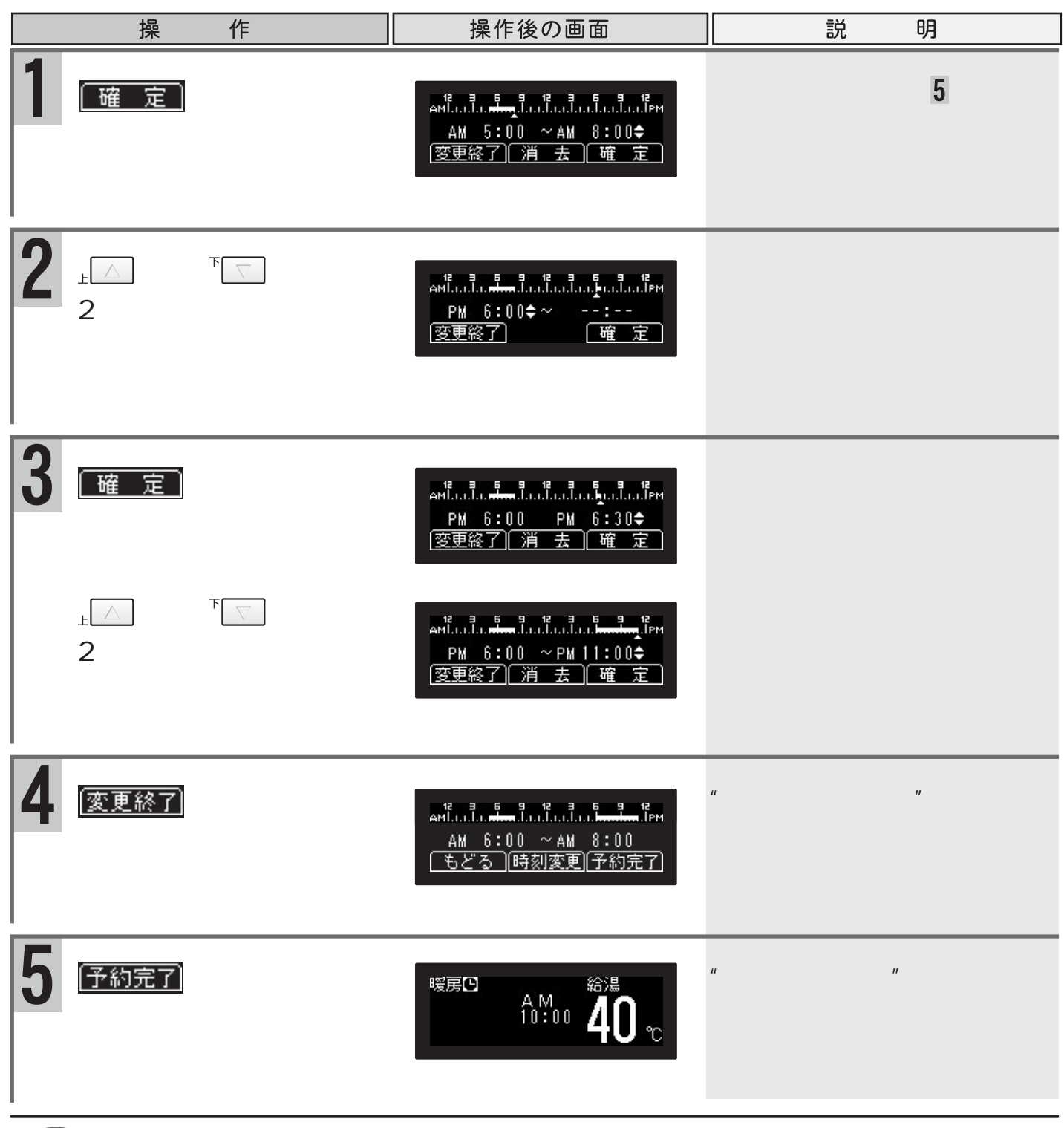

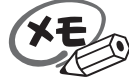

設定した内容は、次回変更するまで記憶されます。 リモコンの運転スイッチの「入」/「切」に関係なく設定をすることができます。

## 暖房・床暖房予約の時刻の変更をするには

すでに予約の設定をしてあり、予約時刻の変更をしたい場合の説明をします。

暖房もしくは床暖房予約の画面で時刻変更を選択します "上下ボタンで入力してください"

開始時刻の変更 開始時刻を早くしたい場合

- 1 下を押して時刻を変更します
- 2 確 定 を選択します
- 3 変更終了を選択します

開始時刻を遅くしたい場合

- 1 <u>確 定</u>を選択します
- 2 下一を押して時刻を変更します
- 3 消 去 を選択します
- 4 変更終了を選択します

## 終了時刻の変更

終了時刻を早くしたい場合

- 1 上 を押して時刻を変更します
- 2 確 定 を選択します
- 3 消 去 を選択します
- 4 変更終了を選択します

終了時刻を遅くしたい場合

- 1 <u>確 定</u>を選択します
- 2 上 を押して時刻を変更します
- 3 変更終了を選択します

【例】開始時刻をAM6:00 AM4:00に変更

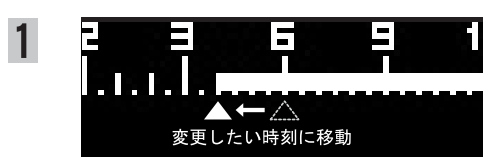

#### 【例】開始時刻をAM6:00 AM7:00に変更

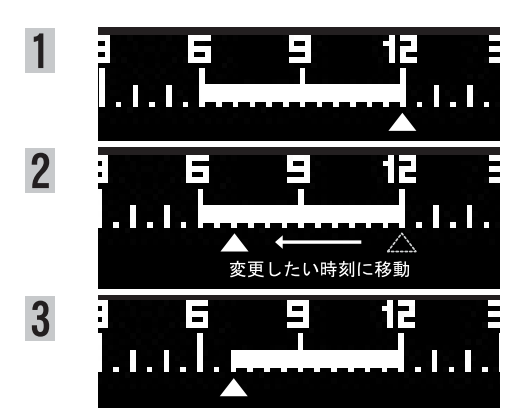

#### 【例】終了時刻をPM12:00 PM10:00に変更

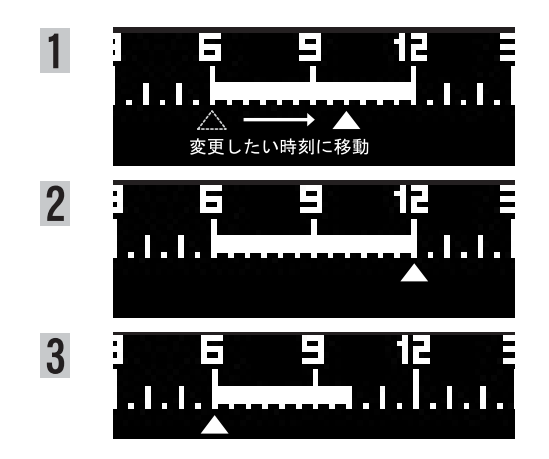

【例】終了時刻をPM12:00 PM2:00に変更

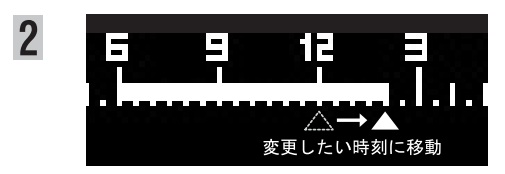

# 床暖房運転をするには(給湯暖房用熱源機の機器本体の品名数字部分が1600-2000・2400をご利用の場合)

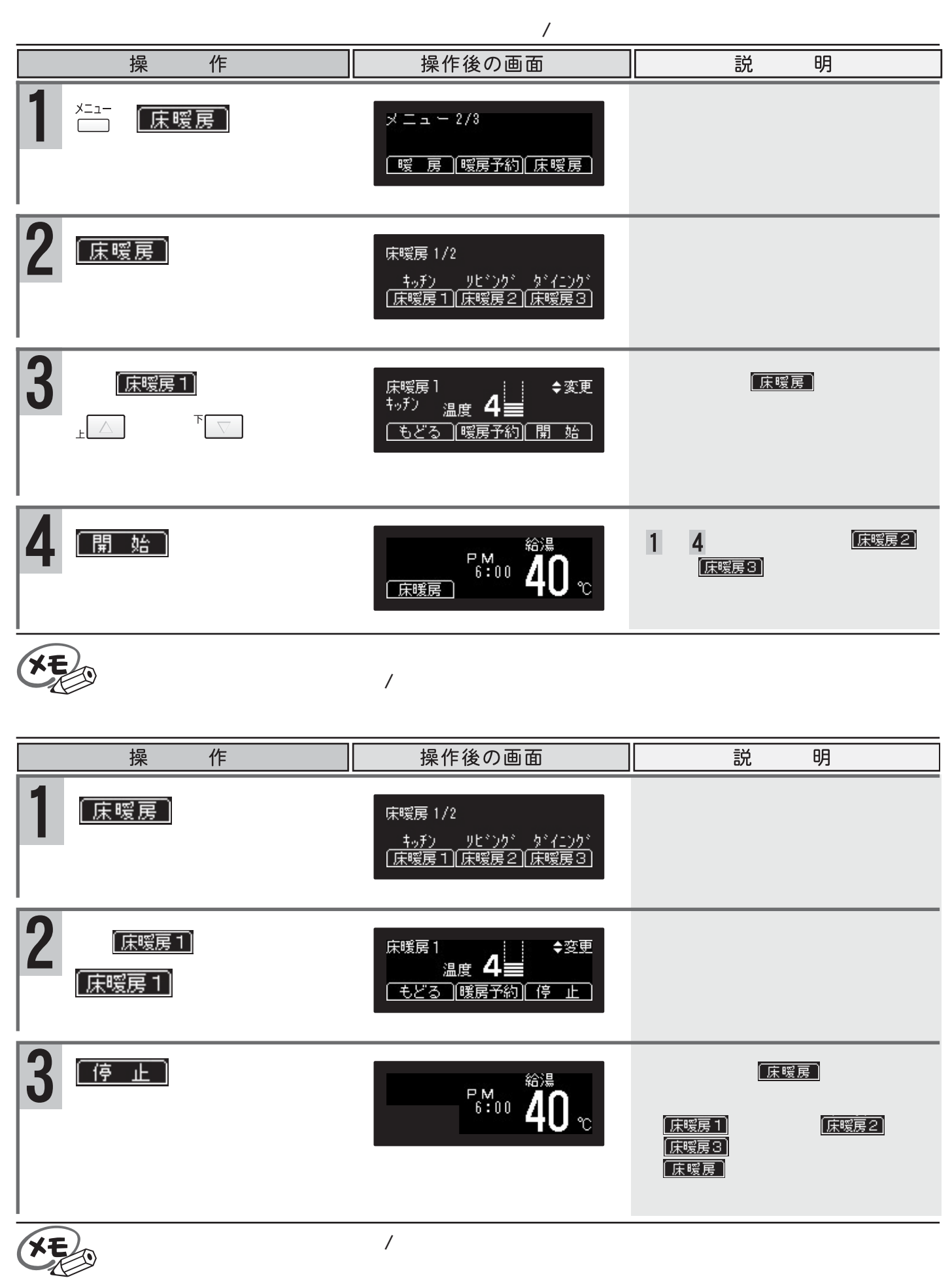
# 床暖房運転をするには(給湯暖房用熱源機の機器本体の品名数字部分が1600-2000・2400をご利用の場合)

| 毎日同じ時間に床暖房を「入」/「切」する設定ができます。<br>ここでは【例】床暖房1の設定について説明します。台所リモコンで操作します。 |                                                                         |                                                                                                    |  |
|-----------------------------------------------------------------------|-------------------------------------------------------------------------|----------------------------------------------------------------------------------------------------|--|
| 操作                                                                    | 操作後の画面                                                                  | 説 明                                                                                                    |  |
| 1 ☆ニューを底暖房 が表示するまで押します                                                | メニュー 2/3<br>「暖」房 (暖房予約) 床暖房)                                            | 同様の手順で <mark>床暖房2</mark> および<br>「床暖房3] の予約もできます。                                                                              |  |
| 2 <u>床暖房</u> を選択します                                                   | 床暖房 1/2<br><u>キッチン リビンクゲ タドイニンクド</u><br>[床暖房 1][床暖房 2][床暖房 3]           |                                                                                                    |  |
| 3<br><u>床暖房1</u> を選択します<br><u>暖房予約</u> を選択し時刻を<br>設定します               | 床暖房1<br>キッチン 温度 4<br>もどる (暖房予約) 開 始<br>床暖ご□<br>A M<br>10:00 43<br>200 ℃ | 床暖房の温度を変更したい場合は<br>この画面で。△または <sup>®</sup> ○を押し<br>ます。<br>予約時刻の設定方法は 暖房<br>予約をする( P.31)の <b>3</b> 以降を<br>ご覧ください。<br>"予約されました" |  |
| 床暖房予約を解除する                                                            | 【例】床暖房1の解除について説                                                         | 明します。台所リモコンで操作します。_                                                                                                    |  |
| 操作                                                                    | 操作後の画面                                                                  | 説 明                                                                                                    |  |
| 1 <sup>×=1−</sup> を <u>床暖房</u> が表示す<br>るまで押し、 <u>床暖房</u> を選<br>択します   | 床暖房 1/2<br>キッチン リビンクジタジイニンクジ<br>「床暖房 1」(床暖房 2)(床暖房 3)                   |                                                                                                    |  |

2 床暇房1 を選択します 床暖房] ◆変更 キッチン 温度 4 🚞 もどる (暖房予約) 開始 暖房予約を選択します 12 3 6 9 12 3 6 9 12 AMbaalaa AM 5:00 ~AM 8:00 もどる (時刻変更)(予約解除) 予約解除を選択します "予約解除されました" 10:00 40 同様の手順で [床暖房2] および **康暖房日**の解除もできます。

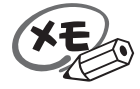

リモコンの運転スイッチの「入」/「切」に関係なく解除をすることができます。

便利な使い方

| 床暖房の設置場所の名称で                                                      | を変更する 床暖房の設置                               | 諸場所の名称を設定または変更するこ<br>台所リモコンで操作します。                                                        |
|-------------------------------------------------------------------|--------------------------------------------|-------------------------------------------------------------------------------------------|
| 操作                                                                | 操作後の画面                                     | 説明                                                                                        |
| 1 <sup>▲□→</sup> を設定変更 が表示す<br>るまで押し、 設定変更 を選<br>択します             | 設定変更 1/2<br>現在時刻 音 量 靜 音                   |                                                                                           |
| 2 <sup>←→−</sup> を <sup>床暖設定</sup> が表示する<br>まで押し、 床暖設定 を選択し<br>ます | 設定変更 1/2<br>メータ Iilling 床暖設定<br>表示 設定 床暖設定 | " 上下ボタンで入力してくださ<br>い "                                                                    |
| 3 ⊥ 」または <sup>™</sup> 」を押して<br>名称を選択します                           | 床暖1 ◆変更<br>設置場所 [リビンケブ]<br>次の設定] 設定完了      | <u>床暖房2</u> や <u>床暖房3</u> の名称を設定す<br>る場合は <u>次へ</u> を選択し、₌へま<br>たは <sup>™</sup> を押して選択します |
| 選択できる名称は以下の通りです                                                   |                                            |                                                                                           |
| リビング 寝室<br>ダイニング 子供<br>キッチン その<br>洗面室 その<br>脱衣室 表示<br>トイレ         | ·部屋<br>他1<br>他2<br>·なし                     |                                                                                           |
| 4 設定完了を選択します                                                      | <sup>給湯</sup><br>10:00 <b>40</b> ℃         | " セットされました "                                                                              |

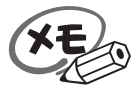

設定した内容は、次回変更するまで記憶されます。

システムに対応した浴室暖房乾燥機が設置されている場合に、浴室・

#### 浴室暖房の運転 / 停止 台所リモコンで浴室暖房乾燥機の運転の「入」/「切」が行えます。 作 操作後の画面 明 操 説 連 浴室暖房運転中は操作メニュー (浴室テレビリモコン) 操作メニュー 操作したい項目のボタンを押して 転 画面の<sup>浴室暖房</sup>は表示されません。 たし湯 ぬるく カロリー メイン画面の 体脂肪 浴室暖房 操作メニューを押します ₽もどる メイン画面に輝くが表示され、 浴室暖房中です PM 6:00 浴室暖房 を押します 給湯 浴室暖房 🔄 ふろ自動 が点灯すると、浴室暖房運転を開 🐻 追いだき 始します。 設定変更 操作メニュー 〔台所リモコン〕 メニュー 2/3 \*===を | 浴室暖房| が表示す [浴室暖房] [浴暖連動] 床暖房 るまで押します メイン画面に際室暖房を表示し、燃焼 「浴室暖房」を選択します ランプが点灯します。 PM 7:00 運転スイッチが「切」の場合でも [浴室暖房] 裕室暖房 は表示されます。 停 操作メニューを押すと、たし湯、ぬ PM 7.00 〔浴室テレビリモコン〕 メイン画面の溶験が消え、燃焼ラ 止 🔄 ふろ自動 40 水位。 溶暖 を押します ンプが消灯します。 設定変更 操作メニュ-〔台所リモコン〕 メイン画面の層室暖頭が消え、燃 РМ 8:00 焼ランプが消灯します。 「浴室暖房」を選択します

電源投入時、機器が浴室暖房乾燥機の接続を確認するまで<sup>経業暖</sup>や<mark>踏室暖房</mark>を受け付けない場合があります。 浴室暖房を入れてから浴室暖房乾燥機の運転を開始するまでに時間がかかりますが故障ではありません。

XE

台所リモコンではリモコンの運転スイッチの「入」/「切」に関係なく浴室暖房運転ができます。 浴室暖房運転中のリモコンの燃焼ランプは、リモコンの運転スイッチ「入」/「切」に関係なく、浴室 暖房乾燥機の運転状態により点灯および消灯をします。

浴室暖房乾燥機に付属のリモコンで暖房運転を行った場合も、浴室テレビリモコンの 2000 ・台所 リモコンの 2000 が表示されます。(リモコンの運転スイッチ「切」の場合では浴室テレビリモコンの 2000 は表示されません)

浴室暖房乾燥機の温度調節・運転時間等については、浴室暖房乾燥機の取扱説明書をご覧く ださい。

## 浴室暖房運転をするには(給湯暖房用熱源機をご利用の場合)

**連動運転をする**ふろ自動・半身浴・予約運転を台所リモコンで操作する場合に浴室暖房運転との
連動運転を行うことができます。ここではふろ自動運転の内容で説明します。

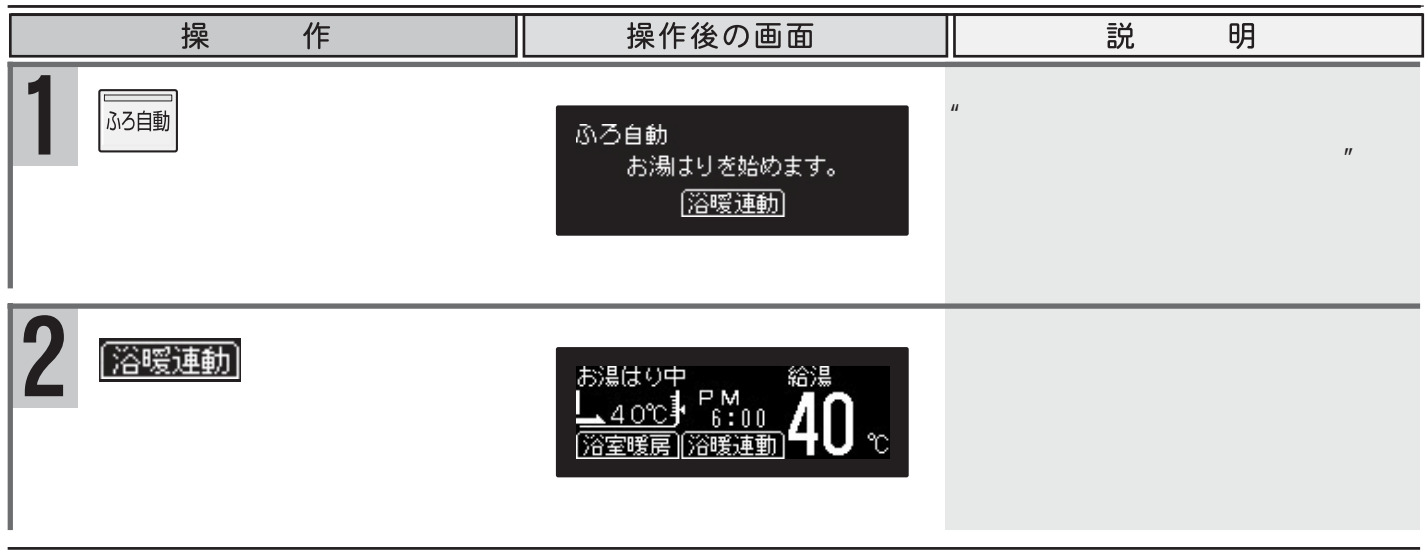

浴室暖房乾燥機の運転時間を短く設定している場合は、連動運転中でも浴室暖房乾燥機が先 に終了する場合があります。

## 自動運転中に連動運転をする

ふろ自動・半身浴運転の沸き上げ途中でも台所リモコンで連動運転を行うことができます。

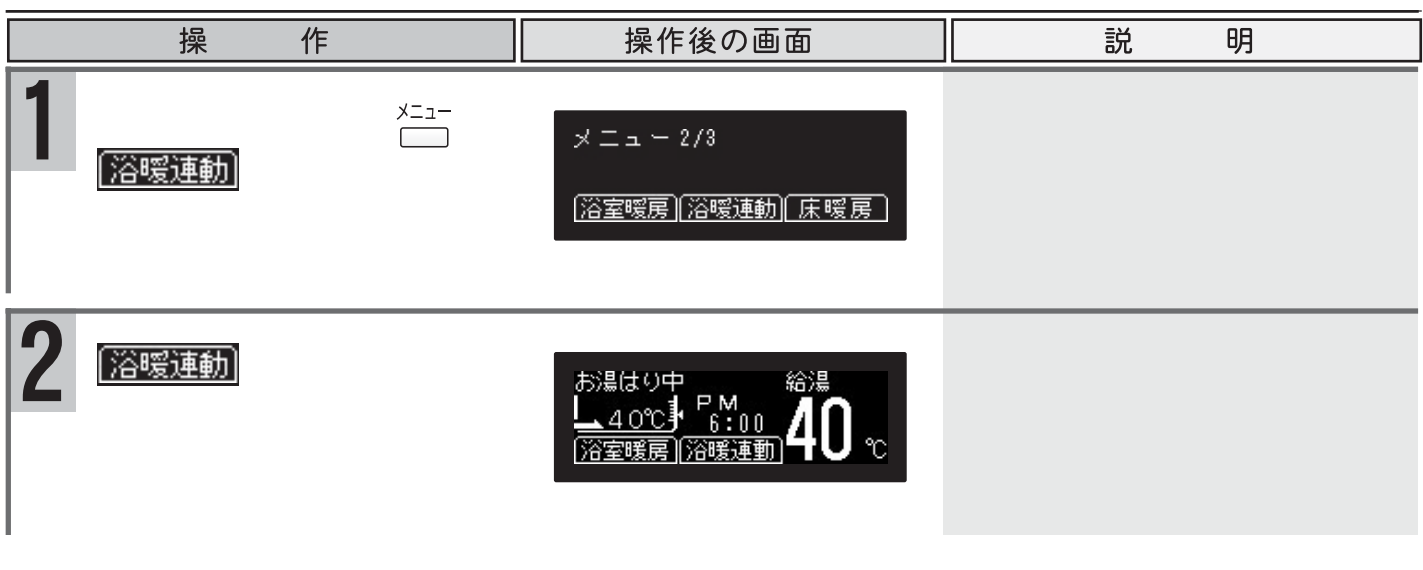

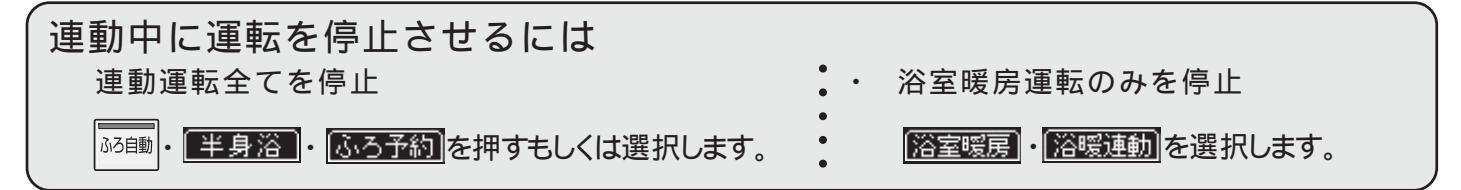

| 暖 | 経病静音の設定 / 解除                                        | 暖房静音は、暖房運転音を通<br>暖房能力は少し低下します。 | 通常より静かにする機能です。この際、<br>台所リモコンで操作します。 |
|---|-----------------------------------------------------|--------------------------------|-------------------------------------|
|   | 操作                                                  | 操作後の画面                         | 説明                                  |
| 1 | <sup>ど_1−</sup> を <mark>設定変更</mark> が表示す<br>るまで押します | メニュー 3/3<br>[設定変更]             | 工場出荷時にはOFFに設定されていま<br>す。            |
| 2 | 設定変更を選択します                                          | 設定変更 1/2<br>現在時刻 音 量 靜 音       |                                     |
| 3 | ■                                                   | 静音 ◆変更 [ ○ N ] (次の設定) (設定完了)   | " 上下ボタンで入力してくださ<br>い "              |
| 4 | <mark>設定完了</mark> を押す、またはし<br>ばらくたつと確定となりま<br>す     | 10 <sup>™</sup> 00 <b>40</b> ℃ | " 静音セットされました "                      |

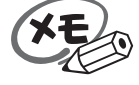

設定した内容は、次回変更するまで記憶されます。 リモコンの運転スイッチ「入」/「切」に関係なく暖房静音の設定ができます。 暖房静音運転中に追いだき運転やふろ自動運転を行うと、暖房運転音が静かにならない場合があります が異常ではありません。 省電力機能について 省電力機能は電気代の節約になります。

一定の時間、給湯やリモコンの操作をしないときに、リモコンの画面表示を消して、電力の節約をするのが「省 電力機能」です。

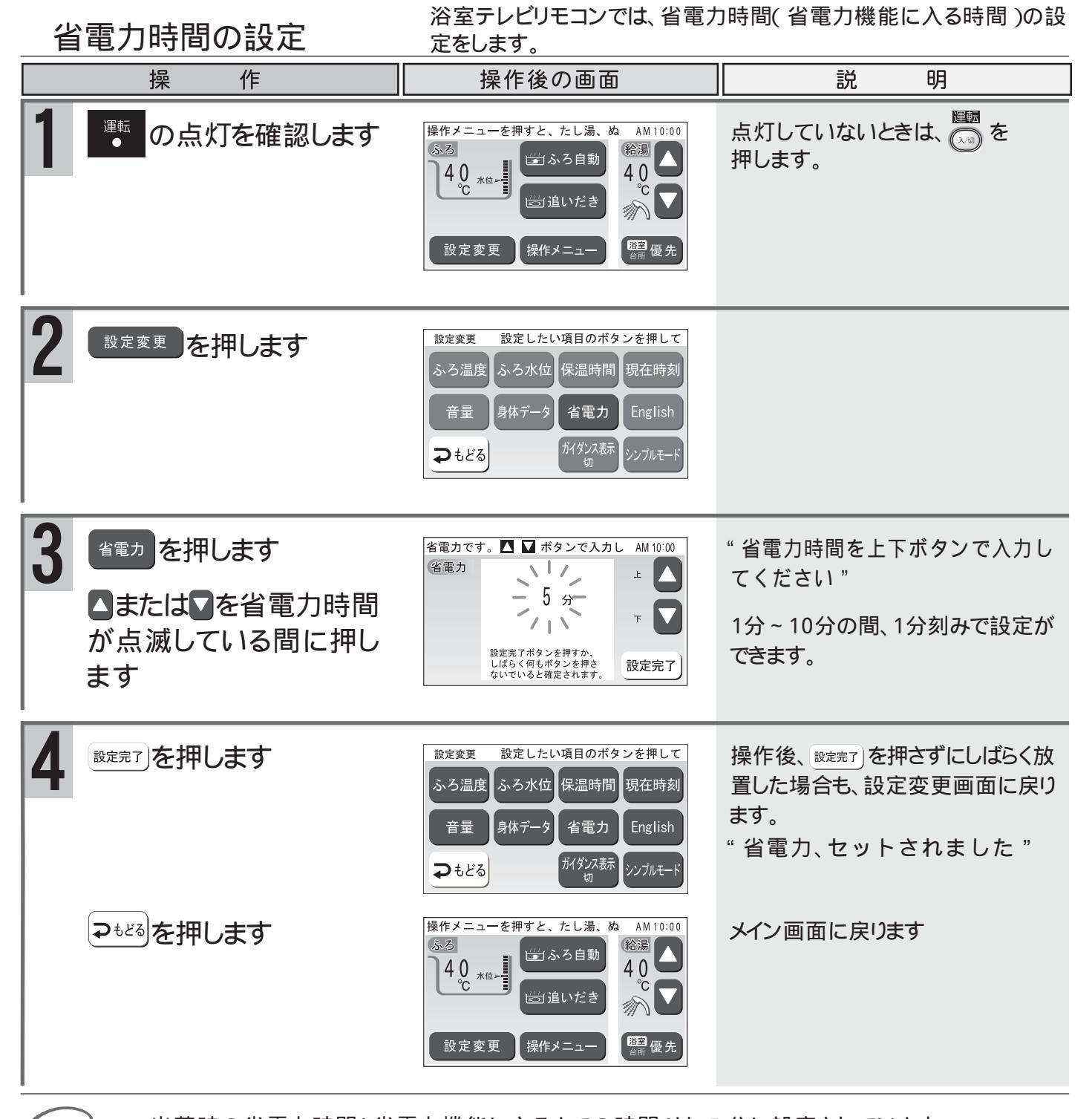

出荷時の省電力時間(省電力機能に入るまでの時間)は、5分に設定されています。 台所リモコン(増設リモコン)の省電力時間は変更できません。 設定時に▲または▼を押さないでしばらくたつと確定となりますが、音声ガイドは流れません。 省電力機能は解除できません。

浴室テレビリモコンでは、省電力時間で設定された時間を越えて、ボタン操作がない場合に、バックライトが消え 画面表示が消えます。(運転ランプは点灯しています)

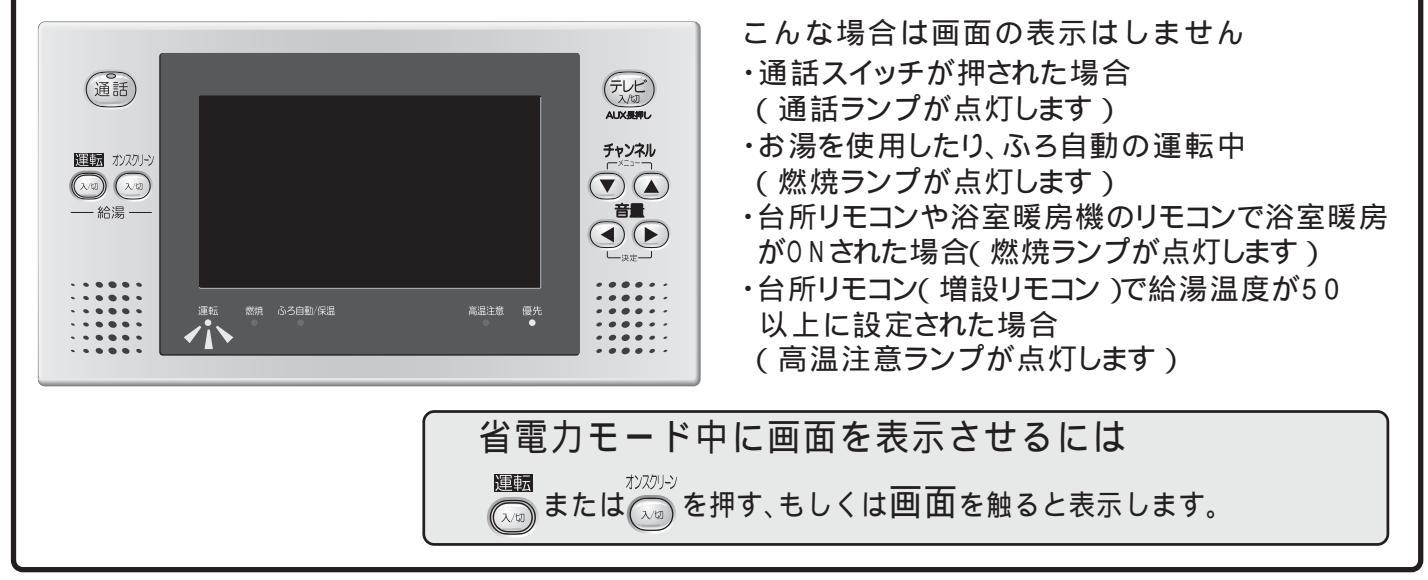

台所リモコン(増設リモコン)では、5分以上スイッチやボタンの操作がない場合に、すべての画面表示が消えます。

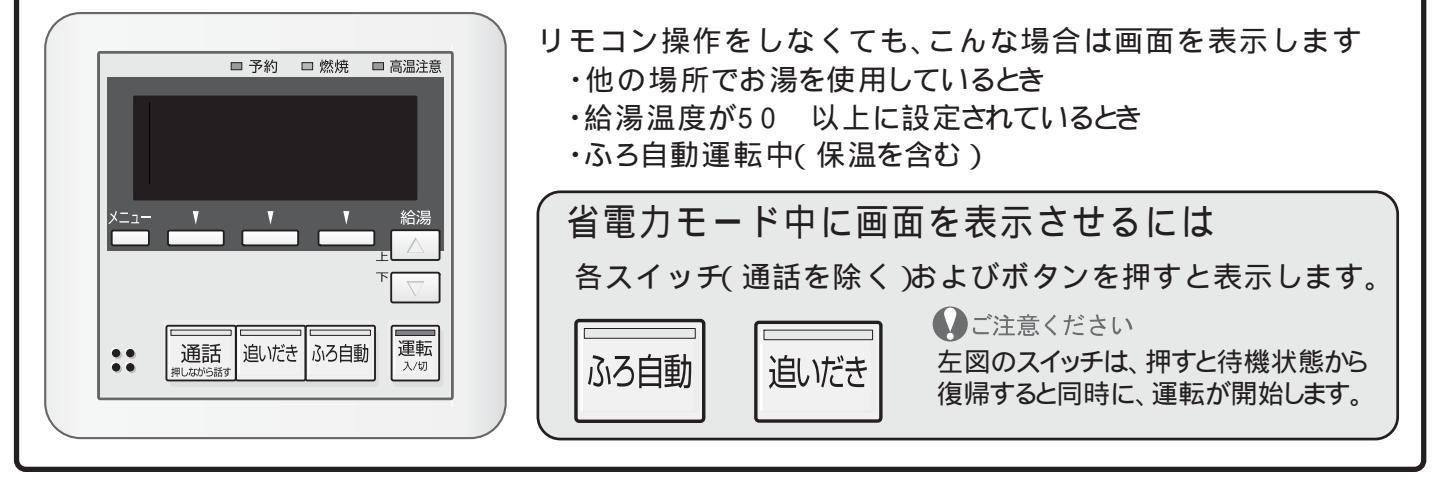

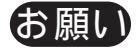

省電力機能で画面が消えているときに給湯・シャワーを使うときは、一度画面表示をさせて給湯温 度を確認してからご使用ください。

ふろ自動(台所・増設リモコン)・追いだき(台所リモコン)・通話のリモコン操作は、画面が消えている状態でも受け付けます。

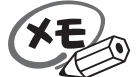

省電力機能で画面が消えているとき、給湯の優先が浴室テレビリモコンにあって台所リモコンに優先を移す場合は、次の手順で行ってください。

台所リモコンの運転スイッチを押して画面を表示させ、もう一度運転スイッチを押して運転「切」にしま す。

再度、運転スイッチを押して運転「入」にします。台所リモコンが優先となります。

省電力機能で画面が消えているときに暖房を使用した場合は、燃焼ランプが点灯します。

表示言語を変更するには 浴室テレビリモコンでは画面の文字を日本語から 英語へ切り替えることができます。

日本語から英語へ切り替える 出荷時は日本語になっています

|             | 操作                                                                                      | 操作後の画面                                                                                                    |                                       |
|-------------|-----------------------------------------------------------------------------------------|----------------------------------------------------------------------------------------------------|---------------------------------------|
| 1           | メイン画面の <sup>設定変</sup><br>押します                                                           | 更を<br>設定変更 設定したい項目のボタンを押して<br>ふろ温度 ふろ水位 保温時間 現在時刻<br>音量 身体データ 省電力 English<br>→もどる <sup>ガイダンス表示</sup> ジンブルモード                                                                                                    |                                       |
| 2           | Englishを押します                                                                            | AM 10:00<br>English 画画表示の全てを英語に変更<br>します。<br>よろしければ設定完了ポタン<br>を押してください。<br>設定完了                                                                                                    |                                       |
| 3           | 設定完了を押します                                                                               | Adjust setting         Bath water         Bath water         Level         Heat timer         Current         Sound volume         Body data         Power saving         Japanese         Return                                                                                                    | " セットされました "                          |
|             | Preturn     を押します                                                                       | Additional heating<br>Adjust setting<br>Adjust setting<br>Ad                                                                                                    | メイン画面に戻ります。                           |
|             | 語から日本語へ                                                                                 | 切り替える<br>                                                                                                    |                                       |
|             |                                                                                         |                                                                                                    |                                       |
|             | 操作                                                                                      | 操作後の画面                                                                                                    | 説 明                                   |
| 1           | 操作<br>メイン画面の <sup>Adjust se</sup><br>押します                                               | 操作後の画面<br>Adjust setting<br>Bath water<br>Bath water<br>Bath water<br>Bath water<br>Bath water<br>Between<br>Bath water<br>Bath water<br>Bath wa                                                                                                    | 説明                                    |
| 1           | 操作<br>メイン画面の Adjust se<br>押します                                                          | 操作後の画面<br>tting を<br>Adjust setting<br>Bath water<br>Bath water<br>Bath water<br>Bath water<br>Bath water<br>Betwee<br>Body data<br>Body data<br>Power saving<br>Japanese<br>Simple mode<br>AM 10:00<br>AM 10:00<br>Return<br>Return<br>Return                                                                                                    | 説明                                    |
| 1<br>2<br>3 | 操作<br>メイン画面の Adjust se<br>押します<br>Japanese を押します                                        | 操作後の画面<br>Adjust setting<br>Bath water<br>Bath water<br>Bath water<br>Bath water<br>Bath water<br>Beat water<br>Beat Beat water<br>Beat water<br>Be | <u>説明</u><br>"セットされました"               |
| 1 2 3       | 操作<br>メイン画面の Adjust se<br>押します<br>Japanese を押します<br>Setting<br>completion を押します<br>マもどる | 操作後の画面                                                                                                    | 説<br>明<br>" セットされました "<br>メイン画面に戻ります。 |

# ガイダンス表示を消すには

浴室テレビリモコンでは画面上部のガイダンス表示を消すことができます。

<u>ガイダンス表示を消す
出荷時はガイダンス表示が入になっています。</u>

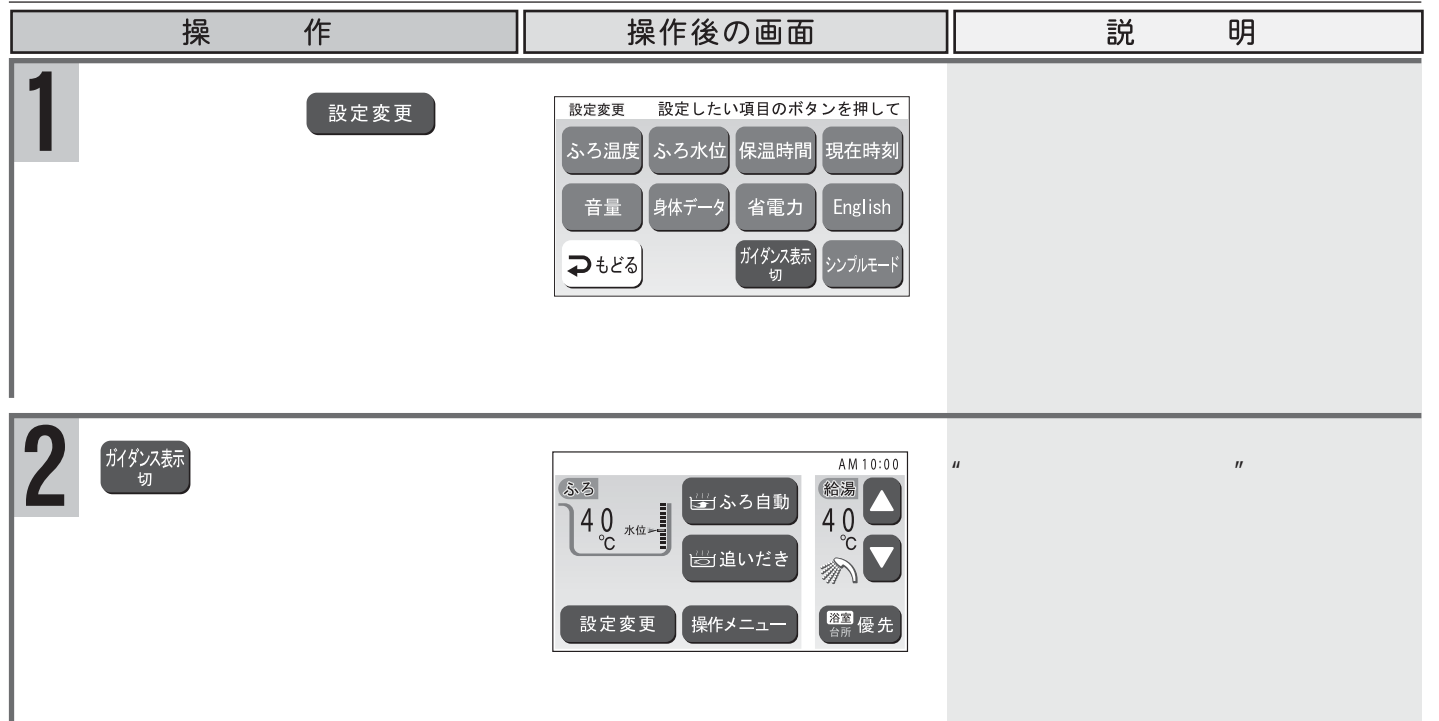

## ガイダンスを表示させる

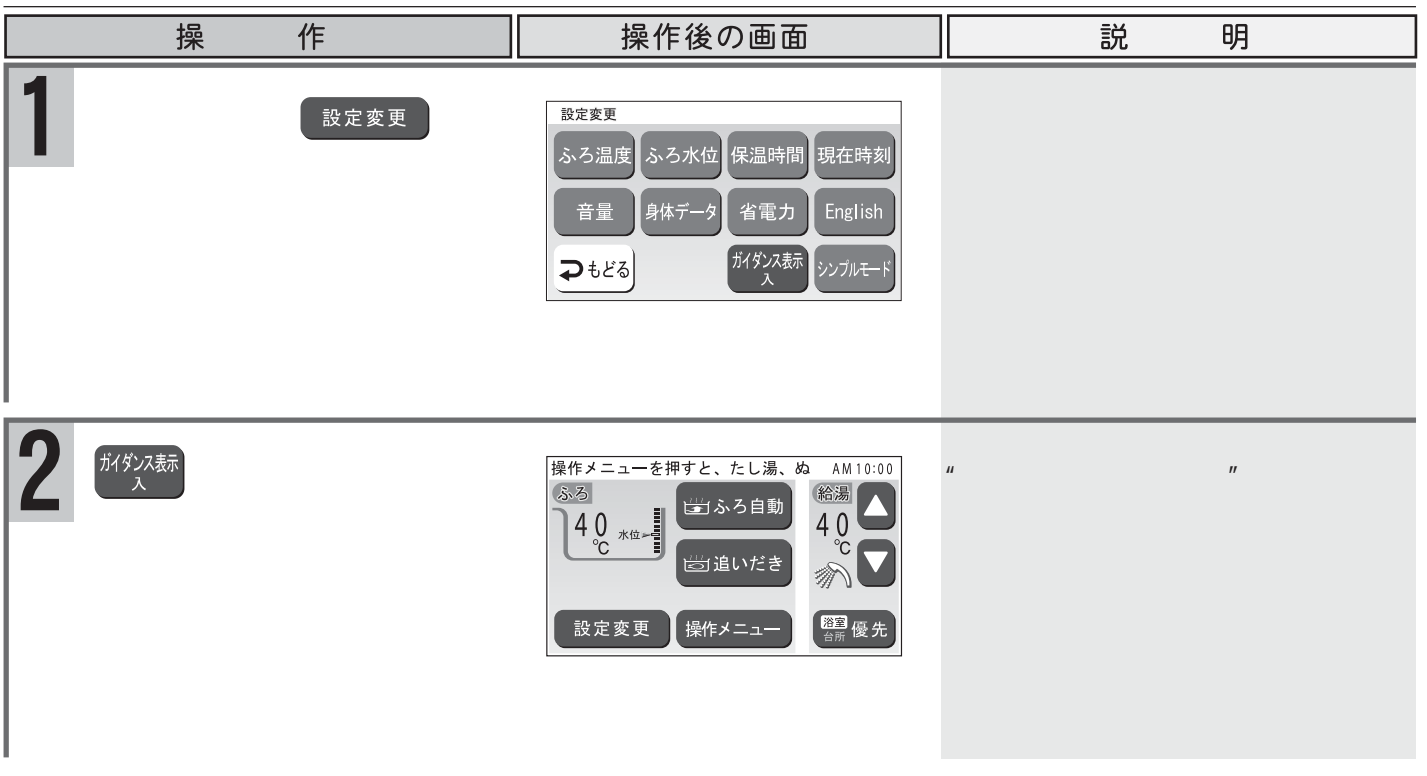

ガイダンス表示を切にしても、音声ガイダンスは流れます。

ガイダンス表示が入の場合でもチャイルドロック機能の設定ロック中(P45)は、メイン画面の"設定変更を押すと、ふろ温度、ふろ水位、時刻などの変更が行えます。"のガイダンスを表示しません。 ガイダンス表示が入の場合でもチャイルドロック機能のオールロック中は、メイン画面のガイダンスを表示しません。 チャイルドロック機能 リモコンの誤操作防止のために、チャイルドロック機能があります。 浴室テレビリモコン・台所リモコンで個々に設定します。

チャイルドロックには、給湯温度の変更および設定の変更を禁止する[設定ロック]と、運転および通話スイッ チ以外のリモコン操作(浴室テレビリモコンのテレビ関連操作を除く)を禁止する[オールロック]があります。

### 設定ロック

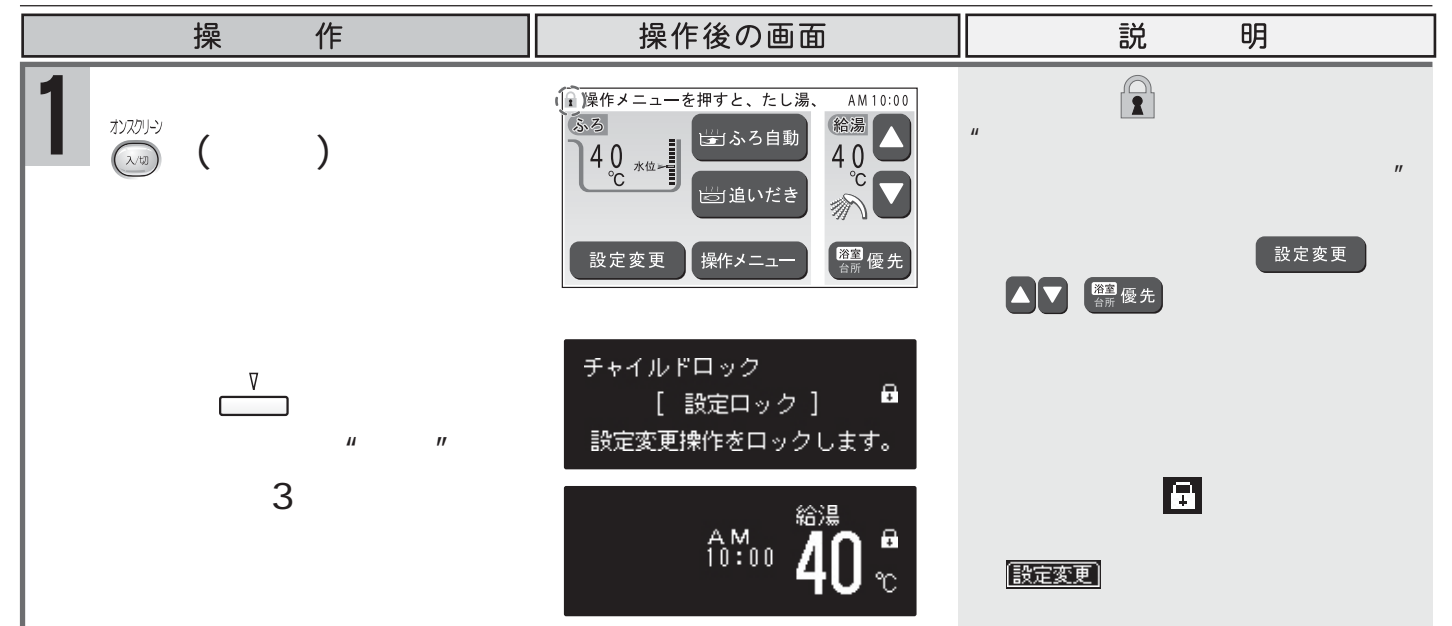

オールロック

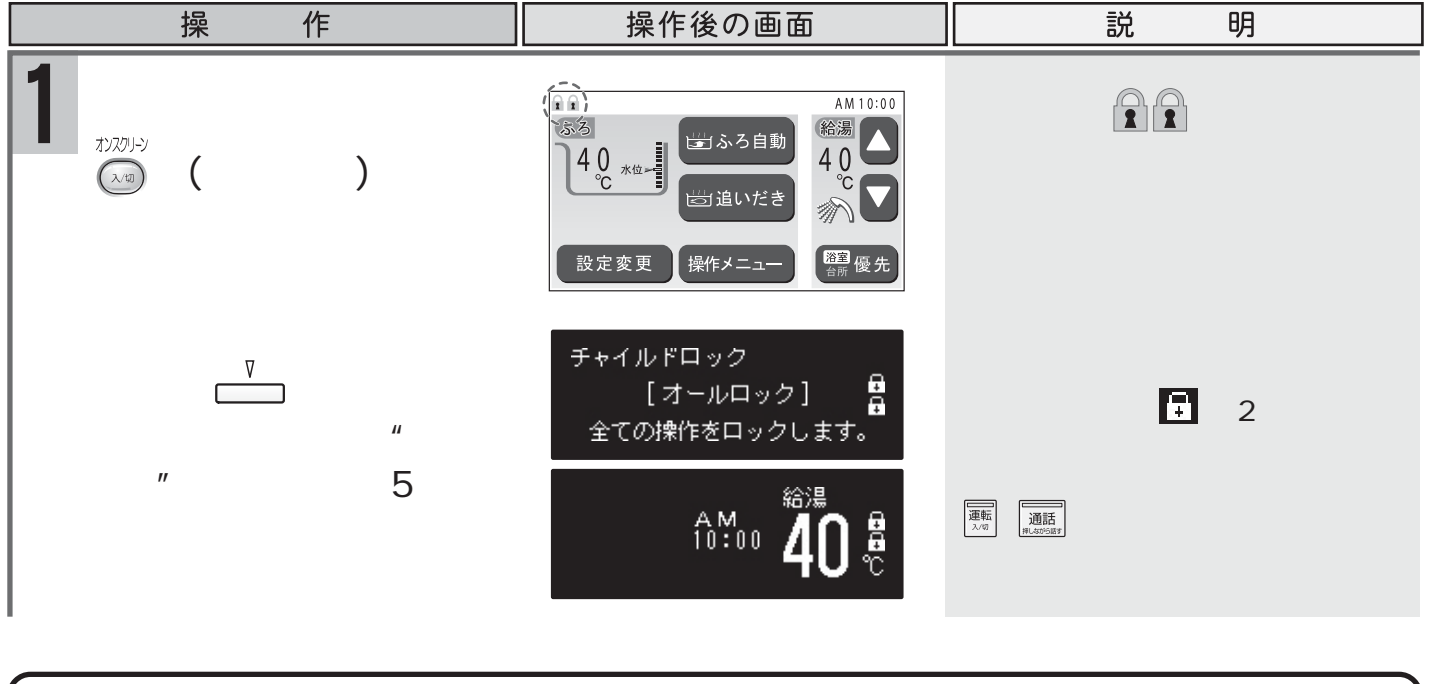

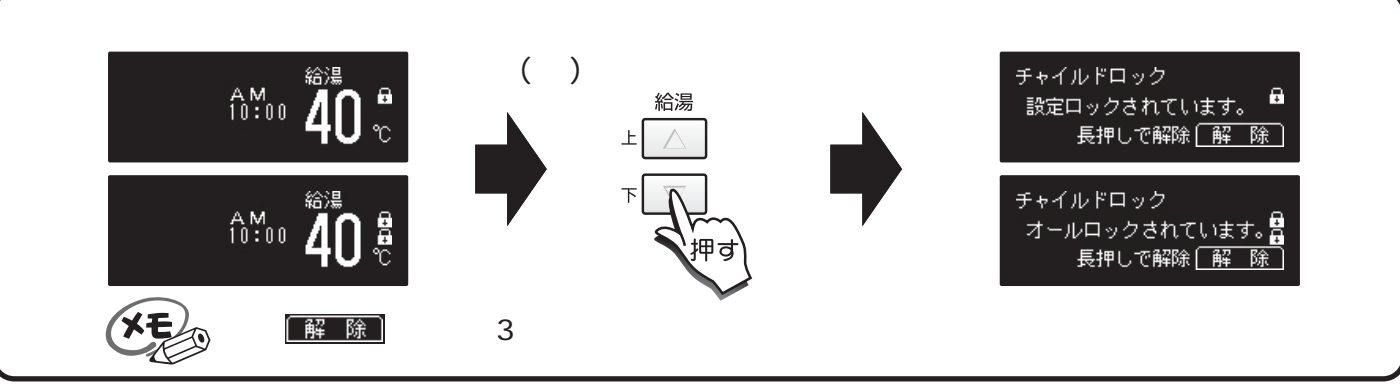

## チャイルドロックの解除

解除をしたいリモコンで行います。

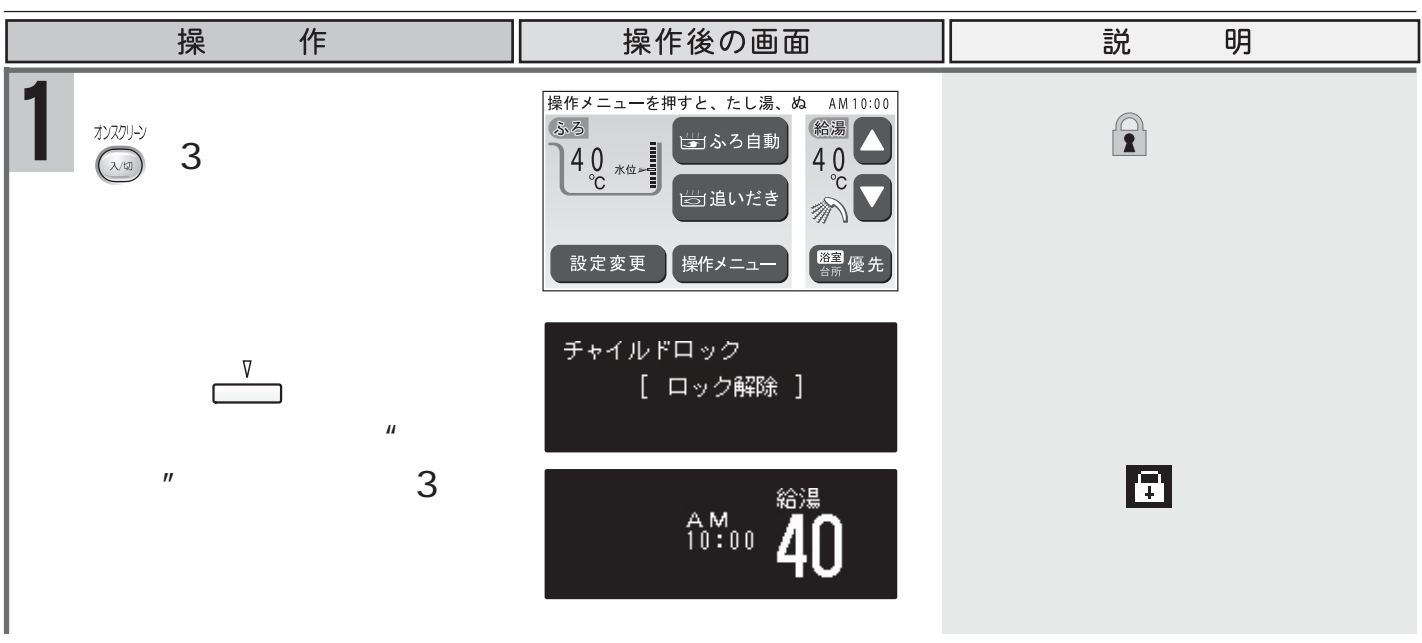

設定ロック中に(3秒以上)・\_\_\_\_(5秒以上)長押ししても、オールロックにはなりません。設定ロッ ク解除となります。

設定ロック中は、予約の時刻や半身浴の温度・水位の変更は行えません。操作メニューで <sup>▼#®</sup>が押された場合は、そのまま開始になります。

オールロック中でも、運転・通話・オンスクリーンスイッチやテレビ関連のスイッチおよびボタンは、 使用できます。

チャイルドロック中に優先が浴室テレビリモコンにあるとき、台所リモコンの運転スイッチを「切」/「入」 すると、優先は台所リモコンに切り替わります。

# 冬期の凍結予防をするには

詳しくは機器に付属の取扱説明書の「冬期の凍結予防をするには」の項をご覧ください。 浴室テレビリモコンでの水抜き操作は以下のように行います。

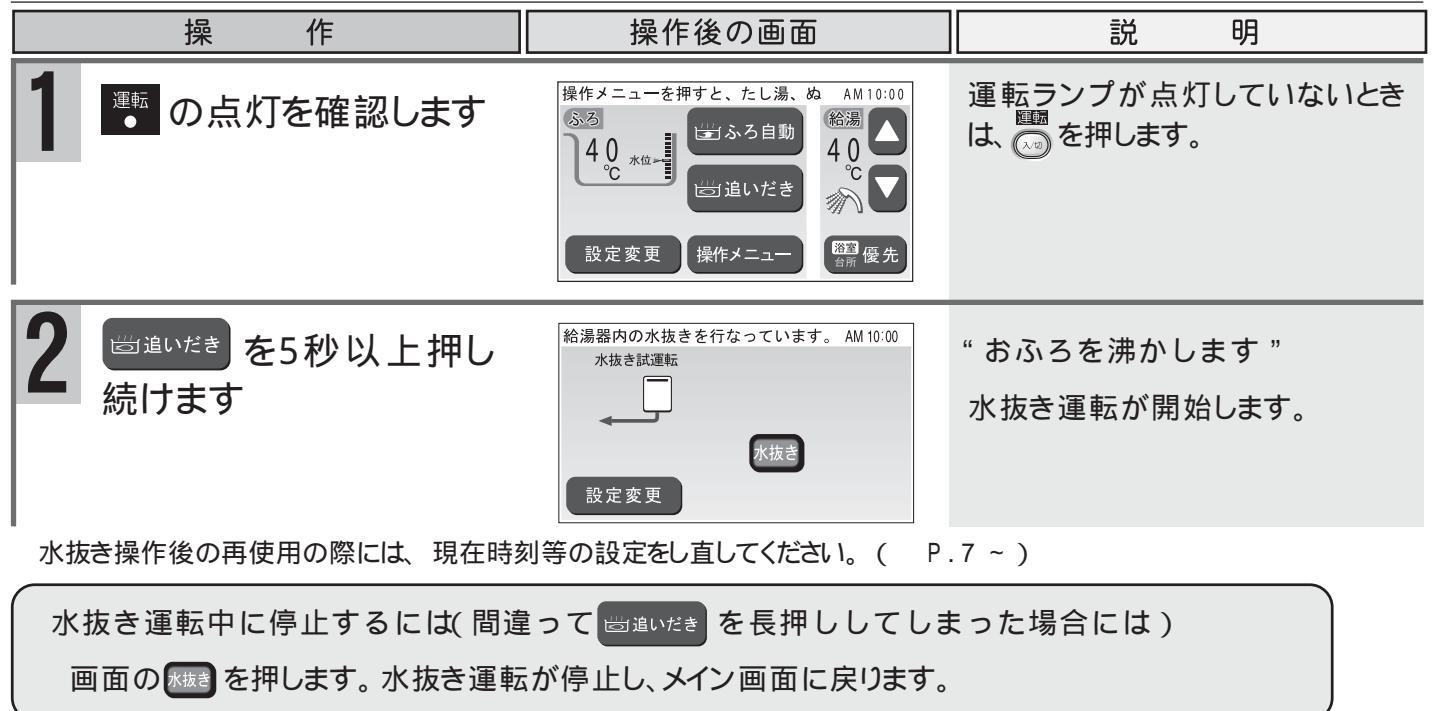

# インターホン機能で通話するには

浴室にいる時に何か必要なものがあって人を呼びたい、あるいは気分が悪くなった時などに、押すだけで台所リモコンのチャイムを鳴らして知らせ、会話ができます。

浴室から台所などにいる人を呼んで会話したいときにご利用ください。また、台所・お部屋から浴室へ呼び出し、 会話もできます。

浴室テレビリモコンから台所(増設)リモコンへ呼び出し

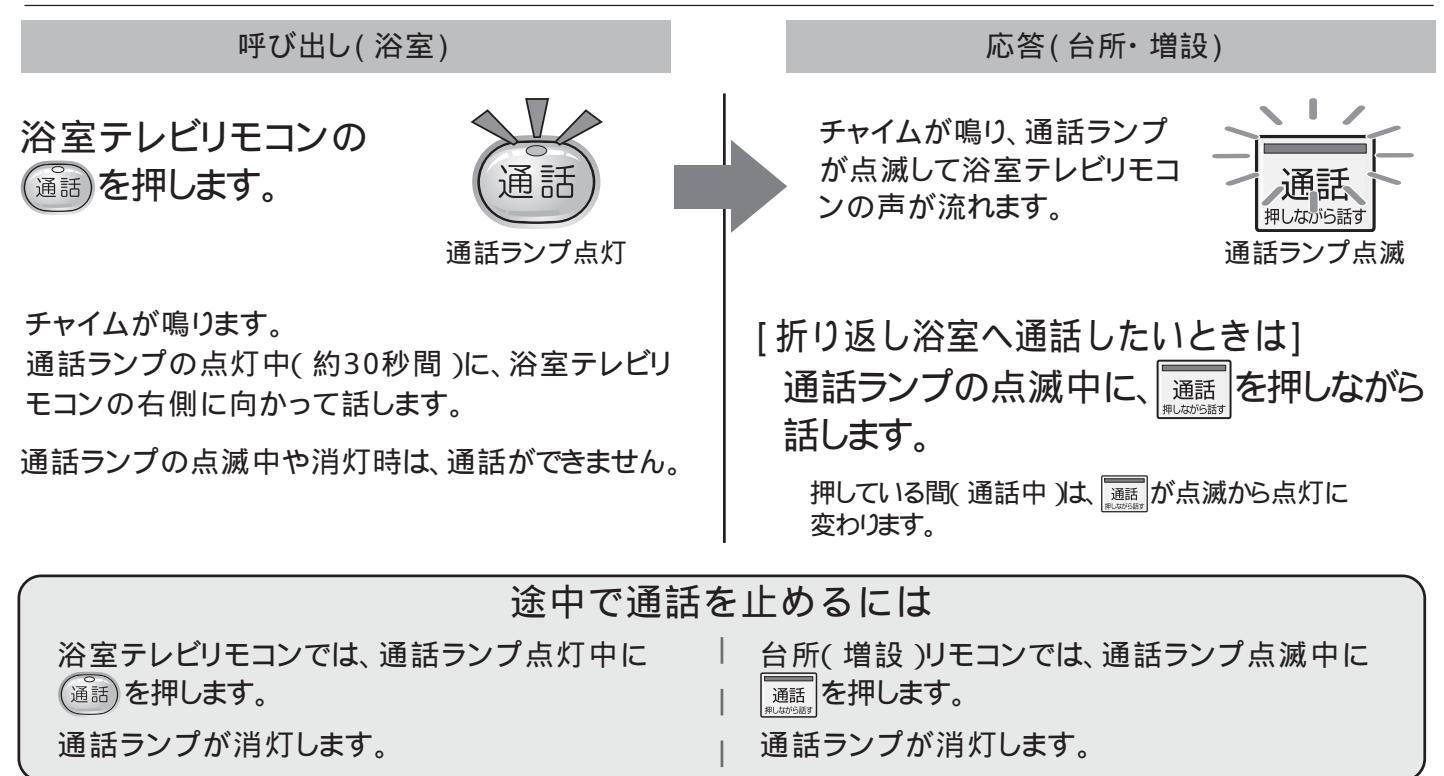

## 台所(増設)リモコンから浴室テレビリモコンへ呼び出し

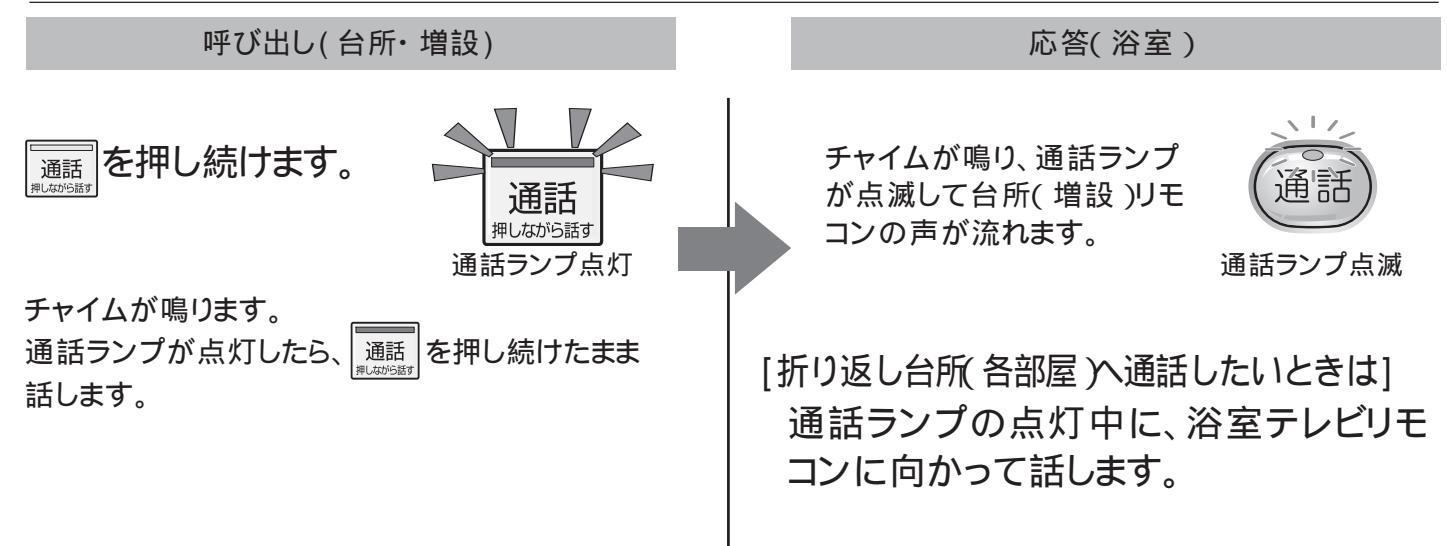

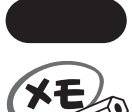

● 台所(増設)リモコンで会話するときは、通話スイッチを押しながらお話しください。

運転スイッチの「入」、「切」に関係なく操作できます。
 増設リモコンも台所リモコンと同じ操作で呼び出しと会話ができます。
 増設リモコン 台所リモコン間でも、呼び出しと会話ができます。
 浴室テレビリモコンは、ハンズフリー(通話スイッチを押さない)で通話できます。
 会話をする際は、リモコンに近づき過ぎて話すと音声が割れることがあります。
 リモコンとの距離は30cm前後で話してください。

現在時刻を合わせる 増設リモコンでの時刻の合わせかたについて説明します。 作 操作後の画面 明 操 説 点灯していないときは、
(
薫)を押し 運転 の点灯を確認します ます。 設定 」を現在時刻の右に "現在時刻です 上下ボタンで √が表示するまで押します 入力してください" 3 」△または下▽を押し て現在時刻を設定します 現在時刻設定後、しばらく押し "現在時刻、セットされました" 操作がないと確定します 音量の設定 増設リモコンでの音量の変更のしかたについて説明します。 操 作 操作後の画面 説 明 "音量です 上下ボタンで入力 <sup>設定</sup>を音量の右に〈が表 してください" 示するまで押します 音量が点滅します。 0(無音) 1(小) 2(中) 3(大) サンプル音が流れますのでお好み :工場出荷時 の音量に設定してください。 」△または<sup>下</sup> ▽ を押し "音量、セットされました" て音量を変更します 現在時刻表示に戻ります。 変更後 ── を押す、または しばらくたつと確定となります

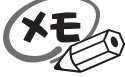

出荷時の時刻表示は「・・:・・」になっています。停電などで通電が止まった場合も、再通電時の時刻表示は出荷時の表示に戻ります。設定時にはAM(午前)・PM(午後)に注意してください。現在時刻の点滅中に 定っを押すと、音量の設定に移ります。設定が終了すると音声ガイドが変更設定した項目についてお知らせします。
 変更した音量は、次回変更するまで記憶されます。
 音量を無音に設定すると音声ガイドは流れません。ただし、呼び出し(インターホン付は通話)スイッチが押されたときのチャイムや通話音声は音量 "小"で流れます。
 スイッチやボタン操作時の音、警告音 "ピッピッピッ"の音は調整できません。
 設定時に」 を押さないでしばらくたつと確定となりますが、音声ガイドは流れません。

便利な使い方

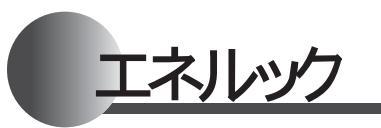

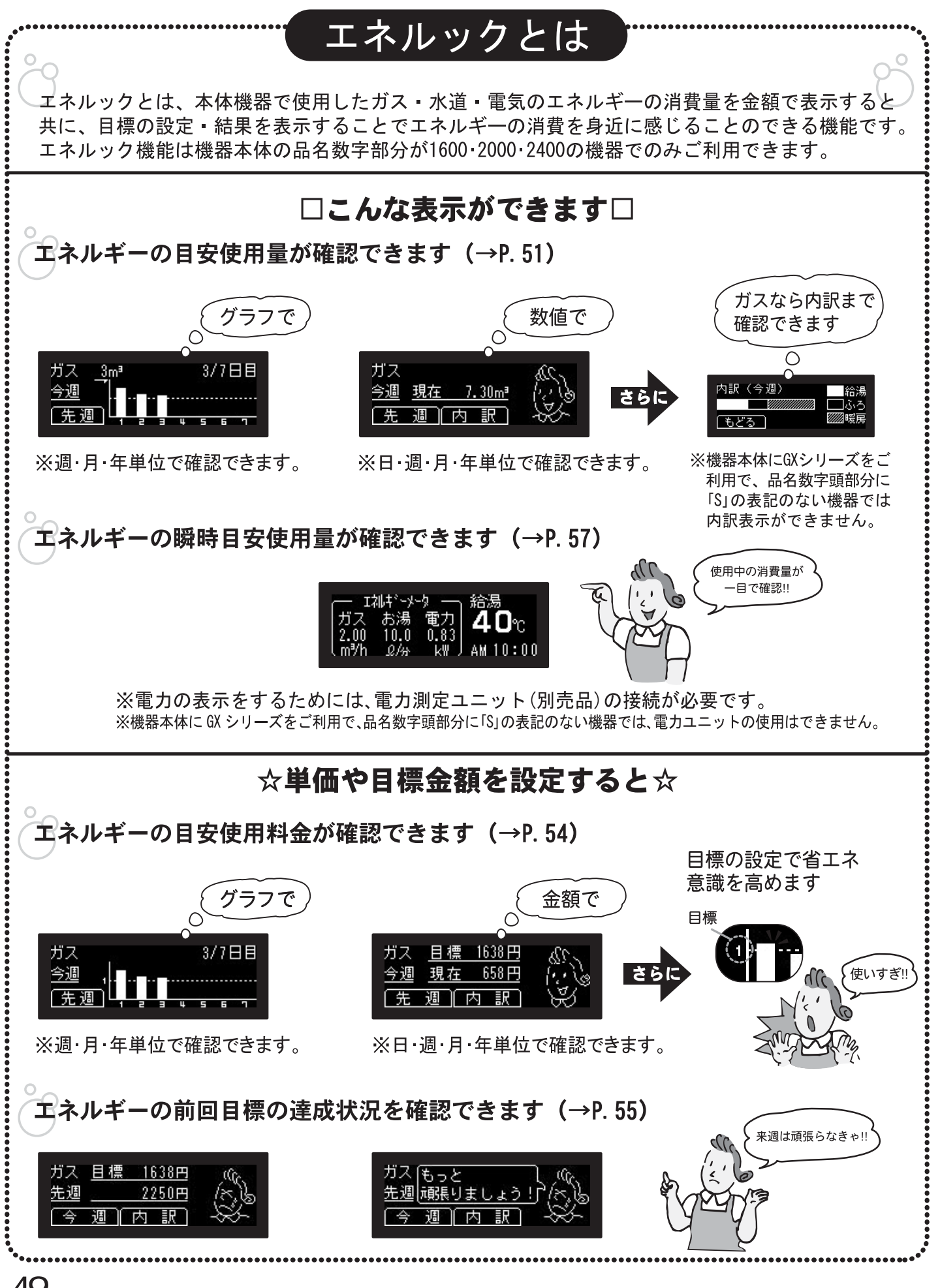

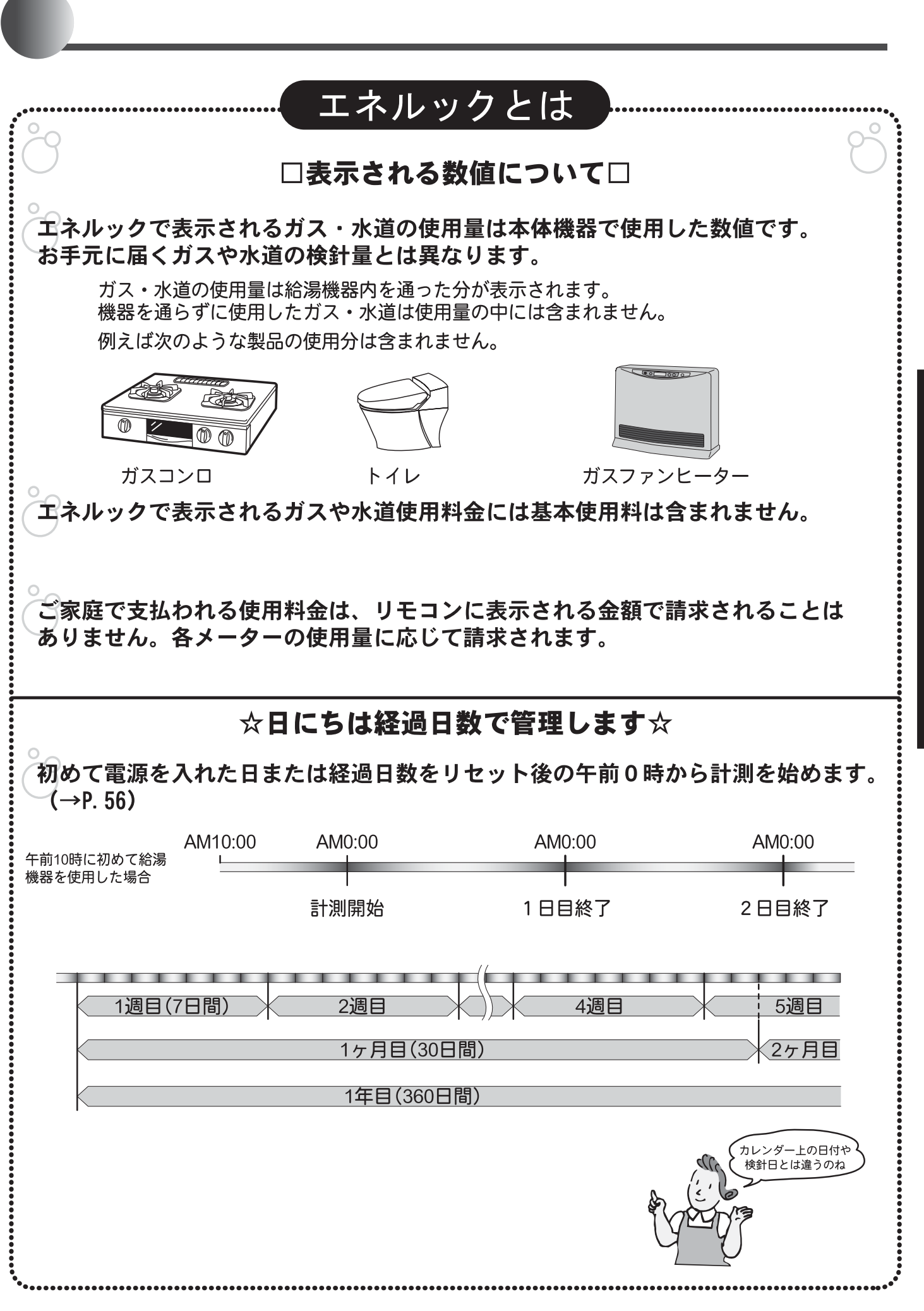

便利な使い方

|   | 操作                                                                                        | 操作後の画面                                                                                      | 説明                                                                |
|---|-------------------------------------------------------------------------------------------|---------------------------------------------------------------------------------------------|-------------------------------------------------------------------|
| 1 | <sup>メニュー</sup> を数回押し <u>「ネルック</u> 」<br>を表示します<br>「 <u>エネルック</u> 」を選択します                  | メ ニュ ー 1/3<br><u>半身浴 (ふろ予約) Iネルック</u><br>I礼ック 終了は<br>メニュー <sup>ポック)</sup><br>この説明 次回も<br>まテ |                                                                   |
|   |                                                                                           |                                                                                             |                                                                   |
| 2 | <sup>次回も</sup> を選択します                                                                     | Iネルック <u>今月</u><br>18.6m³ 6.1m³ 206.0k\h<br>[ガス][お湯] 電力                                     | ▲ カ を表示するには電力測定ユ<br>ニット(別売品)が必要です。                                |
|   | <u>ガス」お湯」 電力</u><br>の内、確認したい項目を<br>選択します                                                  | 【例】 <u>ガス</u> を選択した場合<br>ガス<br>もどる 使用量の 使用状況<br><sub>推移り`う</sub> 7 詳細                       | <b>2</b> の操作から同様に <u>ま</u> る選択し<br>て消費量の確認ができます。                  |
| 3 | <mark>使用量の</mark> を選択します<br><u>±移かう</u> を選択します<br>」」▲または <sup>™</sup> ■を押して<br>消費量の確認をします | <ul> <li>         ・</li></ul>                                                               | ↓ を押すと週 月 年と表示が<br>変わります。<br><sup>™</sup> を押すと年 月 週と表示が<br>変わります。 |
|   |                                                                                           | ガス 3m³ 3/7日目<br>今週<br>〔先週〕<br>1                                                             | [先週] を選択すると先週のエネル<br>ギー消費量が確認できます。                                |
|   |                                                                                           | ガス 3m <sup>3</sup> 7/30日目<br>今月<br>前月 10 10 10 10 10 10 10 10 10 10 10 10 10                | <u>前月</u> を選択すると前月のエネル<br>ギー消費量が確認できます。                           |
|   | <sup>メニュー</sup> を押すと終了します                                                                 | ガス 90m <sup>3</sup> 5/12ヶ月目<br>今年<br>前年 1 5 5/12ヶ月目                                         | <u>前年</u> を選択すると前年のエネル<br>ギー消費量が確認できます。                           |
| 1 |                                                                                           |                                                                                             |                                                                   |

エネルギーの使用量をグラフで確認する
エネルギーの使用量を週・月・年別のグラフで確認
することができます。

使用状況を表示する

エネルギーの使用量の使用状況を日・週・月・年別の数値で確認することができます。

| 操作                                    | 操作後の画面                                                                   |                                                               |
|---------------------------------------|--------------------------------------------------------------------------|---------------------------------------------------------------|
| <b>1</b><br><sup>使用状況</sup><br>産選択します | 【 例 】 <u>ガ ス</u> を選択 した場合<br>ガス<br>もどる 使用量の 使用状況<br>詳細<br>副ボタンを押すごとに、表示が | エネルギーの消費量をグラフ<br>で確認するの <b>2</b> の画面から説明し<br>ます。              |
|                                       | <br>日→週→月→年と変わります。<br>もどる                                                |                                                               |
| ▲ 「↓」または「」」を押して<br>使用状況の確認をします        | ガス<br><u>今日 現在 0.70m</u> ª<br><u>前日</u>                                  | ↓  ↓ を押すと日 週 月 年と表<br>示が変わります。   「○ を押すと年 月 週 日と表<br>示が変わります。 |
|                                       | ガス<br><u>今週</u> 現在 7.30m³<br>〔先週〕[内訳]                                    |                                                               |
|                                       | ガス<br><u>今月 現在 31.80m³</u><br>〔前 月〕[内 訳]                                 |                                                               |
|                                       | ガス<br><u>今年 現在 112.60m³</u><br>〔前 年〕内 訳〕                                 |                                                               |
| 内訳を確認してみる<br><u> 内 訳</u> を選択します       | 【例】今月の <u>内</u> 訳を選択した場合                                                 |                                                               |
| ☆ニューを押すと終了します                         | **1mx (**777/ ■結湯<br>■ ■ ■                                               |                                                               |

内訳の表示は、機器本体にGXシリーズをご利用で、品名数字頭部分に「S」の表記のない機器では 表示できません。

| 単価金額・目標金額を設定する エネルギーの使用量を金額で表示するために金額の設定を<br>行います。 |                                                               |                                              |                                                                                                    |
|----------------------------------------------------|---------------------------------------------------------------|----------------------------------------------|----------------------------------------------------------------------------------------------------|
|                                                    | 操作                                                            | 操作後の画面                                       | 説明                                                                                                    |
| 1                                                  | <sup>メニュー</sup> を数回押し <u>設定変更</u><br>を表示します                   | メニュー 3/3<br>[設定変更]                           |                                                                                                    |
|                                                    | 設定変更を選択します                                                    | 設定変更 2/2<br>Iネルック<br>設定                      |                                                                                                    |
| 2                                                  | <u>□ 潤₀り</u> を選択します                                           | I礼いり設定 1/3<br>ガス水道 電力<br>料金・目標 料金・目標 料金・目標   |                                                                                                    |
| 3                                                  | 【例】 <mark> </mark>                                            | ガス [ガス1㎡あたり]<br>料金設定 120円 ◆変更<br>[次へ] [設定完了] | <ul> <li>"上下ボタンで入力してください"</li> <li> <u>設定完了</u>を選択すると4の画面に<br/>戻ります。      </li> <li>* セットされました "     </li> </ul> |
|                                                    | <u>次へ</u> を選択します<br>↓ ▲ または <sup>®</sup> ■ を押して<br>目標金額を設定します | 目標値 [ガス30日あたり]<br>3600円 ◆変更<br>[次の設定] [設定完了] | "上下ボタンで入力してください"<br>3の操作から同様に <sup>※ 適</sup><br><sup>※</sup><br>を選択して水道料金・電力料金の<br>設定をします。                       |
| 4                                                  | 設定完了を選択します                                                    | <sup>6™</sup> 00 <b>40</b> ℃                 | 次の設定<br>を選択すると2の画面に<br>戻います。<br>" セットされました "                                                                     |

操

x- - -

C |

作

|   | ~  を <mark>  111.59</mark> 」が表示す<br>るまで押します | メ ニュ ー 1/3                                           |                                                                               |
|---|---------------------------------------------|------------------------------------------------------|-------------------------------------------------------------------------------|
|   | 「ゴネルック」を選択します                               | I礼•の 終了は<br>メニューボタン<br>ビ を非表示 表示                     |                                                                               |
| 2 | 〜<br><sup> 次回も</sup><br>表示<br>を選択します        | Iネルック <u>今月</u><br>2232円 537円 4545円<br>ガス お湯 電力      | <u>■ カ</u> 〕を表示するには電力測定ユ<br>ニット(別売品)が必要です。                                    |
|   | <u>ガス」お湯」電力</u><br>の内、確認したい項目を<br>選択します     | 【 例 】 <u>ガス</u> を選択した場合<br>ガス<br>もどる 使用量の 使用状況<br>詳細 | 2の操作から同様に <u> お 湯</u> ・ <u> 電 カ</u> )<br>を選択して水道料金・電力料金の設定<br>をします。           |
| 3 |                                             | 副ボタンを押すごとに、表示が<br>週→月→年と変わります。<br>もどる                | ↓ <li> ↓ を押すと週 月 年と表示が<br/>変わります。 </li> <li> <sup>*</sup> を押すと年 月 週と表示が </li> |

エネルギーの消費金額を確認する エネルギーの使用金額をグラフで確認できます。

操作後の画面

」」△または<sup>下</sup> ▽ を押して 消費量の確認をします

もどる

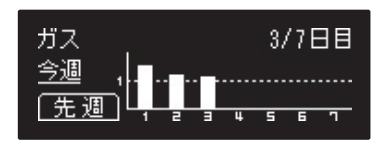

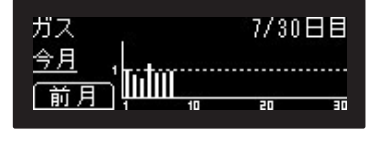

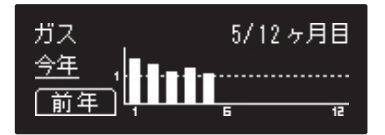

┌──を押すと終了します

| 変      | わります。                          |
|--------|--------------------------------|
| ヂ<br>・ | ᡂ を選択すると先週のエネル<br>−消費量が確認できます。 |

説

明

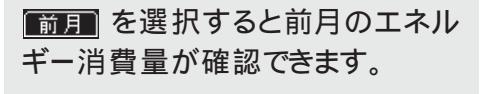

前年 を選択すると前年のエネル ギー消費量が確認できます。

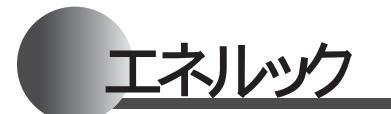

| 使用状況( 金額 )を表示す                               | る エネルギー使用量の                                                                                                    | 達成状況を確認することができます。                                              |
|----------------------------------------------|----------------------------------------------------------------------------------------------------|----------------------------------------------------------------|
| 操作                                           | 操作後の画面                                                                                                    | 説明                                                             |
| <b>1</b> (使用状況)<br>産選択します                    | <ul> <li>         ・周ボタンを押すごとに、表示が         日→週→月→年と変わります。         <ul> <li>             もどる             </li> </ul> </li> </ul> |                                                                |
| 2<br>⊥□または <sup>™</sup> □を押して<br>使用状況の確認をします | ガス <u>目標 120円</u><br>今日現在 84円<br>前日                                                                                            | ↓ ○ を押すと日 週 月 年と表<br>示が変わります。<br>* ○ を押すと年 月 週 日と表<br>示が変わります。 |
|                                              | ガス <u>目標 840円</u><br><u>今週</u> 現在 552円<br>(先週)内訳                                                                               |                                                                |
|                                              | ガス <u>目標 3600円</u><br><u>今月 現在 2232円</u><br>前月内訳                                                                               |                                                                |
|                                              | ガス <u>目標 43200円</u><br>今年 現在 13512円<br>前年 内訳                                                                                   |                                                                |
| 内訳を確認してみる [                                  | 例】今月の「内」訳「を選択した場合                                                                                                    |                                                                |
| ☆ニューを押すと終了します                                | 内訳(今月) ■ 給湯<br>■ ■ ふろ<br>● ● どる ■ ◎ ◎ ◎ ◎ ◎ ◎ ◎ ◎ ◎ ◎ ◎ ◎ ◎ ◎ ◎ ◎ ◎ ◎                                                          | 暖房端末機器が接続されていない場<br>合は、給湯とふろのみの表示となりま<br>す。                    |

内訳の表示は、機器本体にGXシリーズをご利用で、品名数字頭部分に「S」の表記のない機器では 表示できません。

## 目標値とその表示について

達成状況のイラスト表示は設定した目標値に対して実績額が多いか少ないかその割合によって4 種類のイラス トで表示されます。

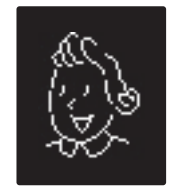

6%以上削減

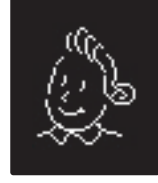

0~5%削減

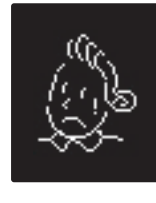

1~5%超過

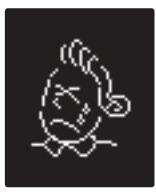

6%以上超過

エネルック設定の初期化をすることができます。経過日数・料金単価・目標金額の全てを 初期化をする 初期化する"オール初期化"と経過日数だけを初期化する"日数初期化"があります。 操 作 操作後の画面 説 明 1 ☆☆☆を設定変更が表示す メニュー 3/3 るまで押します 設定変更 2 設定変更を選択します 設定変更 2/2 エネルック

設定

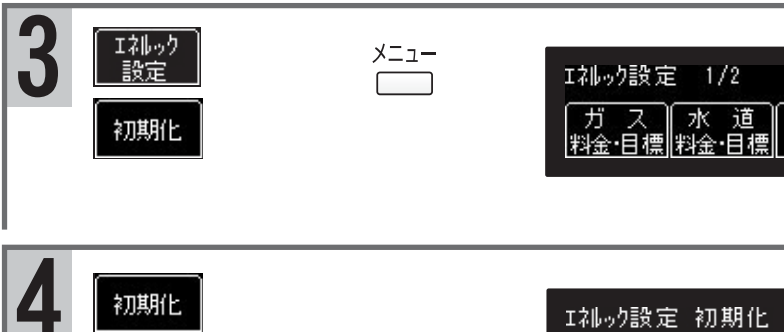

| エネルック設定 | 12 初期化        |       |
|---------|---------------|-------|
| శ్రవ    | マンファイ オール 初期化 | 日数初期化 |

初期化

エネルック設定内容全てを初期化する

| (オール<br>初期化 | を選択し、 | 3秒長押 |
|-------------|-------|------|
| しします        | ţ     |      |

経過日数をリセットする

<u>- 1数</u> <u>初期化</u>を選択し、3秒長押 しします "セットされました"

"セットされました"

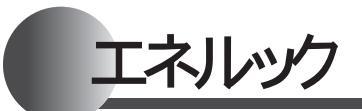

|                                                                                                    | 現在のエネルギー(<br>大/非表示 ることができます。                                                                                                    | 使用量を台所リモコンの画面に表示す            |
|----------------------------------------------------------------------------------------------------|----------------------------------------------------------------------------------------------------|------------------------------|
| 操作                                                                                                    | 操作後の画面                                                                                                    | 説明                           |
| 1 <sup>メニュー</sup> を<br>設定変更<br>が表示す<br>るまで押します                                                                                                    | メニュー 3/3<br>[設定変更]                                                                                                    |                              |
| <b>2</b> ②  ③  ②  ②  ②  ②  ②  ③  ③  ③  ②  ③  ③  ③  ③  ③  ③  ③  ③  ③  ③  ③  ④  ③  ④  ③  ④  ④  ⑤  ④  ⑤  ④  ⑤  ④  ⑤  ⑤  ⑤  ⑤  ⑤  ⑤  ⑤  ⑤  ⑤  ⑤  ⑤  ⑥  ⑥  ⑥  ⑥  ⑥  ⑥  ⑥  ⑥  ⑥  ⑥  ⑥  ⑥  ⑥ | 設定変更 1/2<br>現在時刻 音 量 メータ<br>表示                                                                                                    |                              |
| 3 (メータ)を選択します                                                                                                    | エネルギー ◆変更<br>メータ表示 [しない]<br>[法の設定]                                                                                                    | " 上下ボタンで入力してくださ<br>い "       |
| 4 【エネルギーメータの表示】<br>⊥ △ または <sup>™</sup> ○ を押して<br>[ 全表示 ]または[ 電力<br>のみ ]に変更、 <u>設定完了</u><br>を選択します                                                                                    | 【例】[全表示]を選択した場合<br>デス お湯 電力<br>2.00 10.0 0.83<br>M <sup>3</sup> h 2/m kW<br>40°C<br>AM 10:00<br>【例】[電力のみ]を選択した場合<br>電力<br>0.83kW<br>給易<br>40°C<br>AM 10:00 | " セットされました "<br>" セットされました " |
| 【エネルギーメータの非表示】<br>⊥ △ または <sup>、</sup> ○ を押して<br>[ しない]に変更、 <mark>設定完了</mark><br>を選択します                                                                                               | <sup>₩</sup> ,<br>10 <sup>1</sup> 00 <b>40</b> °c                                                                                                    | " セットされました "                 |

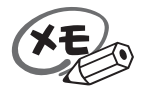

設定した内容は、次回変更するまで記憶されます。

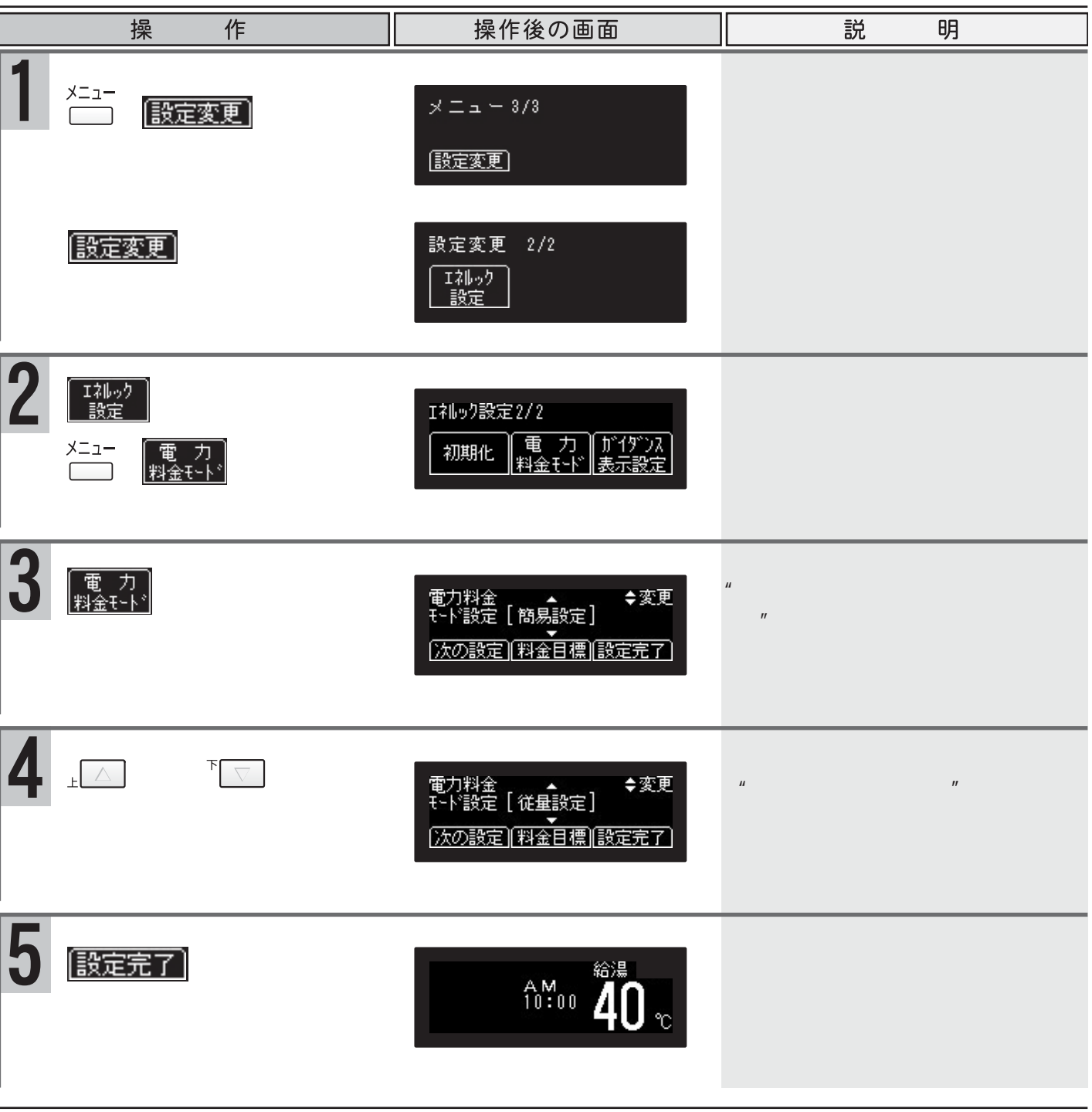

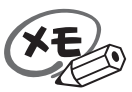

設定した内容は、次回変更するまで記憶されます。

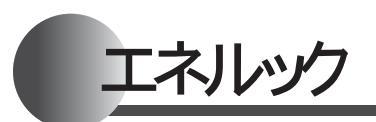

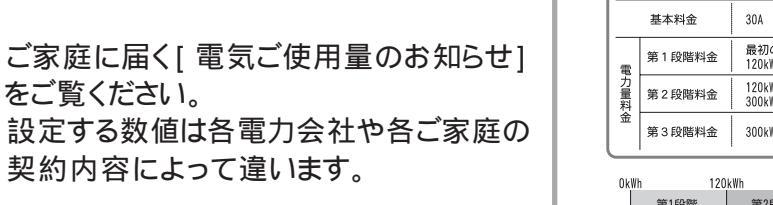

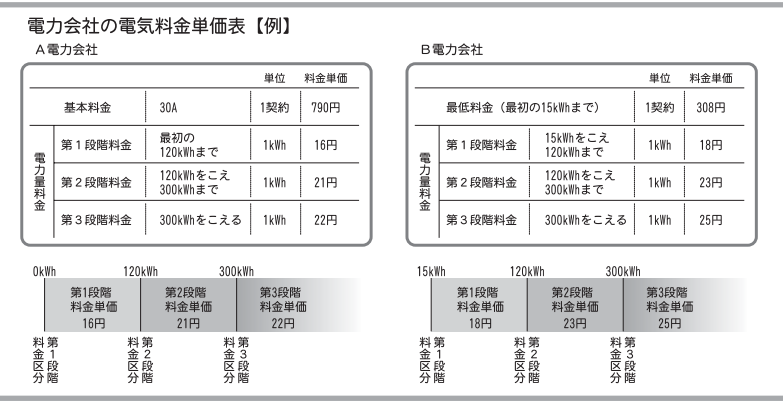

従量設定で単価金額・目標金額を設定する <sub>せて全額を設定するこ</sub>

#### 従量設定を使用すると、ご家庭に届く電気料金表に合わ せて金額を設定することができます。

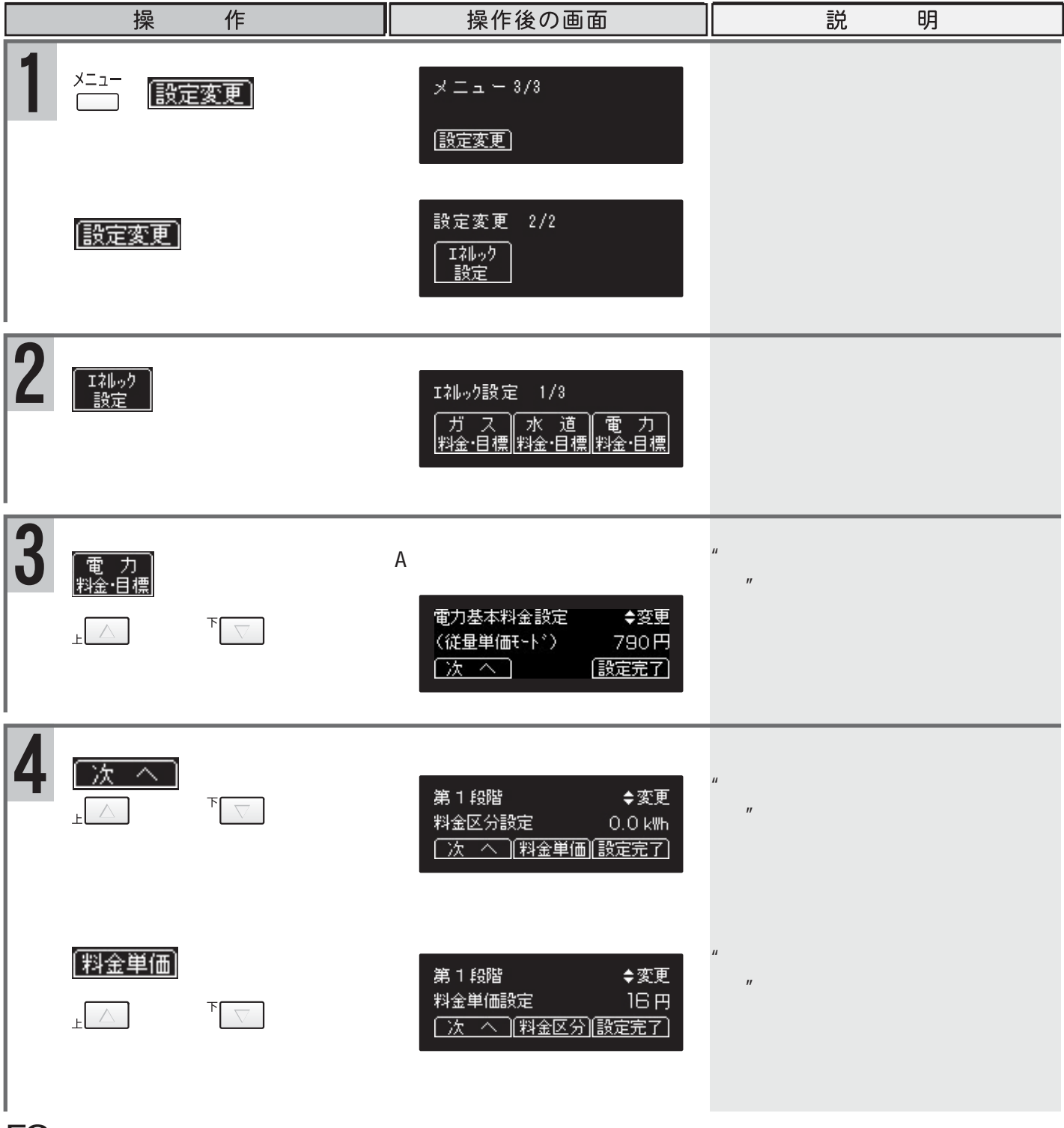

|   | 操作                                                                     | 操作後の画面                                          | 説明                     |
|---|------------------------------------------------------------------------|-------------------------------------------------|------------------------|
| 5 | <u>次へ</u> を選択します<br><sup>⊥</sup> ▲ または ▼ ▼ を押して<br>第2段階の料金区分を<br>設定します | 第2段階 ◆変更<br>料金区分設定 120.0 km<br>次へ 料金単価  設定完了    | " 上下ボタンで入力してくださ<br>い " |
|   | 割金単価を選択します<br>⊥ △ または ▼ ○ を押して<br>第2段階の料金単価を<br>設定します                  | 第2段階 ◆変更<br>料金単価設定 21円<br>○次へ 料金区分 設定完了         | " 上下ボタンで入力してくださ<br>い " |
| 6 | <u>次へ</u> を選択します<br>⊥へまたは <sup>、</sup> てを押して<br>第3段階の料金区分を<br>設定します    | 第3段階 ◆変更<br>料金区分設定 300.0 k₩h<br>○次 へ (料金単価)設定完了 | " 上下ボタンで入力してくださ<br>い " |
|   | 割金単価を選択します<br>⊥ △ または <sup>™</sup> ○ を押して<br>第3段階の料金単価を<br>設定します       | 第3段階 ◆変更<br>料金単価設定 22円<br>(次へ)(料金区分)(設定完了)      | "上下ボタンで入力してくださ<br>い"   |
| 7 | <u>次へ</u> を選択します<br>⊥または <sup>↓</sup> を押して<br>[電力30日あたり]の目標<br>値を設定します | 目標値 [電力30日あたり]<br>6700円 ◆変更<br>[次の設定] [設定完了]    | " 上下ボタンで入力してくださ<br>い"  |
| 8 | 設定完了を選択します                                                             | <sup>₽₩</sup> 00 <b>40</b> °c                   | " セットされました "           |
|   | <u>沈の設定</u> を選択するとエ<br>ネルック設定画面に戻り<br>ます                               | I礼いり設定 1/3<br>ガス水道 電力<br>料金·目標 料金·目標 料金・目標      |                        |

設定した内容は、次回変更するまで記憶されます。

٩

シンプルモードで利用する
リモコンの使用可能な機能を限定し、画面操作も単
純・やさしい操作方法にしたものです。

| シンプルモードの設定                                                | シンプルモードに設定をしておくと、次回運転「入」の際にも、シン<br>プルモードで表示されます。                                                                                                    |                                         |  |
|-----------------------------------------------------------|----------------------------------------------------------------------------------------------------|-----------------------------------------|--|
| 操作                                                        | 操作後の画面                                                                                                    | 説明                                      |  |
| 1 💿 の点灯を確認します                                             | 操作メニューを押すと、たし湯、め AM10:00<br>④ ① ふろ自動<br>● ① 追いださ<br>設定変更 操作メニュー<br>部 ④ G26世 K2<br>A ① ①<br>● ① 追いださ<br>● ① ① ② ● ①<br>● ① ③ ① ①<br>● ① ③ ① ① ①<br>● ① ③ ① ① ①<br>● ① ③ ① ① ①<br>● ① ③ ① ① ① ①<br>● ① ③ ② ● ① ③ ① ① ①<br>● ① ③ ① ① ① ① ① ① ① ① ① ① ① ① ① ① ① ① ① | 点灯していないときは、 🔤 を<br>押します。                |  |
| 2<br><sup>設定変更</sup> を押します                                | 設定変更       設定したい項目のボタンを押して         ふろ温度       ふろ水位         保温時間       現在時刻         音量       身体データ       省電力         English       カイダンス振示<br>切       シンブルモード                                                                                                    |                                         |  |
| 3 シンガルモードを押します                                            | AM 10:00<br>シンプルモード<br>よく使う機能だけを画面に表示<br>するシンプルモードに変更します。<br>よろしければ設定完了ポタンを<br>押してください。<br>注意<br>いくつかの機能が使用できなくなり<br>ます。<br>設定完了                                                                                                    |                                         |  |
| <b>4</b> <sup>設定完了</sup> を押します<br>シンプルモードの解除              | 設定変更を押すと、給湯温度、ふろ PM 6:00<br>ふろ自動<br>うこ<br>設定変更<br>設定変更                                                                                                    | " セットされました "<br>シンプルモードメイン画面に変わ<br>ります。 |  |
| 操作                                                        | 操作後の画面                                                                                                    | 説明                                      |  |
| 1 シンプルモードメイン画<br>面、設定変更を押します                              | ふろ 設定変更<br>40°C **** たし湯 めるく<br>40°C **** たし湯 めるく<br>谷電暖房<br>温度 <u>*位</u><br>詳細設定 もどる                                                                                                    |                                         |  |
| 2<br><sup> 詳細設定</sup> を押し、<br><sup> 標準モード</sup> を押し<br>ます | 詳細設定         (標準モード         画面を標準モードに         もどします。         設定完了         長どる                                                                                                    |                                         |  |
| 3<br>設定完了を押します                                            | 操作メニューを押すと、たし湯、め AM10:00<br>ふろ<br>4 0 *0 *0 *0<br>ご 追いだき<br>設定変更 操作メニュー<br>(1)<br>(1)<br>(1)<br>(1)<br>(1)<br>(1)<br>(1)<br>(1)                                                                                                    | "セットされました"<br>標準モードメイン画面に変わりま<br>す。     |  |

給湯温度の設定 給湯の使用上についての注意は「お湯を使うには」( P.9 をご覧ください。

シンプルモードで利用する

を使うには

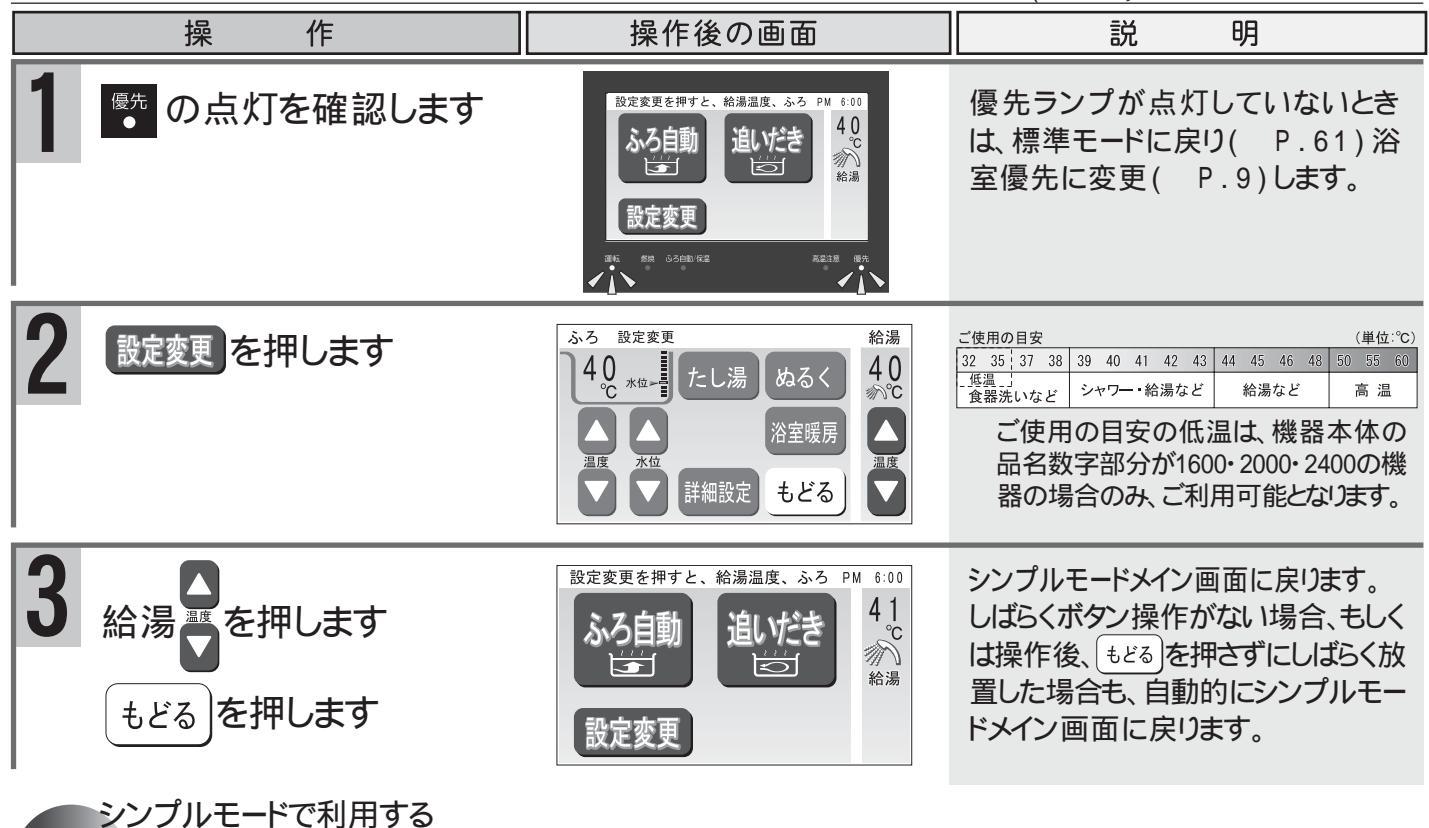

自動でおふろを沸かすには スイッチを押すだけで簡単におふろが沸かせます。

ふろ自動運転をする ふろ自動運転についての注意は「自動でおふろを沸かすには」(P.10~11)をご覧ください。 作 操作後の画面 冏 操 説 準 浴槽の排水栓をして、 初期設定値(工場出荷時)は、ご使用の 備 機種により異なりますので、機器本体付 ふたをします 属の取扱説明書をご覧ください。 設定の変更は(P.63~64) お湯張りを始めます。おふろの栓は PM 6:00 "お湯張りを始めます ふ動を押します 4 0 °C ふろ自動 創がき おふろの栓はしましたか" N 運転中 र्ट्न 設定水位に近づくと 給湯 "もうすぐおふろに入れます" |設定変更 設定温度に沸き上がると 保温中です。 PM 6:20 "おふろが沸きました" 40 ふろ自動 追がき 1 保温中 र्ष 給湯 設定変更 おふろ沸かしを途中で停止したいときは、 保温を途中で停止したいときは ふろ自動を押します。 ふろ自動を押します。 沸かし直しをするには

「自動でおふろを沸かすには」の沸かし直しをするには(P.11)をご覧下さい。

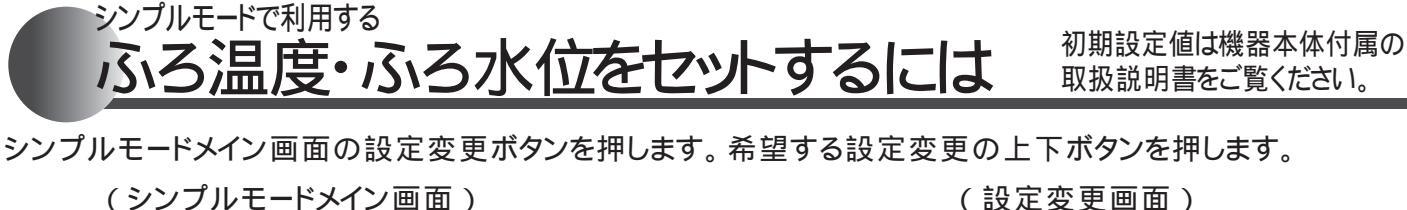

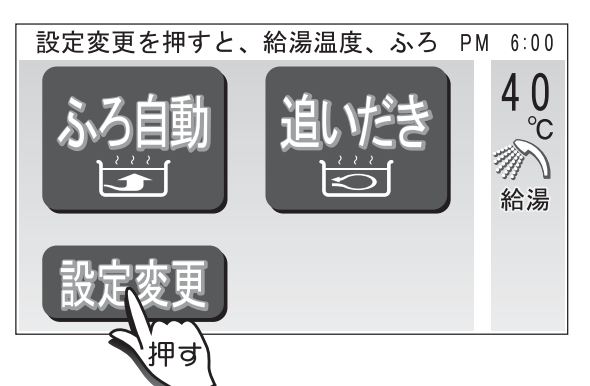

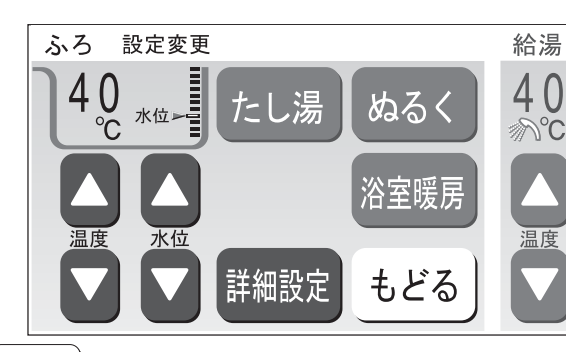

もどるを押すとシンプルモードメイン画面に戻ります。

ふろ温度の設定

ふろ温度についての注意は「ふろ温度・保温時間・ふろ水位をセットするには」(P.12~13)をご覧ください。

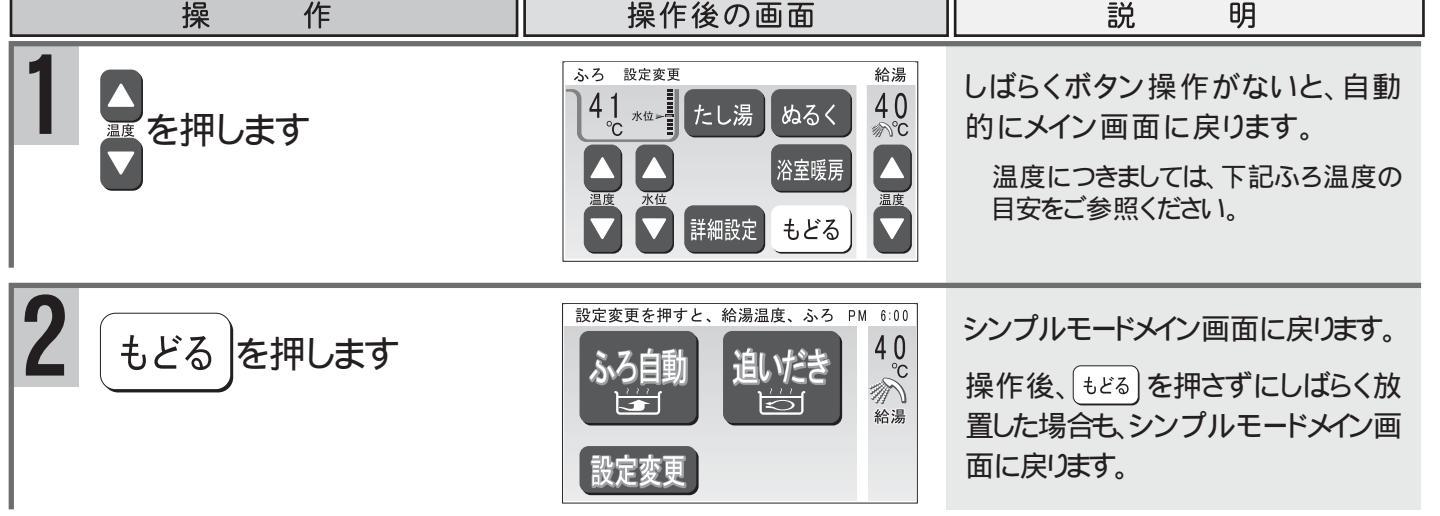

ふろ水位の設定 ふろ水位についての注意は「ふろ温度・保温時間・ふろ水位をセットするには」( P.12~13)をご覧ください。

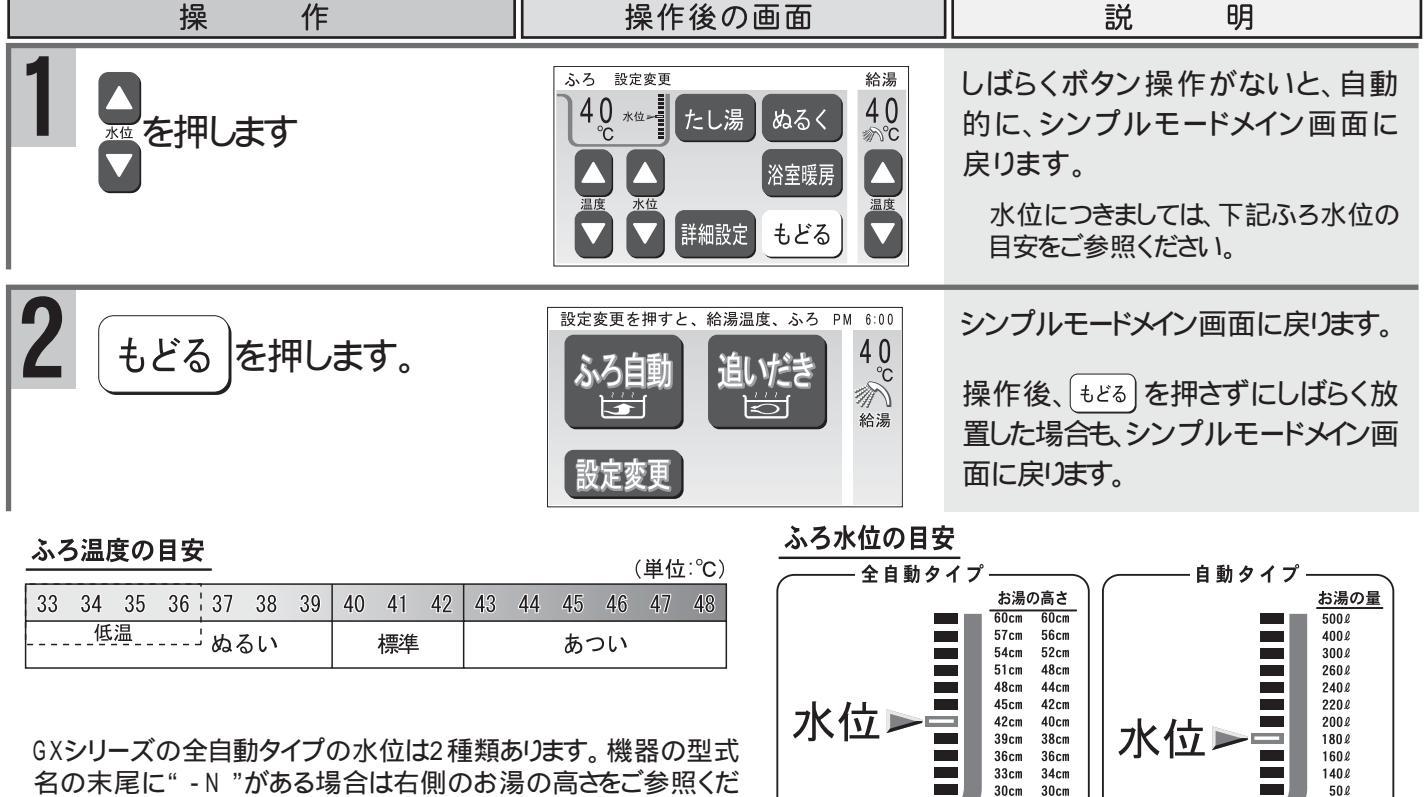

※ふろ水位とは、浴槽底からの お湯の高さのことです。 ※ふろ水位とは、浴槽に入れる お湯の量のことです。

さい。詳しくは機器本体付属の取扱説明書をご覧ください。

# シンプルモードで利用する 保温時間・音量をセットするには

初期設定値は機器本体付属の 取扱説明書をご覧ください。

| 保温時間の設定                                                        | 保温時間についての注意は「ふろ温度・保温時間・ふろか                                                                                                    | く位をセットするには」(P.12~13)をご覧ください。                                                                                                    |
|----------------------------------------------------------------|----------------------------------------------------------------------------------------------------|----------------------------------------------------------------------------------------------------|
| 操作                                                             | 操作後の画面                                                                                                    | 説明                                                                                                    |
| 1<br><sub>詳細設定</sub> を押し、<br><sub>保温時間</sub> を押します             | 詳細設定 保温時間です。 ▲ ■ ボタンで入力<br>(保温時間<br>もどる)                                                                                                    | "保温時間です 上下ボタンで<br>入力してください"                                                                                                    |
|                                                                | 詳細設定 保温時間です。 ▲ ■ ボタンで入力<br>保温時間<br>もどる                                                                                                    | 保温時間     (単位:時間)       0     1     2     3     4     5     6     7     8       保温しない場合は、"0"に設定してください。                                                                                                    |
| もどるを押します                                                       | ふろ<br>設定変更<br>40<br>*☆<br>温度<br>*☆<br>*☆<br>*☆<br>*☆<br>*☆<br>*☆<br>*☆<br>*☆<br>*☆<br>*☆<br>*☆<br>*☆<br>*☆                                                                                                    | まどる)を押さずにしばらく放置した<br>場合も、自動的に設定変更画面<br>に戻ります。 "保温時間、セットされました"                                                                                                    |
| もどるを押します                                                       | <ul> <li>         → 田田田田田田田田田田田田田田田田田田田田田田田田田田田田</li></ul>                                                                                                    | シンプルモードメイン画面に戻ります。                                                                                                    |
|                                                                |                                                                                                    |                                                                                                    |
| <br>音量の設定                                                      | 音量についての注意は「音量をセットするには」(                                                                                                    | P.14)をご覧ください。                                                                                                    |
| <br>音量の設定<br>操作                                                | 音量についての注意は「音量をセットするには」(                                                                                                    | P.14)をご覧ください。<br>説明                                                                                                    |
| <br>音量の設定<br>操作<br>1<br><sup>詳細設定</sup> を押し、<br>音量を押します        | 音量についての注意は「音量をセットするには」(<br>操作後の画面<br>#細設定 音量です。 <table-cell> 🖬 ボタンで入力して<br/>管量<br/>もどる</table-cell>                                                                                                    | P.14)をご覧ください。<br>説 明<br>"音量です 上下ボタンで入力<br>してください"                                                                                                    |
| <br>音量の設定<br>操作<br>1<br>詳細設定を押し、<br>音量を押します<br>2<br>○<br>を押します | 音量についての注意は「音量をセットするには」(<br>操作後の画面 詳細設定 音量です。「」」ボタンで入力して 音量 もどる 詳細設定 音量です。「」」ボタンで入力して 第細設定 音量です。「」」ボタンで入力して 第細設定 音量です。「」」ボタンで入力して 第細設定 音量です。「」」ボタンで入力して 第細設定 音量です。「」」ボタンで入力して 第細設定 音量です。「」」ボタンで入力して 第細設定 音量です。「」」ボタンで入力して 第細設定 音量です。「」」ボタンで入力して 第細設定 音量です。「」」「ボタンで入力して 第二 | P.14)をご覧ください。         説明         ** 音量です 上下ボタンで入力してください" <b>音量の目安</b> 消音(小)(中)(大)                                                                                                    |
| 音量の設定<br>操作<br>1<br>詳細設定を押し、<br>音量を押します<br>を押します<br>もどるを押します   | 音量についての注意は「音量をセットするには」(<br>操作後の画面<br>「「「」」」、「「」」、「「タンでふかして 「「」」」、「「」」、「タンでふかして 「「」」」、「」、「「」、「「」、「」、「」、「」、「」、「」、「」、「」、「」                                                                                                    | P.14)をご覧ください。         説明         ** 音量です上下ボタンで入力してください" <b>音量の目安 消音</b> ・         ・         ・         ・         ・         ・         ・         ・         ・         ・         ・         ・         ・         ・         ・         ・         ・         ・         ・         ・         ・         ・         ・         ・         ・         ・         ・         ・         ・         ・         ・         ・         ・         ・         ・         ・         ・         ・         ・         ・         ・         ・         ・         ・         ・         ・         ・         ・         ・ |

シンプルモードで利用する
おふろのお湯を熱くするにはます。この機能を「追いだき」といいます。

追いだき運転をする 追いだきについての注意は「おふろのお湯を熱くするには」(P.15)をご覧ください。 操 作 操作後の画面 説 明 設定変更を押すと、給湯温度、ふろ PM 6:00 点灯していないときは、 🕅 を 運転 の点灯を確認します 4 0 c 追いだき ふろ自動 押します。  $\Box$ 給湯 設定変更 設定変更を押すと、給湯温度、ふろ PM 6:00 "おふろを沸かします" 追げき 40 °° を押します 追がき が点灯し、追いだき運転を ふろ自動 開始します。 給湯 終了すると、 燃 は消え、 単だ から 設定変更 <sup>単焼</sup>に戻ります。 もっと熱くしたいときには 追いだき運転中に停止するには **製造**を押します。 燃焼ランプが消灯して、 もう一度、響を押します。お好みの湯かげんに 追いだき運転が停止します。 なったら、 変遷を押して停止してください。 シンプルモードで利用する 浴槽のお湯の量を増やすことができます。 おふろのお湯を増やしたいときにはこの機能を「たし湯」といいます。 自動的に「ふろ温度」設定のお湯を約240入れます。 たし湯運転をする たし湯についての注意は「おふろのお湯を増やしたいときには」(P.16)をご覧ください。 操 作 操作後の画面 説 明 ふろ 設定変更 給湯 シンプルモードメイン画 40 40 \*\*\*\* たし湯 ぬるく 面、設定変更を押します 浴室暖房 詳細設定 もどる ふろ 設定変更 給湯 ● が点灯し、たし湯運転を開始し たし湯を押します 40 ぬるく ます。 浴室暖房 約240のお湯を入れて、かくはんし てから自動停止します。 詳細設定 もどる 終了すると、 燃 が消え、 たし湯 から 給湯温度、ふろ 6:00 設定変面を囲すと たし湯に戻り、シンプルモードメイン 40 追がき ふろ自動 画面に戻ります。 D 設定変更 たし湯運転中に停止するには もっとお湯を増やしたいときには もう一度、たし湯を押します。 たし湯を押します。燃焼ランプが消灯して、 お好みの湯量になったら、た場を押して停止します。 たし湯運転が停止します。

#### シンプルモードで利用する おふろのお湯をぬるくするには できます。この機能を「ぬるく」といいます。

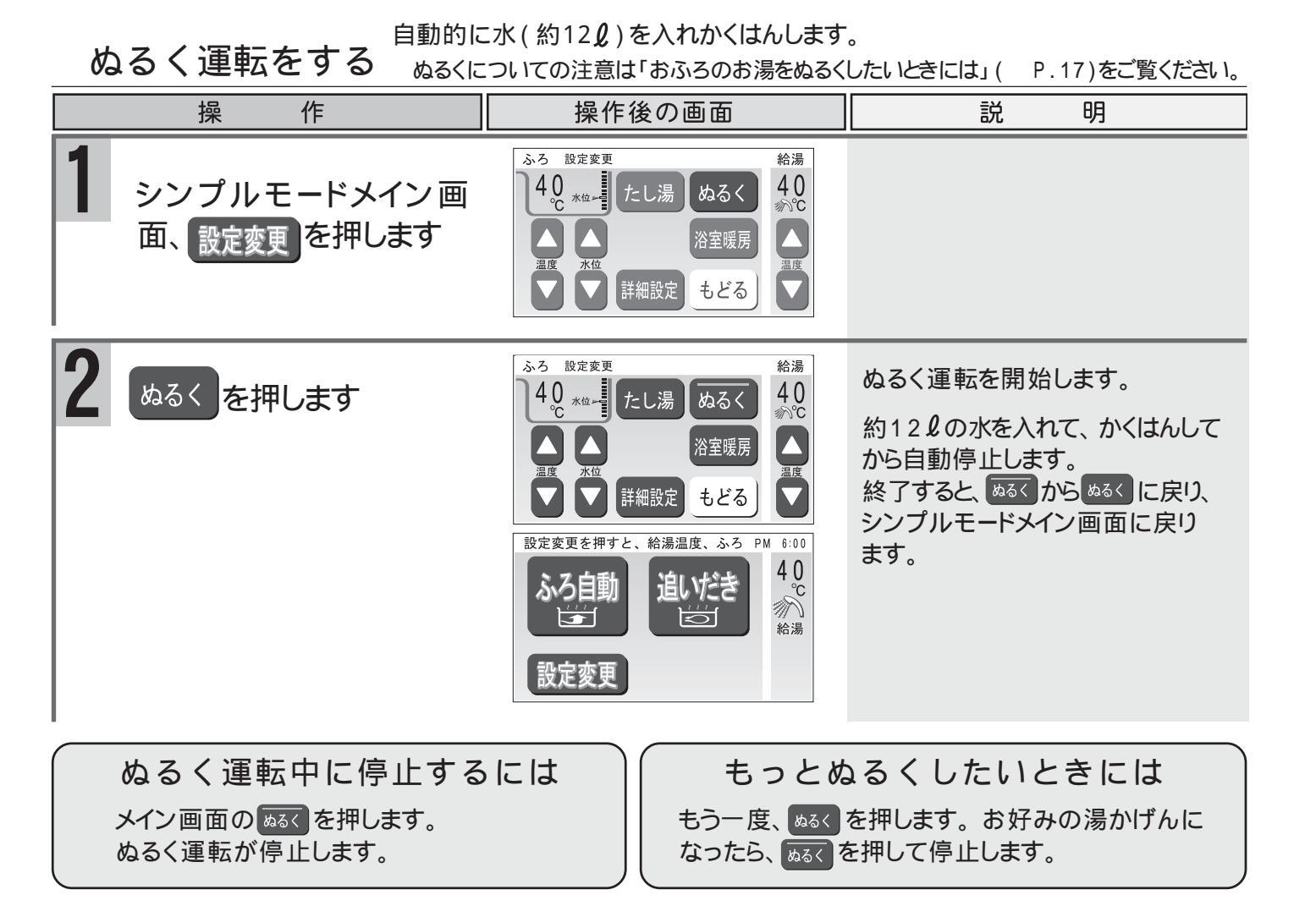

## シンプルモードで使用できる機能、できない機能

|           | メイン画面        | 設定変更画面               | 詳細設定画面     |
|-----------|--------------|----------------------|------------|
| 使用できるメニュー | ふろ自動<br>追いだき | たし湯<br>ぬるく<br>浴室暖房   |            |
| 変更できる設定   |              | 給湯温度<br>ふろ温度<br>ふろ水位 | 保温時間<br>音量 |

使用できないメニュー:予約・半身浴・体脂肪・ポンプ

変更できない設定 :現在時刻・身体データ・省電力・English・ガイダンス表示

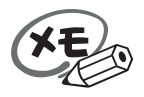

シンプルモード設定中でも台所リモコンでは、半身浴と予約運転を受け付けます。 半身浴ボタンが押された場合、浴室テレビリモコンのふろ自動/保温ランプが点灯します。

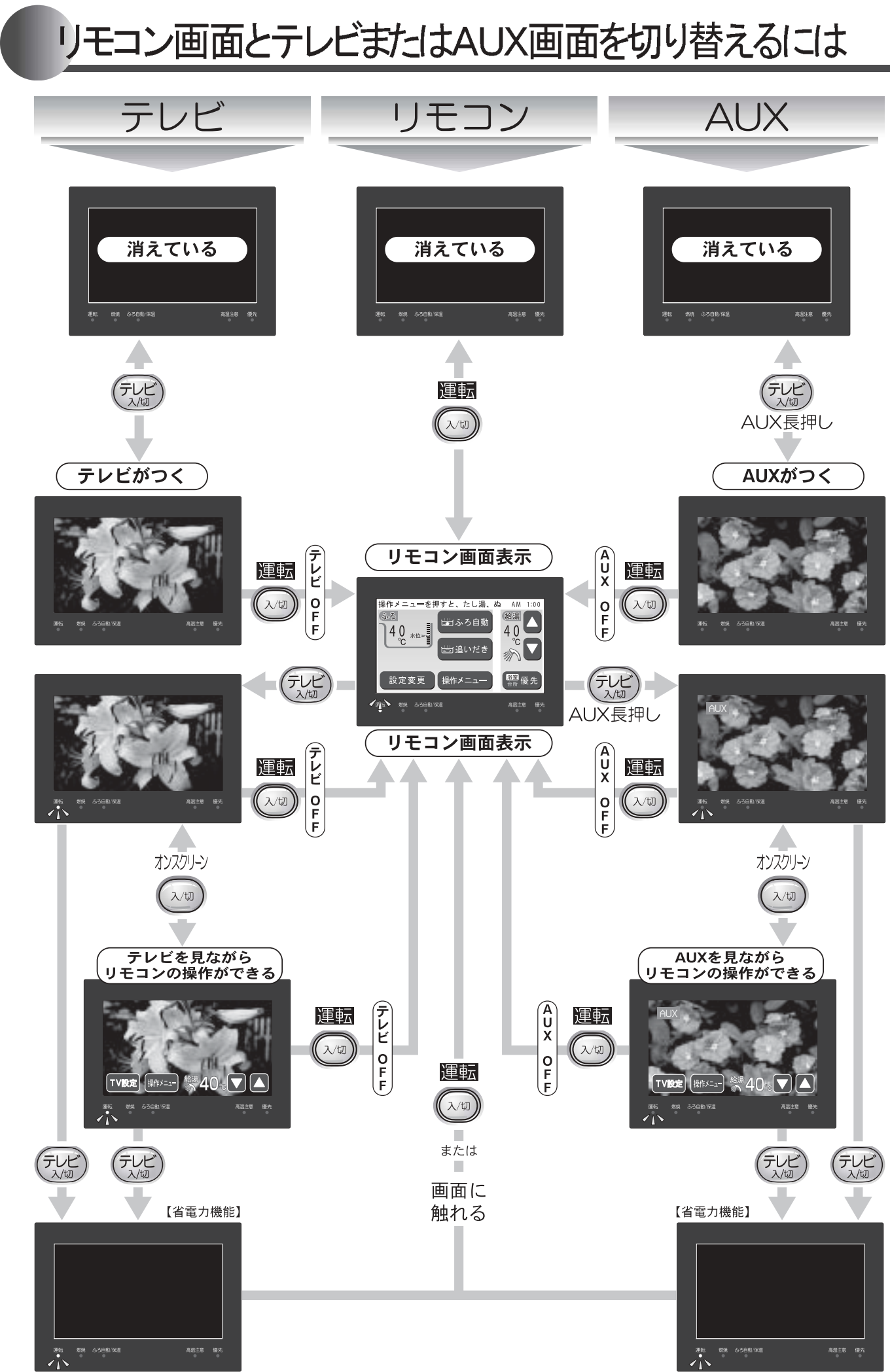

# Jモコン画面とテレビまたはAUX画面を切り替えるには

オンスクリーン

「シビ・、、、、、のスイッチで画面を切り替えます。

表示OFF画面

浴室テレビリモコンでは《入切

リモコンもテレビまたはAUX(外部入力)も動作していません。

AUX長押L

(の)を押すと、リモコンのメイン画面が表示します。

運転

愛を押すと、テレビ画面が表示します。

嘘を長押しすると、AUX(外部入力)画面が表示します。

リモコン操作画面( P.6)

リモコンのみ動作中で、運転ランプが点灯しています。

⑥
 ⑦
 ⑦
 ⑦
 を押すと、リモコン動作が終了して、画面が消えます。(運転ランプも消えます)
 ⑧
 ③

テレビ・AUX画面( P.69・72)

テレビまたはAUX(外部入力)のみ動作中で、運転ランプは消灯しています。

■ ◎ ◎ を押すと、テレビまたはAUX(外部入力)動作が終了して、リモコンのメイン画面が表示します。(運転ラン プは点灯しています)

テレビ・AUX画面(リモコン動作併用)

リモコン・テレビまたはAUX(外部入力)とも動作中で、運転ランプが点灯しています。画面はテレビまたはAUX(外部入力)画面を表示しています。

オンスクリーン画面( P.74)

<sup>4////・</sup>を押すと、テレビまたはAUX(外部入力)画面のまま、リモコン操作ボタンが表示されます。 (運転ランプは点灯しています)

もう一度押すと、リモコン操作ボタンが消えます。

を押すと、テレビまたはAUX(外部入力)が終了して、リモコンのメイン画面に切り替わります。(運転ランプは点灯しています)

ឈាを押すと、リモコン動作を継続したまま、テレビまたはAUX(外部入力)が終了して、画面が消えます。(省電
 カモード)

(1) ・ (1) もしくは画面を触るとリモコンのメイン画面が表示します。(運転ランプは点灯してます)

▲警告 お湯を使用するときは、リモコン画面を表示させてから、使用してください。

その他の画面

シンプルモード画面( P.61)

リモコン操作画面で、設定変更 シフルモードを押すと、リモコン操作画面がシンプルモード画面に切り替わります。

英語表示画面( P.43)

リモコン操作画面で、設定変更 English を押すと、リモコン操作ボタンの表示が英語表示に切り替わります。

# B - CASカード使用許諾契約約款

特別内蔵用カード

#### B-CASカード使用許諾契約約款 (KB0007A)

お客様がお買い求めのデジタル放送受信機器(以下「受信機器」という)には、地上デジタルテレビジョン放送を受 信するためのICカード(ビーキャス(B-CAS)カード)(以下「カード」という)が内蔵されています。このカード は、株式会社ビーエス・コンディショナルアクセスシステムズ(以下「当社」という)が、この約款の契約(以下「本契 約」という)に基づいてお客様に貸与するものです。お客様は、受信機器を使用する前にこの約款を必ずお読みくだ さい。

当社は、B-CAS方式の限定受信システム(CAS)やカードを統一的に運用・管理するためにBSデジタル放送の放送事業者等により設立された会社です。詳しくは当社のホームページ(http://www.b-cas.co.jp)をご覧ください。当社へのご連絡やお問い合わせはカスタマーセンター(電話 0570-000-250)までお願いします。

第1条 (カードの使用目的)

このカードには受信機器を制御する集積回路(IC)が内蔵されており、地上デジタルテレビジョン放送の番組の著作権保護等に利用されています。このカードは、地上デジタルテレビジョン放送の各種放送サービス(以下 「放送サービス」という)を受信するために必要となります。

- 第2条(カードの所有権と使用許諾)
- お買い求めの受信機器に内蔵されているカードの所有権は、当社に帰属します。
- 2. お客様は、本契約に基づき、受信機器に内蔵されているカードを使用することができます。
- 第3条(カードの故障交換等)

カードに起因すると推測される受信障害が発生した場合は、受信機器のメーカーあるいは販売店(以下「メー カー等」という)に連絡してください。カードの故障交換等は、お買い求めの受信機器の修理・保証に準じて、 メーカー等により行われます。(詳しくは受信機器の取扱説明書をご覧ください)

- 2. 当社に故意または重大な過失があった場合を除き、カードの故障により、放送サービス等が受信できないことによる損害が生じても、当社はその責任を負いません。
- 第4条(カードの交換依頼)
  - カードの不具合やシステム変更(バージョンアップ)等、当社の都合によりカード交換が必要となった場合、 カード交換をお願いすることがあります。
- 第5条(ユーザー登録)

前条のカード交換依頼の連絡等のためにユーザー登録を希望するお客様は、当社のホームページから必要事項 を入力していただく方法、または当社に連絡してユーザー登録用紙を取り寄せていただく方法により、登録を してください。ユーザー登録は任意です。

2. 当社は、お客様からのユーザー登録情報を別に定めるガイドライン(当社ホームページより参照)に従って厳格 に取扱います。

#### 第6条(契約の終了)

- 当社は、受信機器の廃棄等によりカードが使用されなくなった場合、もしくは受信機器の譲渡等によりカード 使用者が変更になった場合には、お客様との契約が終了したものとみなします。
- 第7条(禁止事項)

お客様は、このカードを、お買い求めの受信機器から取り外さないで下さい。

- 2. このカードを使用して、BSデジタル放送や110度CSデジタル放送等の有料放送の視聴契約をすることはできません。
- 3.カードの複製、分解、改造、変造若しくは改ざん、またはカードの内部に記録されている情報の複製若しくは翻 案等、カードの機能に影響を与え、またはカードに利用されている知的財産権の侵害に繋がる恐れのある行為 を行うことはできません。
- 4.カードを日本国外に輸出または持ち出すことはできません。

#### 第8条(約款の変更)

この約款は変更することがあります。この約款の変更事項または新しい約款については、当社のホームページ に掲載します。

# B - CASカード使用許諾契約約款

本製品には、B-CASカードが内蔵されています。このB-CASカードは地上デジタルテレビジョン放送の番組等の著作権保護や各種の放送サービス等に利用されてます。

本製品をご使用されます前に、『B-CASカード使用許諾契約約款』(P.69)をお読みください。 本製品はお買い上げ後最初にテレビを「入」にしたときに、画面にB-CASカード使用許諾契約約款の同意についての画面が表示されます。

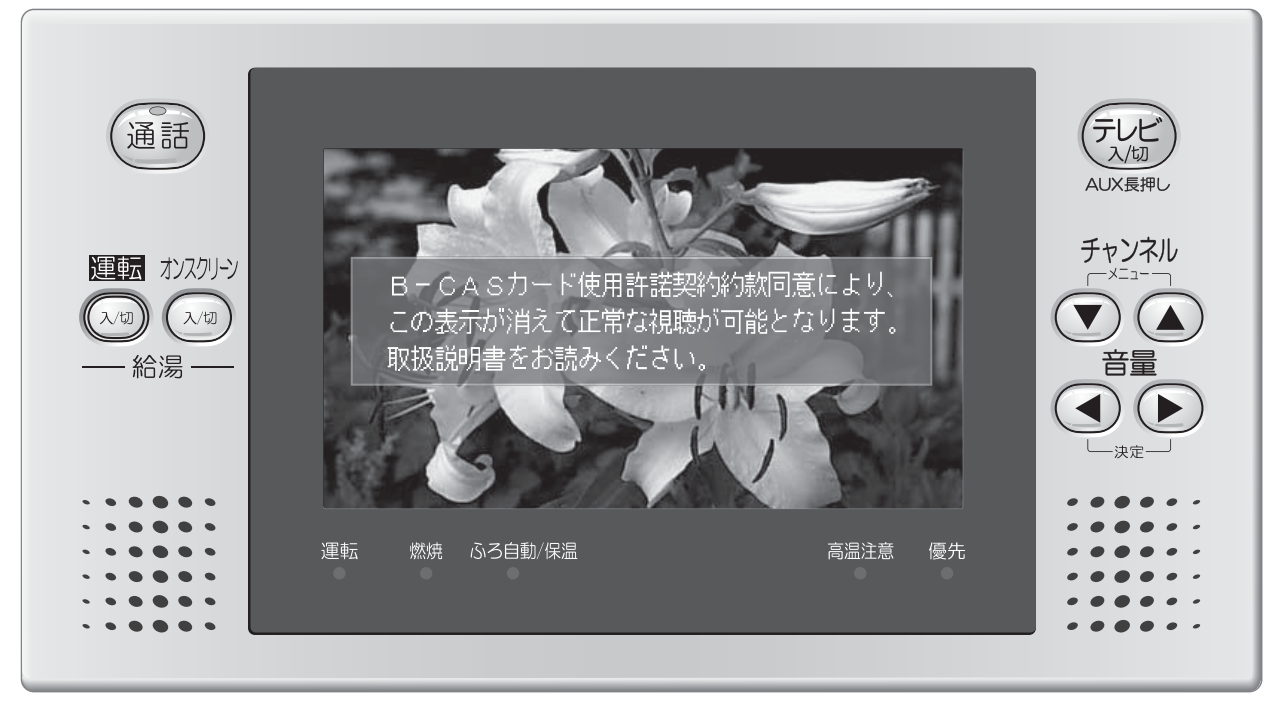

この表示は、『B-CASカード使用許諾契約約款』に同意いただき、以下の操作を行うことで消えます。

B - CASカード使用許諾契約約款の同意 契約約款の同意をします。

| 操作                                                         | 操作後の画面                                                             | 説明                                                                                           |
|------------------------------------------------------------|--------------------------------------------------------------------|----------------------------------------------------------------------------------------------|
| 1 デルビ を押します                                                | B-CASカード使用許諾契約約前面により、<br>この表示が消えて正常な視聴が可能となります。<br>取扱説明書をお読みください。  | B- CASカードの使用許諾契約約<br>款同意の画面が表示されます。                                                          |
| 2<br><sup>®</sup> B- CASカード使用許<br>諾契約約款』(P.69)<br>をお読みください | B-CASカード使用許諾契約約款同意により、<br>この表示が消えて正常な視聴が可能となります。<br>取扱説明書をお読みください。 | この操作を行うことはB-CASカー<br>ド使用許諾契約約款に同意され<br>たとみなしますので、『B-CASカー<br>ド使用許諾契約約款』(P.69)<br>を必ずお読みください。 |
| 3                                                          |                                                                    | B- CASカードの使用許諾契約約<br>款同意の表示が、テレビ画面から<br>消えます。                                                |

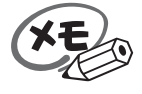

B-CASカード使用許諾契約約款の同意の操作は初回に1度行えば、次回以降画面に表示される ことはありません。 テレビを見るには

テレビを見る

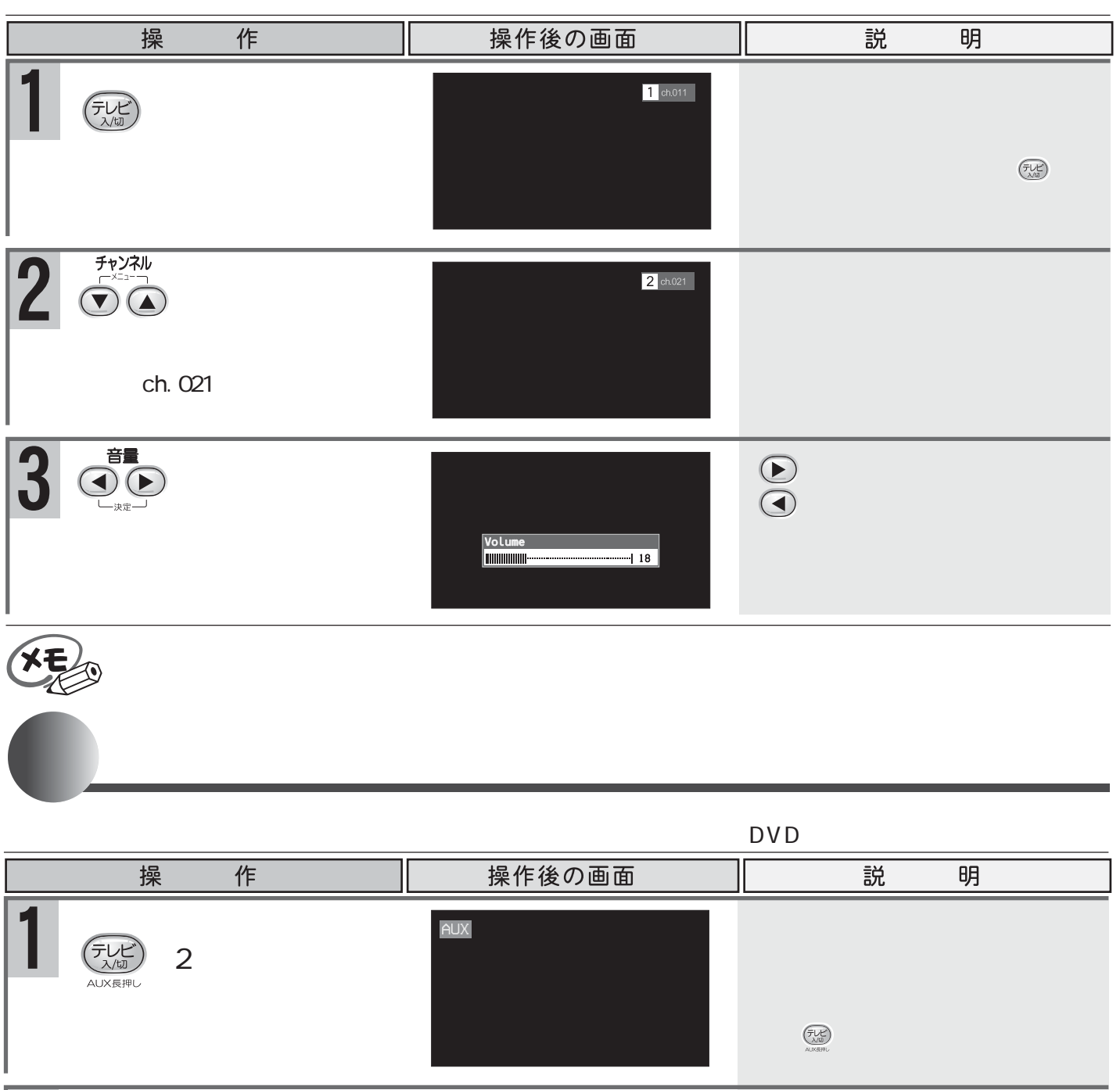

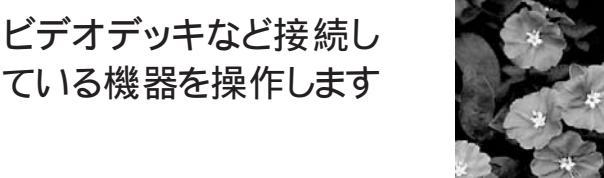

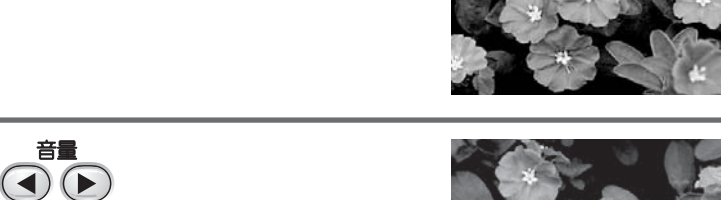

し、音声が大きくなります。 (4) は、音声が小さくなります。

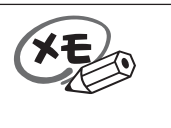

音量

ます

AUX(外部入力)で接続しているビデオやDVDの操作は本機ではできません。 を長押ししてください。

2

6
### お好みに調節する

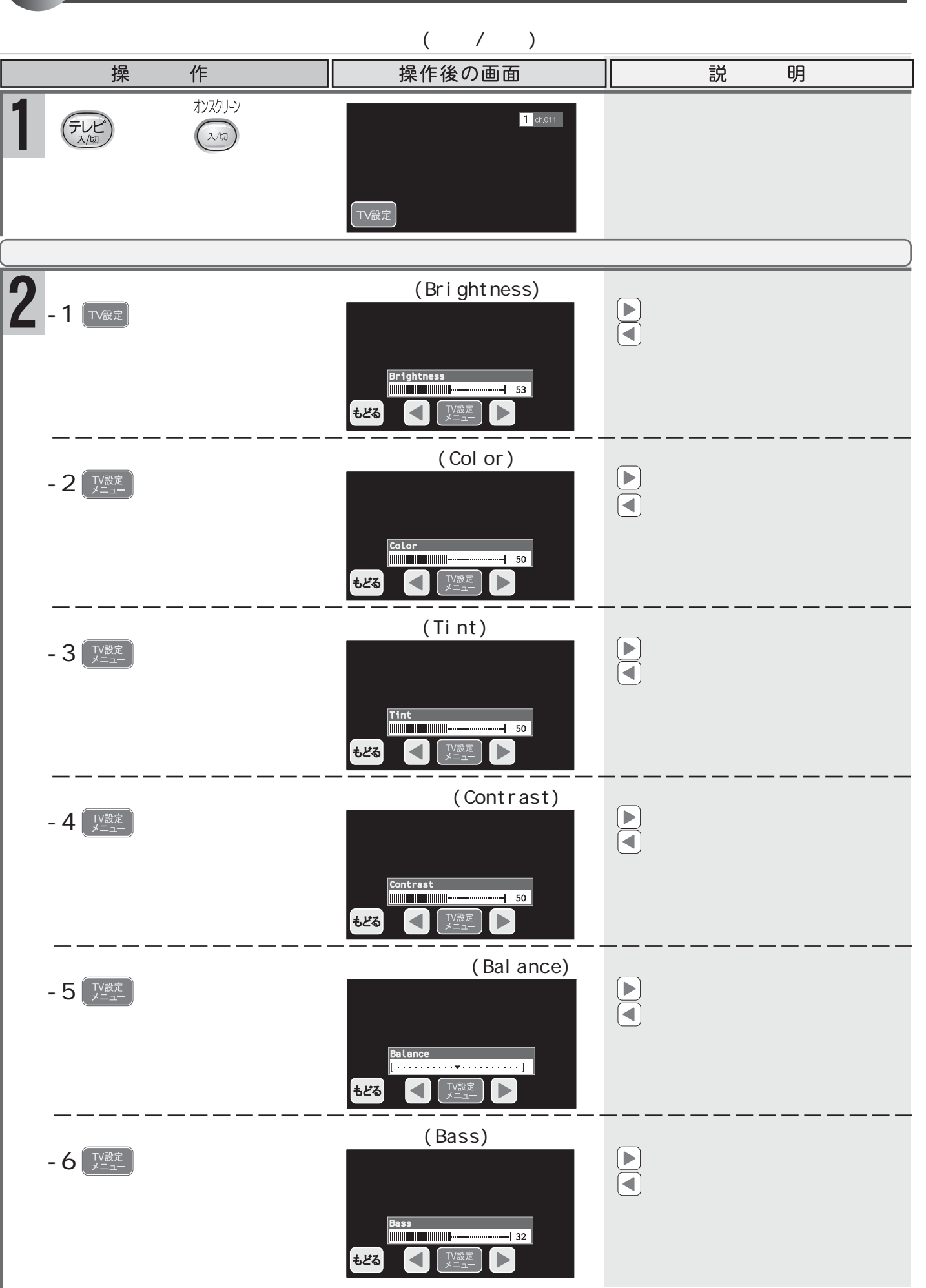

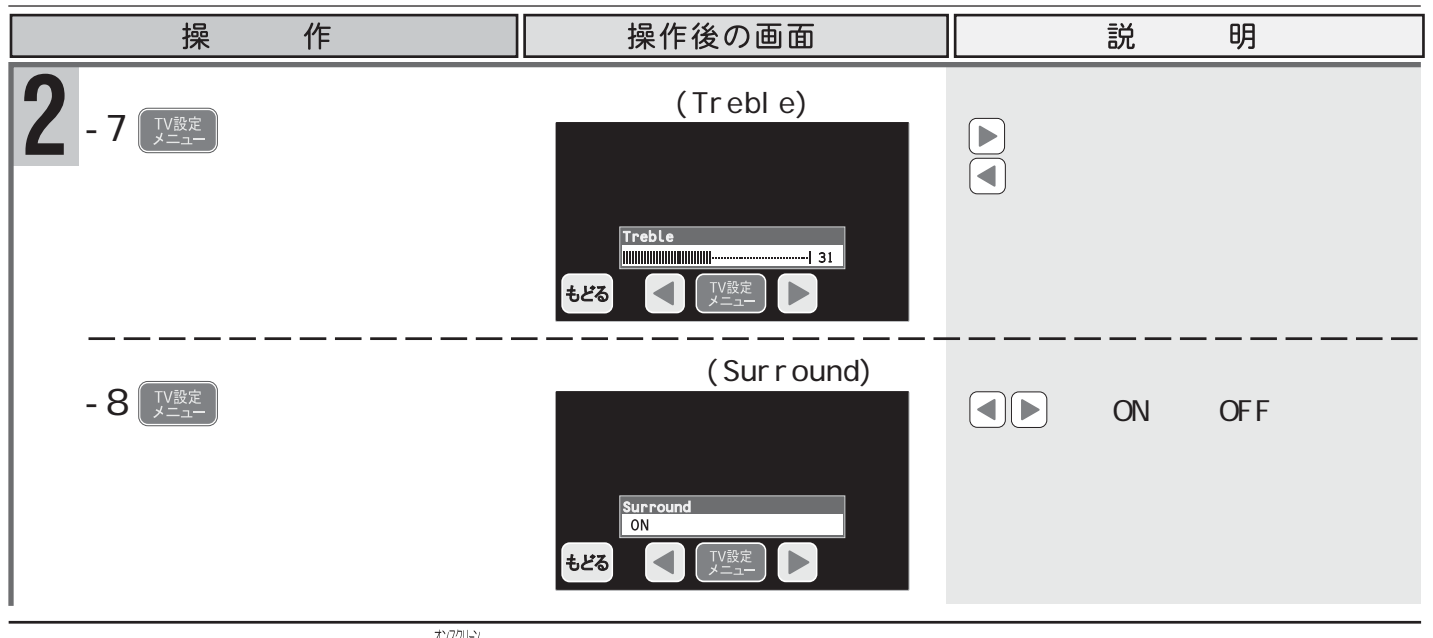

XE

操作を終了するには を押してください。 まま。を押すまたは、約10秒間ボタン操作を行わないと、1の画面に戻ります。 2-8操作後に、「型型を押すと、2-1画面の明るさ(BRIGHTNESS)へ戻ります。

### 音声多重を切り換える

2カ国語放送や音声多重放送のときテレビの音声を切り換えます。 音量スイッチを操作して行います。

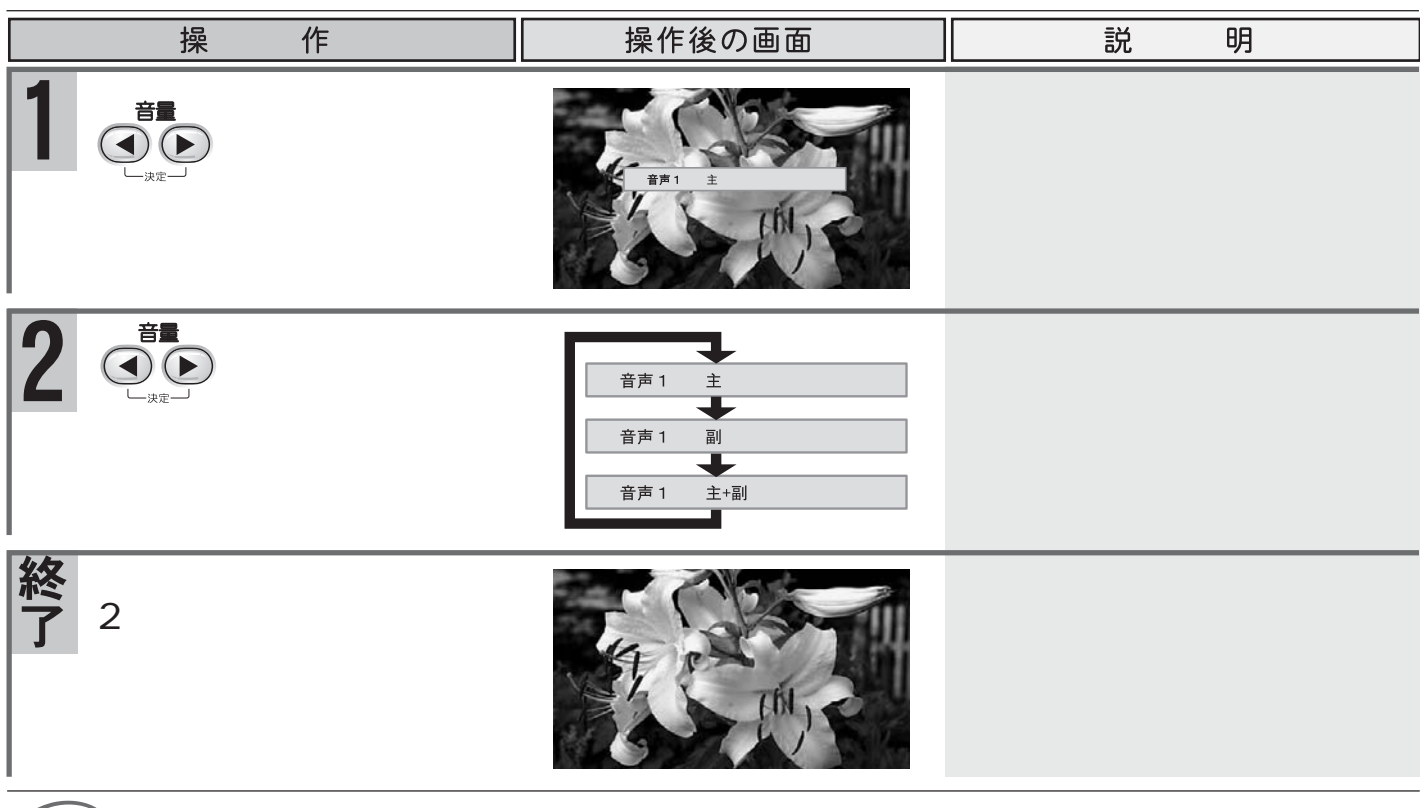

ご覧の放送が音声多重放送でない場合は 切り換えられる音声がありません。 が表示されます。

73

### チャンネル設定

テレビの設定メニュー画面の操作方法について 設定メニューの操作は、 

この

この

この

この

この

この

この

この

この

この

この

この

この

この

この

この

この

この

この

この

この

この

この

この

この

この

この

この

この

この

この

この

この

この

この

この

この

この

この

この

この

この

この

この

この

この

この

この

この

この

この

この

この

この

この

この

この

この

この

この

この

この

この

この

この

この

この

この

この

この

この

この

この

この

この

この

この

この

この

この

この

この

この

この

この

この

この

この

この

この

この

この

この

この

この

この

この

この

この

この

この

この

この

この

この

この

この

この

この

この

この

この

この

この

この

この

この

この

この

この

この

この

この

この

この

この

この

この

この

この

この

この

この

この

この

この

この

この

この

この

この

この

この

この

この

この

この

この

この

この

この

この

この

この

この

この

この

この

この

この

この

この

この

この

この

この

この

この

この

この

この

この

この

この

この

この

この

この

この

この

この

この

この<

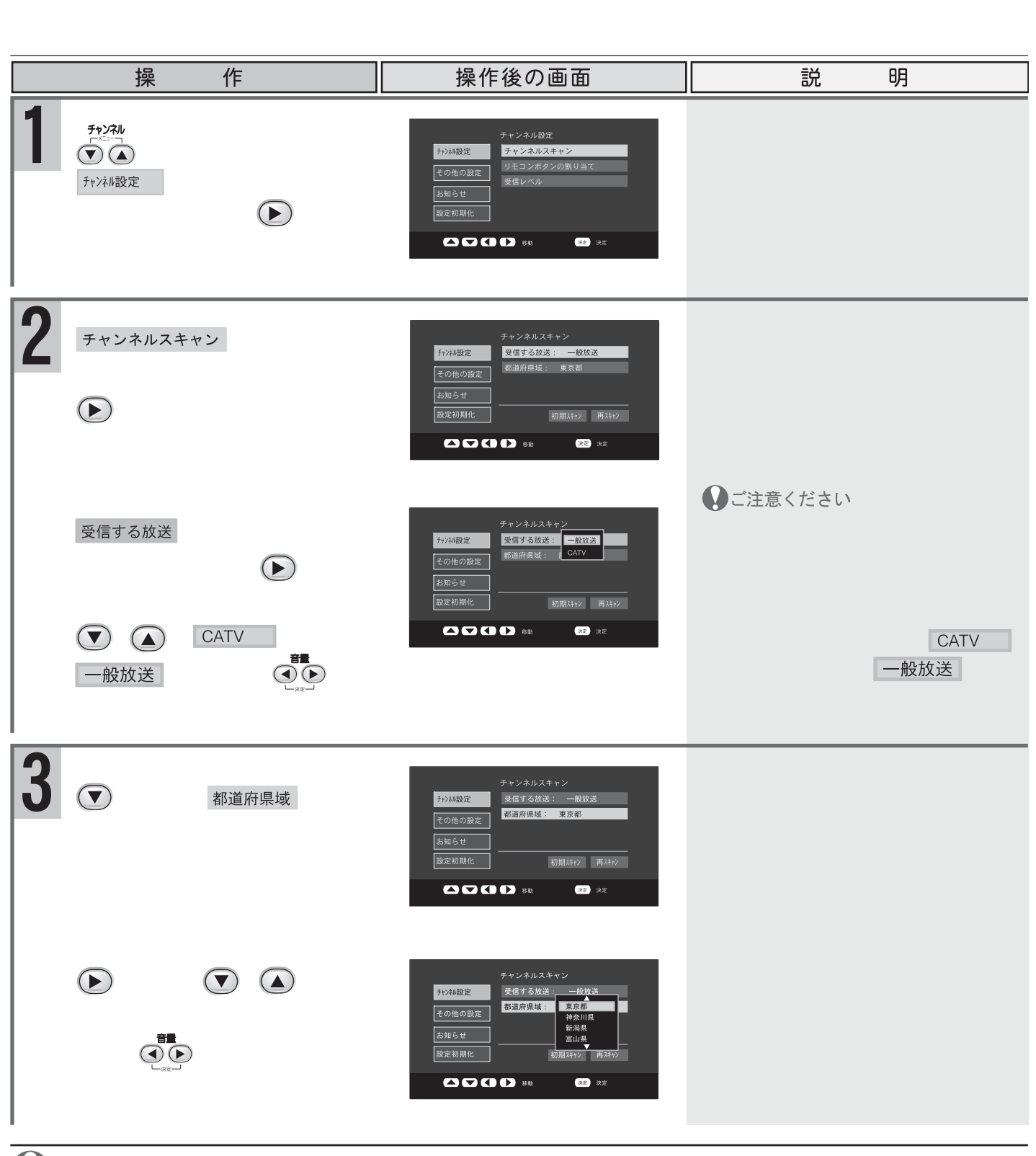

ご注意ください

ケーブルテレビをご利用の場合、ケーブルテレビ会社からの配信方式がパススルー方式のとき、本機が使用できます。ケーブルテレビの配信方式につきましては、ご契約のケーブルテレビ会社にお問い合わせください。

# チャンネル設定

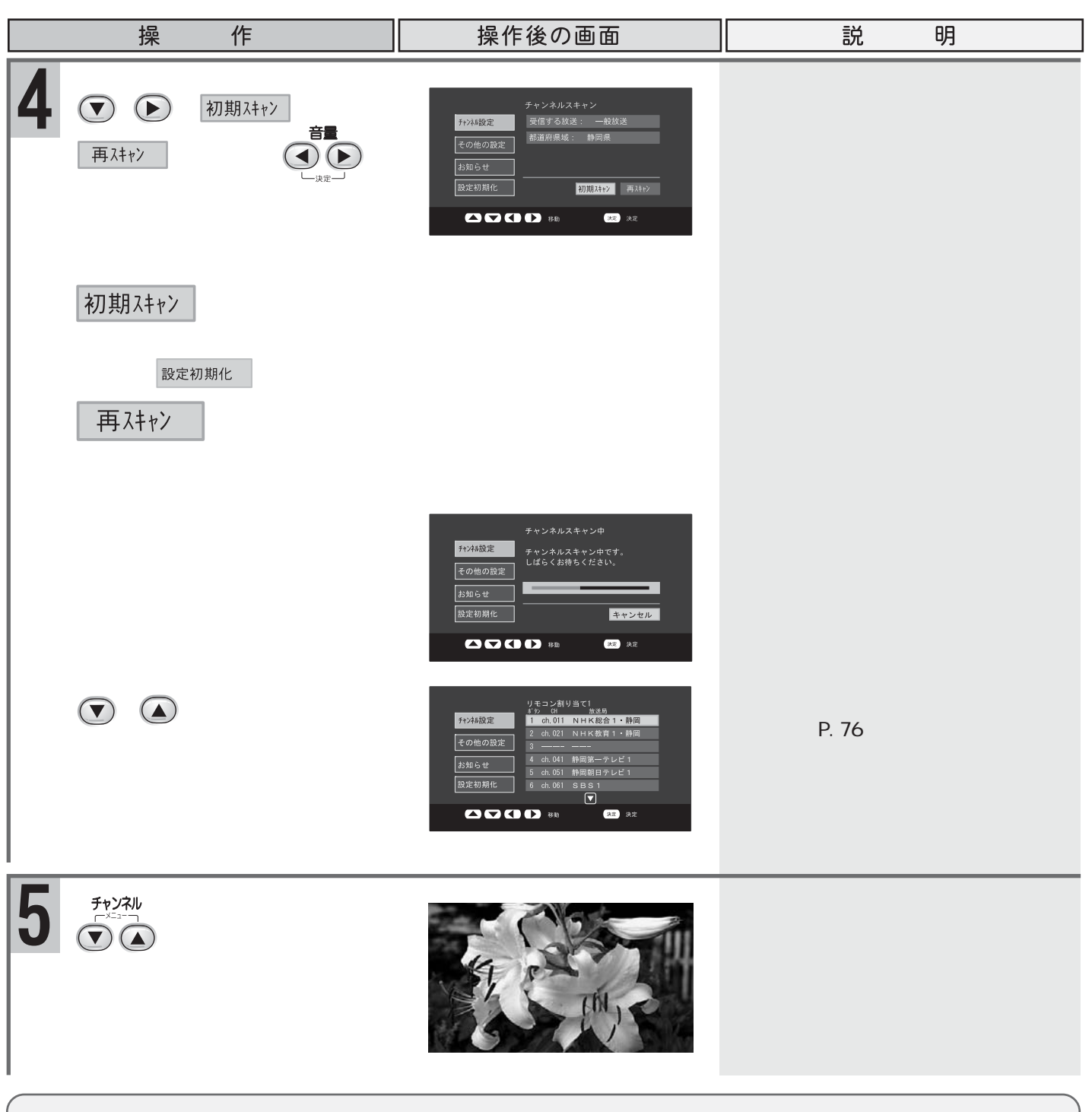

地上デジタル放送が視聴できないときは

地上デジタル放送塔に、アンテナが正しく向いているか確認してください。 アンテナ受信レベルによっては、チャンネルスキャンで、すべてのチャンネルが見つからないことがあります。 アンテナ受信レベルが低い地域では、一部またはすべてのチャンネルを視聴できないことがあります。

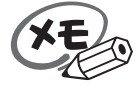

悪天候などの場合、チャンネルスキャンをしてもチャンネルがなく、一時的に登録ができないこともあ ります。

チャンネル設定

#### リモコンボタンの割り当てを変更する

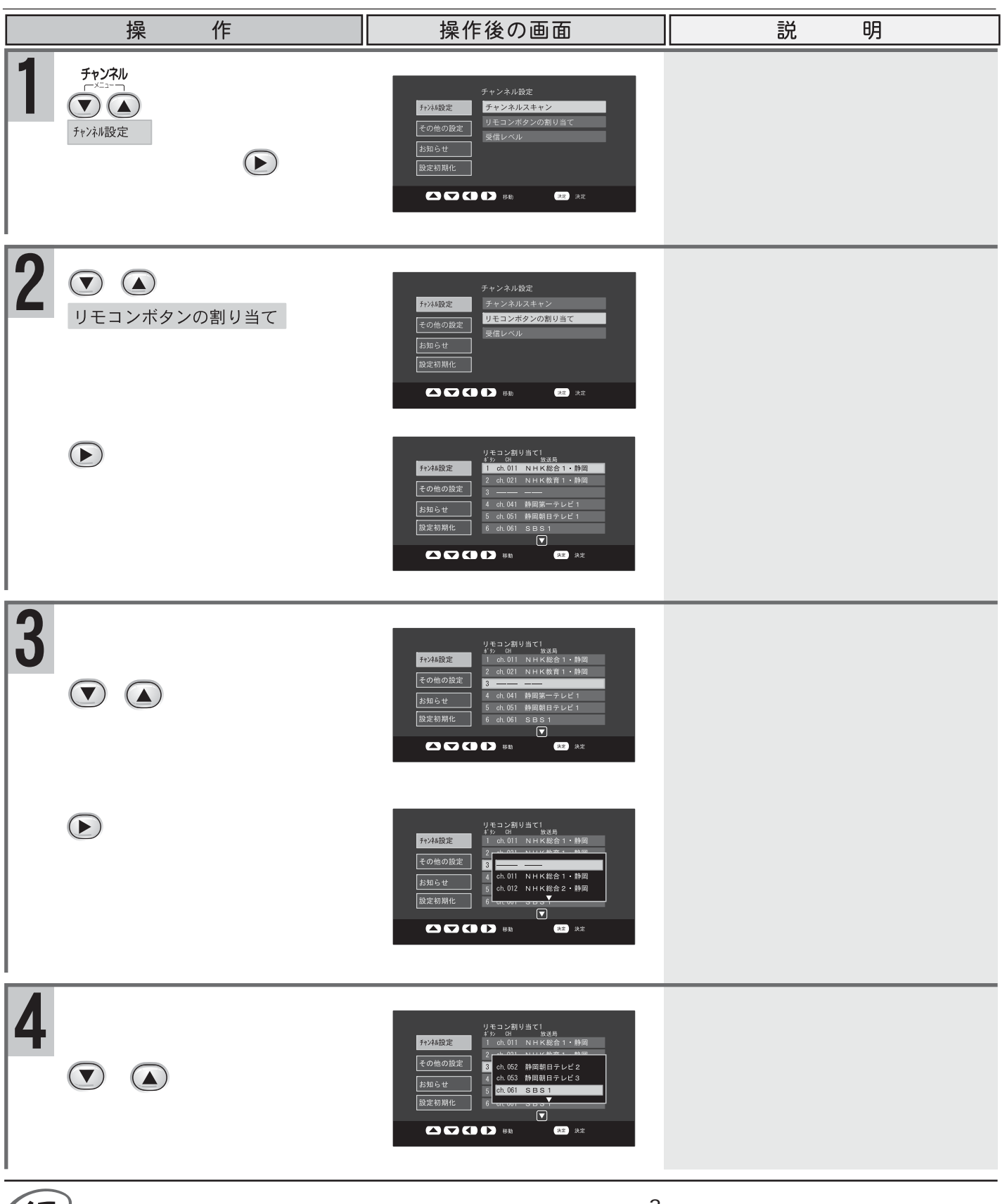

XE

地上デジタル放送では、1つの放送局が同時に複数(最大3番組)の番組を放送することができま す。放送局によっては違う番組が放送されていることもあります。 上記のようにサブチャンネルを割り当てた場合、同じ番組を放送している場合はチャンネルスイッチ を押しても、サブチャンネルは表示されません。

チャンネル設定

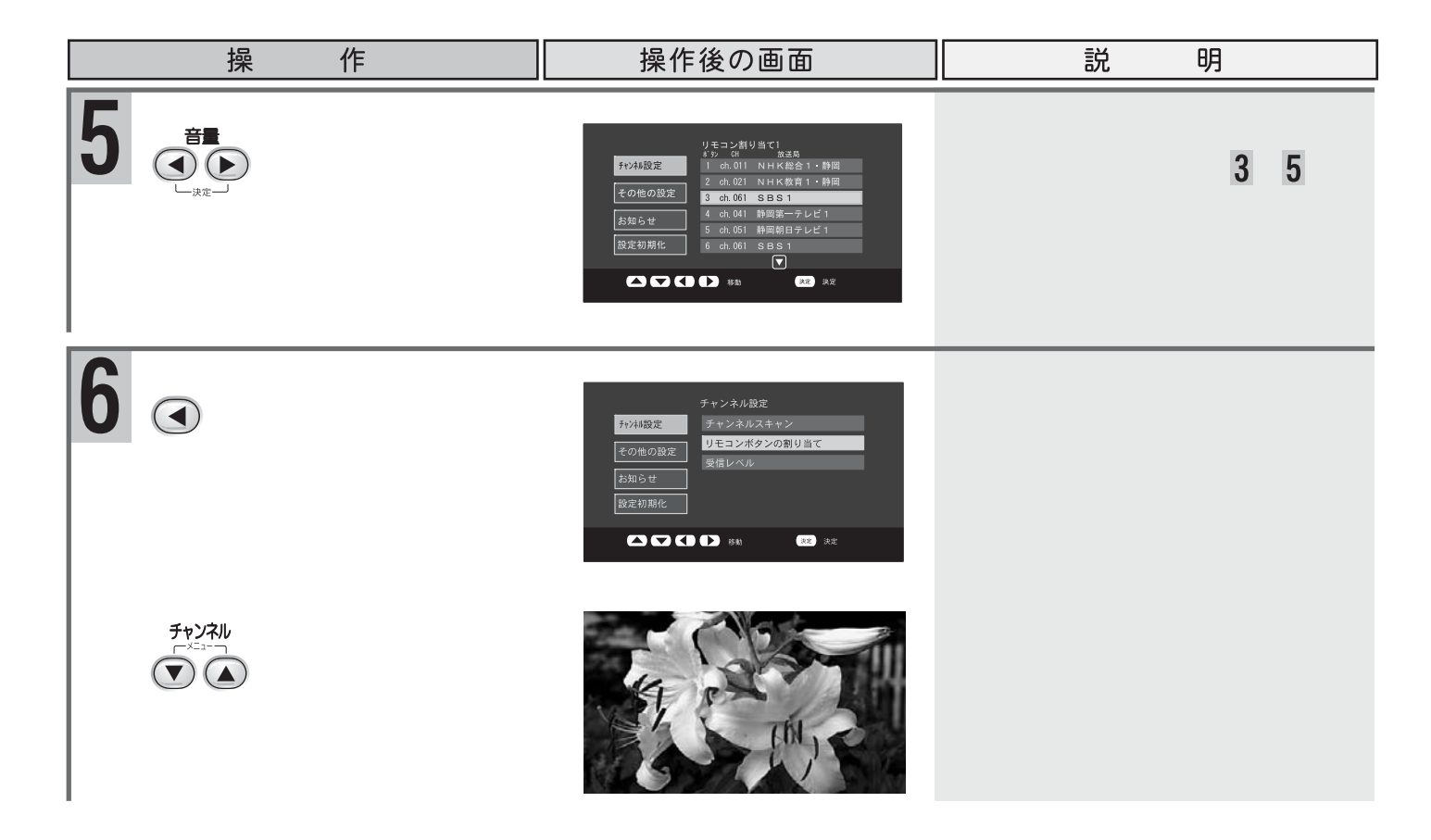

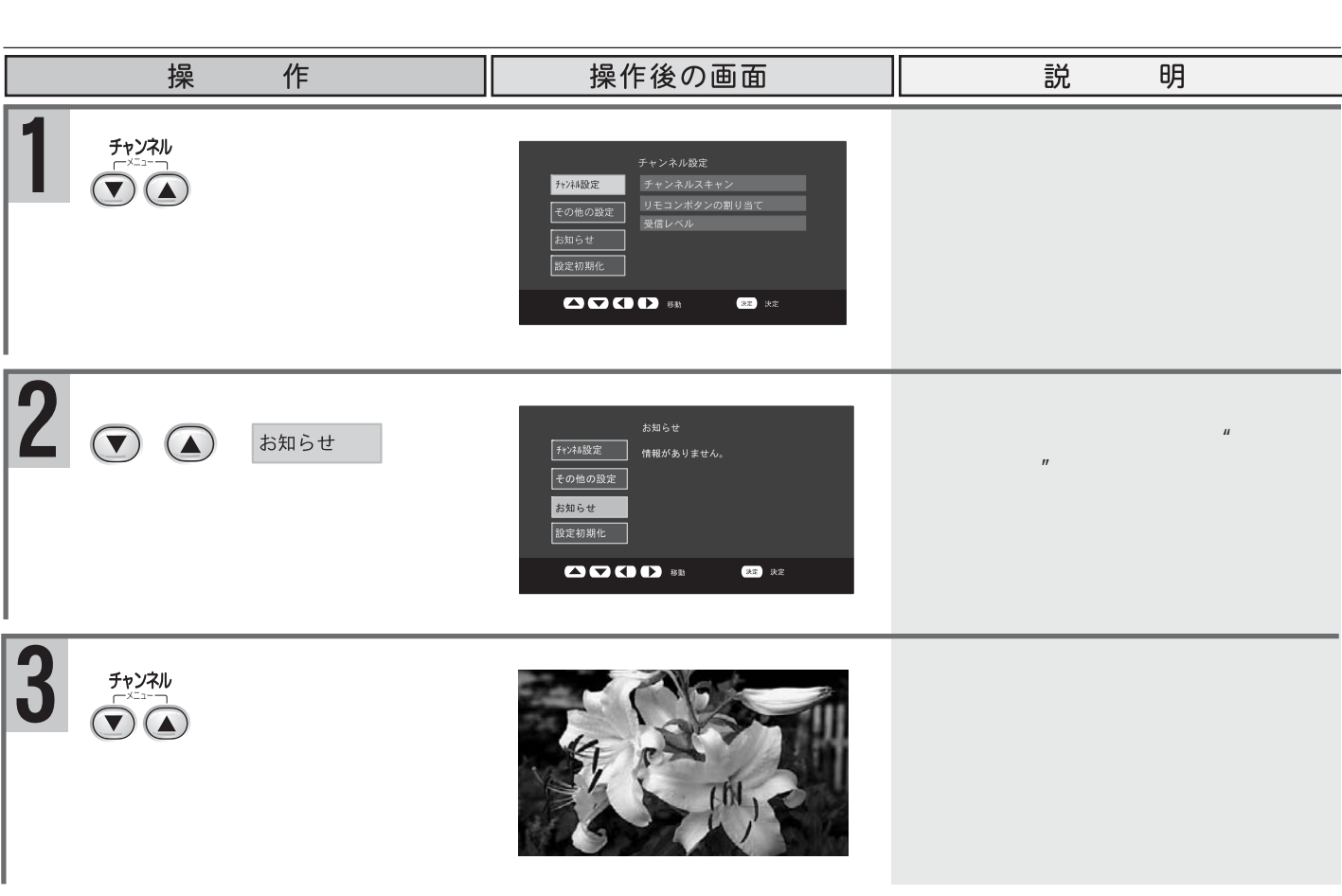

チャンネル設定

| <u>受信レベルを確認する</u>                                                  | 今映っている番組の受け                                                                                                    | 信レベルを確認することができます。                                                     |
|--------------------------------------------------------------------|----------------------------------------------------------------------------------------------------|-----------------------------------------------------------------------|
| 操作                                                                 | 操作後の画面                                                                                                    | 説明                                                                    |
| 1 受信レベルを確認したい<br>チャンネルを選局します                                       |                                                                                                    |                                                                       |
| 2<br>♪<br>を同時に押します<br>♪<br>♪<br>か選択されてい<br>ることを確認し、<br>● を押し<br>ます | チャンネル設定       チャンネルスキャン       その他の設定       さの他の設定       成主の設定       成主の現化       設定切現化                          |                                                                       |
| 3 ▼·▲で 受信レベル を<br>選択します                                            | チャンネル設定<br>チャンネルスキャン<br>チャンネルスキャン<br>リモコンボタンの割り当て<br>受信レベル<br>登信レベル<br>2010年1000000000000000000000000000000000 | 受信レベルはチャンネル番号(物<br>理チャンネル )で表示されます。<br>リモコンボタンで割り当てたチャン<br>ネルとは異なります。 |
| 4 ● を押します 受信レベルを確認します                                              | 受信レベル                                                                                                    | 受信レベルの目安は60以上です                                                       |
| 5                                                                  |                                                                                                    |                                                                       |
| チャンネル番号(物理チャンネル)                                                   | )                                                                                                    |                                                                       |

チャンネル番号(物理チャンネル) 地上デジタル放送はUHF帯の13~62chを使用して放送されています。 各局に割り当てられたUHF帯のチャンネルを物理チャンネルといいます。

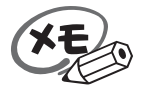

受信レベルの目安は60以上です。55でビットエラーが発生し始めモスキート(ちらつき)が増加します。 50以下になるとブロックノイズ(画像の一部がモザイク状に見える現象)が発生します。 受信レベルはアンテナの方向調整を目的としたもので、受信CN比の換算値を表しており、電波の 強さを表すものではありません。

チャンネルー覧表

地上デジタル放送の地域別のチャンネル表です。他地域の放送を受信した場合、チャンネルと放送局名が異な る場合があります。

地上デジタル放送が実際に開始される時期は地域により異なります。

また、放送の開始時は地上アナログ放送との混信を避けるため、小さい出力で放送されるため受信できるエリア が限定されることがあります。

#### 【表の見方】

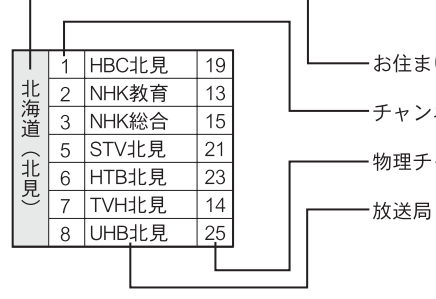

-お住まいの地域 -チャンネル 物理チャンネル

物理チャンネルは、お住まいの場所によっては 中継局を経由するため、本表の物理チャンネル と異なる場合があります。

物理チャンネルとは、実際に送信されているUHF帯の チャンネル番号(ch13~62)のことです。

|            | 1  | HBC北見    | 19 |              | 1  | HBC釧路     | 19 |      | 1  | HBC旭川    | 19 |    | 1  | HBC帯広    | 19 |                        | 1  | HBC札幌    | 19 |
|------------|----|----------|----|--------------|----|-----------|----|------|----|----------|----|----|----|----------|----|------------------------|----|----------|----|
| 北          | 2  | NHK教育    | 13 | 北            | 2  | NHK教育     | 13 | 北    | 2  | NHK教育    | 13 | 北  | 2  | NHK教育    | 13 | 北                      | 2  | NHK教育    | 13 |
| 海  <br>  道 | 3  | NHK総合    | 15 | 海道           | 3  | NHK総合     | 15 | 海道   | 3  | NHK総合    | 15 | 海道 | 3  | NHK総合    | 15 | )<br>)<br>)<br>)<br>() | 3  | NHK総合    | 15 |
|            | 5  | STV北見    | 21 |              | 5  | STV釧路     | 21 | ų (. | 5  | STV旭川    | 21 |    | 5  | STV帯広    | 21 |                        | 5  | STV札幌    | 21 |
| 北          | 6  | HTB北見    | 23 | 釧            | 6  | HTB釧路     | 23 | 旭    | 6  | HTB旭川    | 23 | 一帯 | 6  | HTB帯広    | 23 | 札                      | 6  | HTB札幌    | 23 |
| 끈          | 7  | TVH北見    | 14 | <u>п</u>     | 7  | TVH釧路     | 14 |      | 7  | TVH旭川    | 14 |    | 7  | TVH帯広    | 14 | ידיוי                  | 7  | TVH札幌    | 14 |
|            | 8  | UHB北見    | 25 |              | 8  | UHB釧路     | 25 |      | 8  | UHB旭川    | 25 |    | 8  | UHB帯広    | 25 |                        | 8  | UHB札幌    | 25 |
|            | 1  | HBC室蘭    | 19 |              | 1  | HBC函館     | 19 |      | 1  | 青森放送     | 28 |    | 1  | NHK総合    | 14 |                        | 1  | TBCテレビ   | 19 |
| 北          | 2  | NHK教育    | 13 | 北            | 2  | NHK教育     | 13 |      | 2  | NHK教育    | 13 |    | 2  | NHK教育    | 13 |                        | 2  | NHK教育    | 13 |
| )          | 3  | NHK総合    | 15 | ) )   )      | 3  | NHK総合     | 15 | -    | 3  | NHK総合    | 16 | 1  | 4  | テレビ岩手    | 18 |                        | 3  | NHK総合    | 17 |
|            | 5  | STV室蘭    | 21 |              | 5  | STV函館     | 21 | 青杰   | 5  | 青森朝日放送   | 32 | 石王 | 5  | 岩手朝日テレビ  | 22 | 呂                      | 4  | ミヤギテレビ   | 24 |
| 室          | 6  | HTB室蘭    | 23 | 函            | 6  | HTB函館     | 23 | ተጥ   | 6  | 青森テレビ    | 30 |    | 6  | IBCテレビ   | 16 | -112                   | 5  | 東日本テレビ   | 28 |
|            | 7  | TVH室蘭    | 14 | じ            | 7  | TVH函館     | 14 |      |    |          |    |    | 8  | めんこいテレビ  | 20 |                        | 8  | 仙台放送     | 21 |
|            | 8  | UHB室蘭    | 25 |              | 8  | UHB函館     | 25 |      |    |          |    |    |    |          |    |                        |    |          |    |
|            | 1  | NHK総合    | 15 |              | 1  | NHK総合     | 14 |      | 1  | NHK総合    | 15 |    | 1  | NHK総合    | 20 |                        | 1  | NHK総合    | 47 |
|            | 2  | NHK教育    | 13 |              | 2  | NHK教育     | 13 |      | 2  | NHK教育    | 14 |    | 2  | NHK教育    | 13 |                        | 2  | NHK教育    | 39 |
|            | 4  | ABS秋田放送  | 17 |              | 4  | YBC山形放送   | 16 |      | 4  | 福島中央テレビ  | 27 |    | 4  | 日本テレビ    | 14 |                        | 3  | とちぎテレビ   | 29 |
|            | 5  | AAB秋田朝日  | 29 |              | 5  | YTS山形テレビ  | 18 | 福皇   | 5  | KFB福島放送  | 29 |    | 5  | テレビ朝日    | 17 |                        | 4  | 日本テレビ    | 34 |
| 秋          | 8  | AKT秋田テレビ | 21 | 山            | 6  | テレビュー山形   | 20 |      | 6  | テレビュー福島  | 26 | 次城 | 6  | TBS      | 15 | 栃                      | 5  | テレビ朝日    | 17 |
|            |    |          |    | 15           | 8  | さくらんぼテレビ  | 22 | 山    | 8  | 福島テレビ    | 25 |    | 7  | テレビ東京    | 18 |                        | 6  | TBS      | 15 |
|            |    |          |    |              |    |           |    |      |    |          |    |    | 8  | フジテレビジョン | 19 |                        | 7  | テレビ東京    | 18 |
|            |    |          |    |              |    |           |    |      |    |          |    |    | 12 | 放送大学     | 28 |                        | 8  | フジテレビジョン | 35 |
|            |    |          |    |              |    |           |    |      |    |          |    |    |    |          |    |                        | 12 | 放送大学     | 28 |
|            | 1  | NHK総合    | 37 |              | 1  | NHK総合     | 27 |      | 1  | NHK総合    | 27 |    | 1  | NHK総合    | 27 |                        | 1  | NHK総合    | 27 |
|            | 2  | NHK教育    | 39 |              | 2  | NHK教育     | 26 |      | 2  | NHK教育    | 26 |    | 2  | NHK教育    | 26 |                        | 2  | NHK教育    | 26 |
|            | 3  | 群馬テレビ    | 19 |              | 3  | テレビ埼玉     | 32 |      | 3  | 千葉テレビ    | 30 |    | 4  | 日本テレビ    | 25 |                        | 3  | テレビ神奈川   | 18 |
| ±₩         | 4  | 日本テレビ    | 33 | +*           | 4  | 日本テレビ     | 25 | т    | 4  | 日本テレビ    | 25 | -  | 5  | テレビ朝日    | 24 | 神                      | 4  | 日本テレビ    | 25 |
| 矸  <br>  匡 | 5  | テレビ朝日    | 43 | 「「「」「「」」「」」」 | 5  | テレビ朝日     | 24 | 甘    | 5  | テレビ朝日    | 24 | 吊合 | 6  | TBS      | 22 | 奈                      | 5  | テレビ朝日    | 24 |
| <i>w</i> . | 6  | TBS      | 36 |              | 6  | TBS       | 22 | Ŧ    | 6  | TBS      | 22 |    | 7  | テレビ東京    | 23 | ШΙ                     | 6  | TBS      | 22 |
|            | 7  | テレビ東京    | 45 |              | 7  | テレビ東京     | 23 |      | 7  | テレビ東京    | 23 |    | 8  | フジテレビジョン | 21 |                        | 7  | テレビ東京    | 23 |
|            | 8  | フジテレビジョン | 42 |              | 8  | フジテレビジョン  | 21 |      | 8  | フジテレビジョン | 21 |    | 9  | MXテレビ    | 20 |                        | 8  | フジテレビジョン | 21 |
|            | 12 | 放送大学     | 28 |              | 12 | 放送大学      | 28 |      | 12 | 放送大学     | 28 |    | 12 | 放送大学     | 28 |                        | 12 | 放送大学     | 28 |
|            | 1  | NHK総合    | 15 |              | 1  | 北日本放送     | 28 |      | 1  | NHK総合    | 15 |    | 1  | NHK総合    | 19 |                        | 1  | NHK総合    | 21 |
|            | 2  | NHK教育    | 13 |              | 2  | NHK教育     | 24 |      | 2  | NHK教育    | 13 |    | 2  | NHK教育    | 21 |                        | 2  | NHK教育    | 23 |
| 新          | 4  | テレビ新潟    | 26 | 富            | 3  | NHK総合     | 27 | 石    | 4  | テレビ金沢    | 17 | 福  | 7  | FBCテレビ   | 20 | 山                      | 4  | YBS山梨放送  | 25 |
| 潟          | 5  | 新潟TV21   | 23 | 山            | 6  | チューリップテレビ | 22 | Ш    | 5  | 北陸朝日放送   | 23 | 井  | 8  | 福井テレビ    | 22 | 梨                      | 6  | テレビ山梨    | 27 |
|            | 6  | BSN      | 17 |              | 8  | BBT富山テレビ  | 18 |      | 6  | MRO      | 14 |    |    |          |    |                        |    |          |    |
|            | 8  | NST      | 19 |              |    |           |    |      | 8  | 石川テレビ    | 16 |    |    |          |    |                        |    |          |    |

79

チャンネル一覧表

|      | 1  | NHK総合    | 17 |          | 1  | 東海テレビ    | 21 |               | 1  | NHK総合   | 20 |            | 1  | 東海テレビ     | 21 |    | 1  | 東海テレビ    | 21 |
|------|----|----------|----|----------|----|----------|----|---------------|----|---------|----|------------|----|-----------|----|----|----|----------|----|
|      | 2  | NHK教育    | 13 |          | 2  | NHK教育    | 13 |               | 2  | NHK教育   | 13 |            | 2  | NHK教育     | 13 |    | 2  | NHK教育    | 44 |
|      | 4  | テレビ信州    | 14 |          | 3  | NHK総合    | 29 | +4            | 4  | 静岡第一TV  | 19 | F          | 3  | NHK総合     | 20 | _  | 3  | NHK総合    | 28 |
| 長照   | 5  | 長野朝日放送   | 18 | 岐自       | 4  | 中京テレビ    | 19 | 静岡            | 5  | 静岡朝日TV  | 18 | 変知         | 4  | 中京テレビ     | 19 | 二  | 4  | 中京テレビ    | 19 |
| - T1 | 6  | SBC信越放送  | 16 | 1-+-     | 5  | CBC      | 18 | μωj           | 6  | SBS     | 15 | ЛН         | 5  | CBC       | 18 | *  | 5  | CBC      | 18 |
|      | 8  | NBS長野放送  | 15 | ]        | 6  | 名古屋テレビ   | 22 |               | 8  | テレビ静岡   | 17 |            | 6  | 名古屋テレビ    | 22 |    | 6  | 名古屋テレビ   | 22 |
|      |    |          |    |          | 8  | 岐阜放送     | 30 |               |    |         |    |            | 10 | テレビ愛知     | 23 |    | 7  | 三重テレビ    | 27 |
|      | 1  | NHK総合    | 26 |          | 1  | NHK総合    | 25 |               | 1  | NHK総合   | 24 |            | 1  | NHK総合     | 22 |    | 1  | NHK総合    | 31 |
|      | 2  | NHK教育    | 13 |          | 2  | NHK教育    | 13 |               | 2  | NHK教育   | 13 |            | 2  | NHK教育     | 13 |    | 2  | NHK教育    | 13 |
|      | 3  | BBCびわ湖   | 20 | <u> </u> | 4  | MBS毎日放送  | 16 |               | 4  | MBS毎日放送 | 16 | -          | 3  | サンテレビ     | 26 | *  | 4  | MBS毎日放送  | 16 |
| 凶智   | 4  | MBS毎日放送  | 16 | 泉都       | 5  | KBS京都放送  | 23 | 大阪            | 6  | ABC放送   | 15 | 兵庙         | 4  | MBS毎日放送   | 16 | 余  | 6  | ABC放送    | 15 |
|      | 6  | ABC放送    | 15 |          | 6  | ABC放送    | 15 | 192           | 7  | テレビ大阪   | 18 | /+         | 6  | ABC放送     | 15 | L  | 8  | 関西テレビ    | 18 |
|      | 8  | 関西テレビ    | 17 |          | 8  | 関西テレビ    | 17 |               | 8  | 関西テレビ   | 17 |            | 8  | 関西テレビ     | 17 |    | 9  | 奈良テレビ    | 29 |
|      | 10 | 読売テレビ    | 14 |          | 10 | 読売テレビ    | 14 |               | 10 | 読売テレビ   | 14 |            | 10 | 読売テレビ     | 14 |    | 10 | 読売テレビ    | 14 |
|      | 1  | NHK総合    | 23 |          | 1  | 日本海テレビ   | 38 |               | 1  | 日本海テレビ  | 41 |            | 1  | NHK総合     | 32 |    | 1  | NHK総合    | 14 |
|      | 2  | NHK教育    | 13 |          | 2  | NHK教育    | 20 |               | 2  | NHK教育   | 19 |            | 2  | NHK教育     | 45 |    | 2  | NHK教育    | 15 |
| 和    | 4  | MBS毎日放送  | 16 |          | 3  | NHK総合    | 29 | <b>_</b>      | 3  | NHK総合   | 21 | 177        | 4  | RNC西日本    | 20 |    | 3  | RCCテレビ   | 18 |
| 歌    | 5  | テレビ和歌山   | 20 | 局取       | 6  | BBSテレビ   | 45 | 局根            | 6  | BBSテレビ  | 45 | 岡山         | 5  | KBS瀬戸内海   | 30 | 山島 | 4  | 広島テレビ    | 19 |
| Ш    | 6  | ABC放送    | 15 |          | 8  | 山陰中央テレビ  | 43 |               | 8  | 山陰中央テレビ | 43 | щ          | 6  | RSKテレビ    | 21 | ш, | 5  | 広島ホームテレビ | 22 |
|      | 8  | 関西テレビ    | 17 |          |    |          |    |               |    |         |    |            | 7  | テレビせとうち   | 18 |    | 8  | TSS      | 23 |
|      | 10 | 読売テレビ    | 14 |          |    |          |    |               |    |         |    |            | 8  | OHKテレビ    | 27 |    |    |          |    |
|      | 1  | NHK総合    | 16 |          | 1  | 四国放送     | 31 |               | 1  | NHK総合   | 24 |            | 1  | NHK総合     | 16 |    | 1  | NHK総合    | 15 |
|      | 2  | NHK教育    | 13 |          | 2  | NHK教育    | 40 |               | 2  | NHK教育   | 13 |            | 2  | NHK教育     | 13 |    | 2  | NHK教育    | 13 |
|      | 3  | TYSテレビ山口 | 18 | 法        | 3  | NHK総合    | 34 | Ŧ             | 4  | RNC西日本  | 20 | 핖          | 4  | 南海放送      | 20 |    | 4  | 高知放送     | 17 |
| 出    | 4  | KRY山口放送  | 20 | にいた。     |    |          |    | 谷  川          | 5  | KBS瀬戸内海 | 30 | <i>災</i> 援 | 5  | 愛媛朝日TV    | 17 | 同知 | 6  | テレビ高知    | 19 |
|      | 5  | YAB山口朝日  | 26 |          |    |          |    |               | 6  | RSKテレビ  | 21 | ~~~~       | 6  | あいテレビ     | 21 |    | 8  | さんさんテレビ  | 21 |
|      |    |          |    |          |    |          |    |               | 7  | テレビせとうち | 18 |            | 8  | テレビ愛媛     | 27 |    |    |          |    |
|      |    |          |    |          |    |          |    |               | 8  | OHKテレビ  | 27 |            |    |           |    |    |    |          |    |
|      | 1  | KBC九州朝日  | 31 |          | 1  | NHK総合    | 33 |               | 1  | NHK総合   | 15 |            | 1  | NHK総合     | 28 |    | 1  | NHK総合    | 15 |
|      | 2  | NHK教育    | 22 | _        | 2  | NHK教育    | 25 |               | 2  | NHK教育   | 13 |            | 2  | NHK教育     | 24 |    | 2  | NHK教育    | 14 |
| 岩    | 3  | NHK総合    | 28 | #        | 3  | STSサガテレビ | 44 | E             | 3  | NBC長崎放送 | 14 | 台上         | 3  | RKK熊本放送   | 41 | +  | 3  | OBS大分放送  | 22 |
| 岡    | 4  | RKB毎日放送  | 30 | 留        |    |          |    | <b>支</b><br>崎 | 4  | NIB長崎国際 | 18 | 熊本         | 4  | KKTくまもと県民 | 47 | へ  | 4  | TOSテレビ大分 | 34 |
|      | 5  | FBK福岡放送  | 32 |          |    |          |    |               | 5  | NCC長崎文化 | 19 | •          | 5  | KAB熊本朝日   | 49 |    | 5  | OAB大分朝日  | 32 |
|      | 7  | TVQ九州放送  | 26 |          |    |          |    |               | 8  | テレビ長崎   | 20 |            | 8  | TKUテレビ熊本  | 42 |    |    |          |    |
|      | 8  | TNC西日本   | 34 |          |    |          |    |               |    |         |    |            |    |           |    |    |    |          |    |
|      | 1  | NHK総合    | 14 |          | 1  | MBC南日本   | 40 |               | 1  | NHK総合   | 17 |            |    |           |    |    |    |          |    |
|      | 2  | NHK教育    | 13 |          | 2  | NHK教育    | 18 |               | 2  | NHK教育   | 13 |            |    |           |    |    |    |          |    |
| 宮    | 3  | UMKテレビ宮崎 | 16 | 毘        | 3  | NHK総合    | 34 | 沖             | 3  | RBCテレビ  | 14 |            |    |           |    |    |    |          |    |
| 崎    | 6  | MRT宮崎放送  | 15 | 島        | 4  | KYT鹿児島読売 | 29 | 縄             | 5  | QAB琉球朝日 | 16 |            |    |           |    |    |    |          |    |
|      |    |          |    |          | 5  | KKB鹿児島   | 36 |               | 8  | 沖縄テレビ   | 15 |            |    |           |    |    |    |          |    |
|      |    |          |    |          | 8  | KTS鹿児島   | 42 |               |    |         |    |            |    |           |    |    |    |          |    |

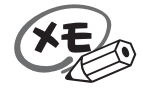

実際の放送局・物理チャンネルは、お住まいの地域によって異なる場合があります。 チャンネルはチャンネルスキャンにて割り当てられる番号です。試験電波では割り当てられない場合 があります。

## その他の設定

| 機器情報る                         | を確認する                                | 挿入されているB - CA<br>バージョンを表示します。                                                                                    | Sカードの情報およ<br>。 | び、ソフトウェアの |
|-------------------------------|--------------------------------------|----------------------------------------------------------------------------------------------------|----------------|-----------|
| 操                             | 作                                    | 操作後の画面                                                                                                    | 説              | 明         |
| <b>1</b> ♪?ネル<br>▼▲を同         | 同時に押します                              | チャンネル設定                                                                                                    |                |           |
| 2<br>⑦・▲ <sup>1</sup><br>択します | で その他の設定 を選                          | その他の設定<br>「おりね設定<br>その他の設定<br>第二人・バー: オフ<br>第二人・バー: オフ<br>酸定初期化<br>ひ い い い い い い い い い い い い い い い い い い い       |                |           |
| 3<br>機器情報<br>ることを存<br>押します    | が選択されてい<br>確認して、 🕑 を                 | その他の設定<br>F1:44設定<br>その他の設定<br>予算スーパー: オフ<br>財知らせ<br>設定初期化<br>① 【 】 【 】 150 150 150 222 152                      |                |           |
| <b>4</b><br>▶ を押し             | します                                  | 機器情報<br>予ジ基設定 カード識別 T002<br>その他の設定 カード1 D 0000-0000-0000<br>グルーブ1 D 情報がありません。<br>設定初期化 Firm Version Ver. 2. 1r 4 |                |           |
| 機器情報に                         | には以下の項目が表示                           | されます。<br>                                                                                                    |                |           |
| カード識別                         | B-CAS カードの属性を表し                      | ています。                                                                                                    |                |           |
|                               | B-CAS カード裏面に記載された。 「複数の B-CAS カードで回− | れているカート固有の番号です。<br>                                                                                              |                |           |
| Firm Version                  | 本機を制御するソフトウェ                         | ア(ファームウェア)のバージョンです。                                                                                              |                |           |
|                               | I                                    |                                                                                                    |                |           |
|                               |                                      |                                                                                                    |                |           |

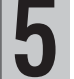

5 を同時に押すと通 常の視聴画面に戻ります

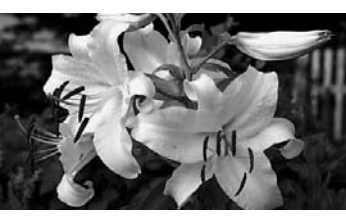

通常の視聴画面に戻ります。

## その他の設定

| 文  | 字スーパーを設定する                                 | 放送に付加して送られ <sup>-</sup><br>定します。                                                                                                    | てくる、文字スーパーの表示方法を設                                                                 |
|----|--------------------------------------------|----------------------------------------------------------------------------------------------------|-----------------------------------------------------------------------------------|
|    | 操作                                         | 操作後の画面                                                                                                    | 説明                                                                                |
| 1  | ▼▲を同時に押します                                 | チャンネル設定         サバ林設定         チャンネルスキャン         ビーンボタンの割り当て         支信レベル         設定初期化             ▲ ● ● ● ● ● ● ● ● ● ● ● ● ● ● ● ● ● ● ● |                                                                                   |
| 2  | ▼・▲で その他の設定 を選<br>択します                     | その他の設定<br>1474-8度定<br>その他の設定<br>学菜スーパー: オフ<br>芝和らせ<br>設定初期化                                                                                 |                                                                                   |
| 3  | ●を押します ▼・▲ で <sup>文字スーパー</sup> を<br>選択します  | その他の設定<br>サン科設定 機器情報<br>その他の設定<br>をの他の設定<br>記知らせ<br>設定初期他<br>図 で                                                                            |                                                                                   |
| 4  | ▶を押します                                     | その他の設定<br>サビント版定<br>その他の設定<br>をの他の設定<br>文字スーパー: オフ<br>第1 5話<br>第2 言語<br>第2 言語                                                               | 文字スーパーを表示しないときはオフ<br>を選びます。<br>文字スーパーを表示するときは第1言<br>語(日本語)または第2言語(主に英<br>語)を選びます。 |
|    | ▼・▲で選択し<br>●<br>を同時に押します                   | その他の設定<br>サバ4版定<br>その他の設定<br>その他の設定<br>文字スーパー: 第1音語<br>対面らせ<br>設定初期化<br>2000 100 100 100 100 100 100 100 100 100                            |                                                                                   |
| 5  | ▼▲ を同時に押すと通<br>▼ ▲ を同時に押すと通<br>常の視聴画面に戻ります |                                                                                                    | 通常の視聴画面に戻ります。                                                                     |
| XE | ) 文字スーパーとは視聴してい<br>のことです。                  | るテレビ放送とは直接関係なく、                                                                                                    | 随時表示される字幕(地震情報など)                                                                 |

## その他の設定

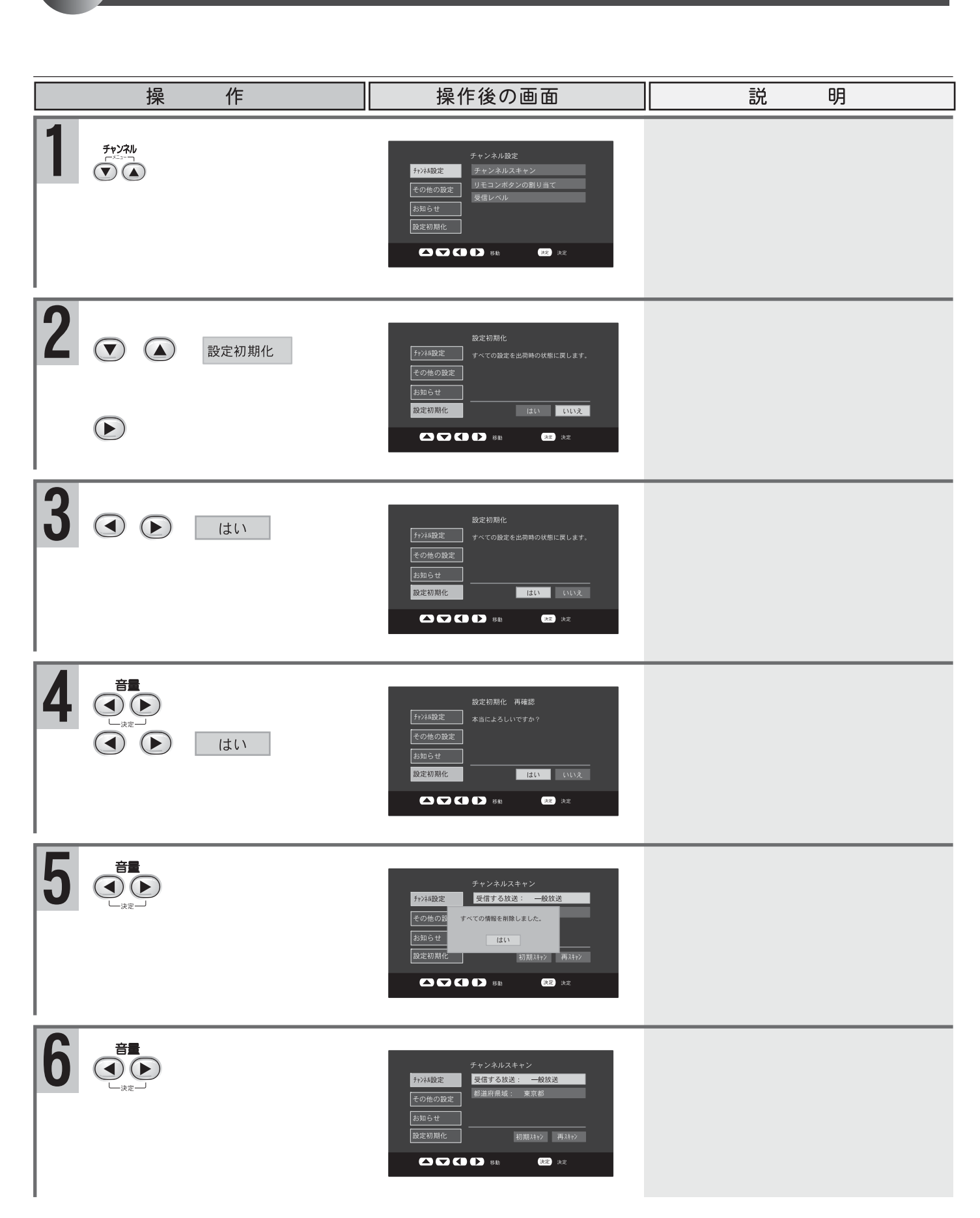

# オンスクリーンで利用する

オンスクリーンの設定 リモコンの機能を限定し、画面の下部に表示します。 操 作 操作後の画面 説 明 点灯していないときは、 🕅 を押し ●の点灯を確認し、 ます。 「シビーを押します オンスクリーン えん を押します オンスクリーンの解除 操 作 説 明 操作後の画面 テレビ/AUX画面に戻る € を押します

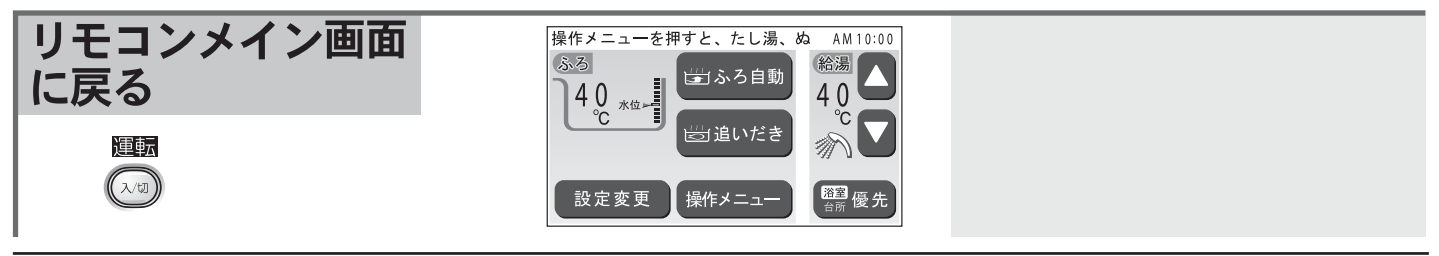

リモコン音声出力中やインターホン使用中は、テレビやAUX(外部入力)の音声は消音になります。 オンスクリーン表示は、ボタン操作をしないまま省電力時間を経過すると、解除されます。再度表示をした い場合は、 ジンジーを押してください。(操作メニューの動作中は、動作が終わるまで解除されません)

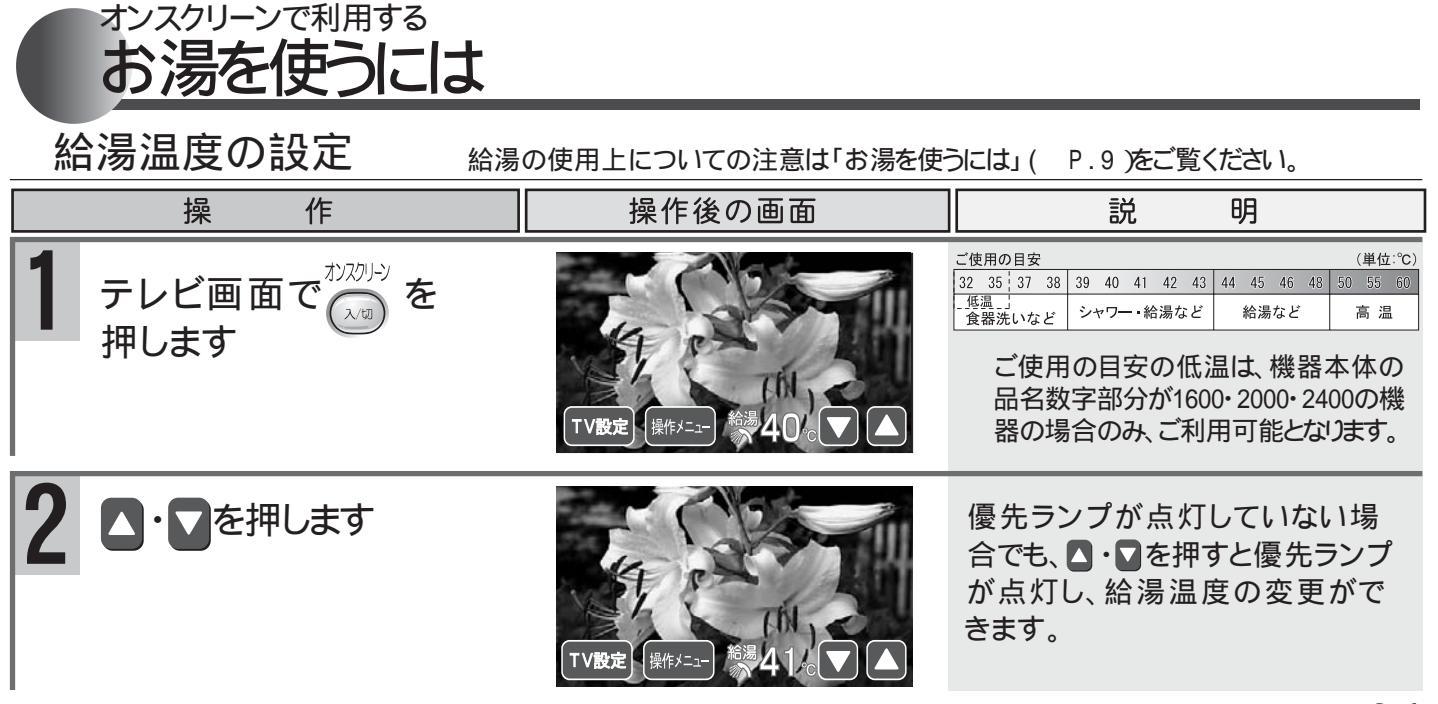

追いだき運転をする 追いだきについての注意は「おふろのお湯を熱くするには」(P.15)をご覧ください。 操 作 操作後の画面 説 明 難
└ニュー
を
押します 』いたき たし湯 加リー もどる "おふろを沸かします" 追だきを押します ▶ ◎ が点灯し、追いだき運転を 開始します。 終了すると、燃焼は消え、温焼に たし湯 101-1 体脂肪 戻ります。 追いだき運転中に停止するには もっと熱くしたいときには もう一度、創始を押します。 』はを押します。 お好みの湯かげんになったら、創たきを押して 燃焼ランプが消灯して、追いだき運転が停止します。 停止してください。

オンスクリーンで利用する

おふろのお湯を熱くするには

オンスクリーンで利用する
おふろのお湯を増やしたいときには
浴槽のお湯の量を増やすことができます。
この機能を「たし湯」といいます。

たし湯運転をする
自動的に「ふろ温度」設定のお湯を約240入れかくはんします。
たし湯についての注意は「おふろのお湯を増やしたいときには」(P.16)をご覧ください。

| 操作                                        | 操作後の画面                                                                                                    | 説明                                                                  |
|-------------------------------------------|----------------------------------------------------------------------------------------------------|---------------------------------------------------------------------|
| 1  ( #*/ニューを押します                          | もどる。<br>追いだき たっし湯 カロリー 休留訪 裕室観明                                                                                                    |                                                                     |
| 2 たし湯を押します                                | ませる<br>しませま<br>したは、カロー、休眠的、発音現<br>ままま<br>です<br>かたたりたま<br>のロー、休眠的、発音現<br>ままま<br>の<br>たたま<br>の<br>たたま<br>の<br>た<br>の<br>の<br>し<br>の<br>し<br>の<br>し<br>の<br>し<br>の<br>し<br>の<br>し<br>の<br>し<br>の<br>し<br>の<br>し<br>の<br>し<br>の<br>し<br>の<br>し<br>の<br>し<br>の<br>し<br>の<br>し<br>の<br>し<br>の<br>し<br>の<br>し<br>の<br>し<br>の<br>し<br>の<br>し<br>の<br>し<br>の<br>し<br>の<br>し<br>し<br>し<br>の<br>し<br>し<br>し<br>の<br>し<br>し<br>し<br>し<br>し<br>し<br>し<br>し<br>し<br>し<br>し<br>し<br>し | が点灯し、たし湯運転を開始します。 約24ℓのお湯を入れて、かくはんしてから自動停止します。 終了すると、 が消え、たし湯に戻ります。 |
| たし湯運転中に停止する<br>たままで。<br>燃焼ランプが消灯して、たし湯運転7 | らには<br>が停止します。<br>もっとお<br>もう一度、<br>お好みの<br>停止してく                                                                                                    | 湯を増やしたいときには<br>たし湯を押します。<br>湯量になったら、たし湯を押して<br>ください。                |

入浴中の体内のおよその消費カロリー(cal) 消費カロリーを測定するには の測定ができます。

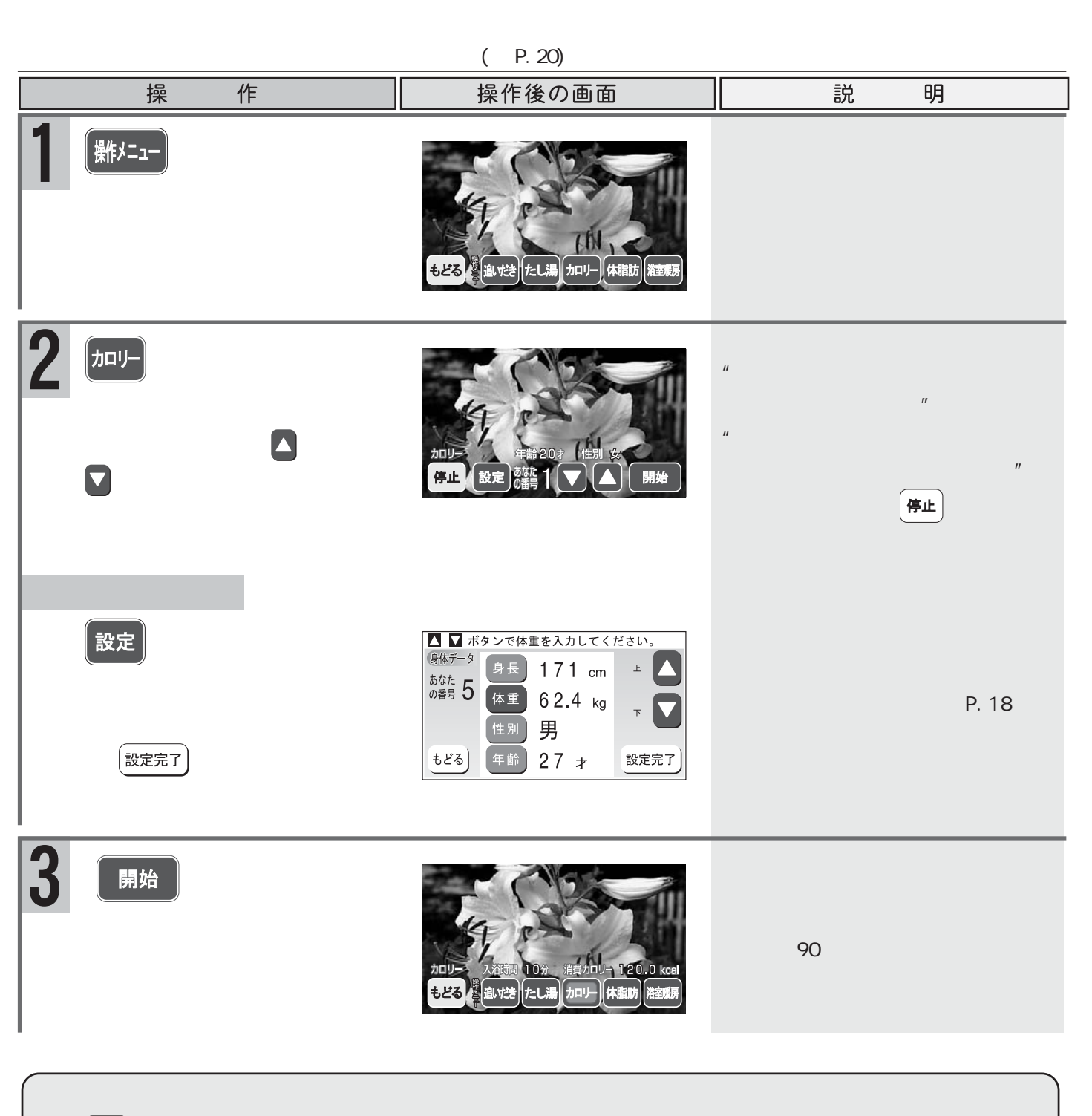

加リーを押します。

オンスクリーンで利用する

消費カロリーの測定を停止します。

テレビやAUXを利用する

### オンスクリーンで利用する 体脂肪率を測定するには(全自動タイプ[GNシリーズを除く]の機器で使用できます)

| 体脂肪率を測定する                                  | 体脂肪率測定時についての注意は「f<br>ださい。                                                | 体脂肪率を測定するには」( P.28)をご覧                                                            |
|--------------------------------------------|--------------------------------------------------------------------------|-----------------------------------------------------------------------------------|
| 操作                                         | 操作後の画面                                                                   | 説明                                                                                |
| 準 ふろ自動保温中である<br>備 ことを確認します                 |                                                                          | ふろ自動保温中は、 <sup>あ3</sup> <sup>動 保温</sup> が緑で<br>点灯しています。                           |
| 1  「 ##メニュー を押します                          | もどる 弾 追げさ たしい湯 カロリー 体脂肪 潜室環房                                             | ●ご注意ください<br>半身浴保温中では、体脂肪の測<br>定はできません。(画面に体職が<br>表示されません)                         |
| 2<br>浴槽に入る前に<br>体脂肪<br>を押します               | 体調助           体止           浴槽の外でお待ちください。                                 | " 浴槽の外でしばらくお待ちく<br>ださい "<br>水位をチェックしています。まだ浴槽<br>に入らないでください。                      |
| 3 音声ガイドの指示で<br>入浴します                       | 体開設<br>停止 ゆっくりと入浴してください。                                                 | "ゆっくりと入浴してください"<br>あまり湯面に波を立てないよう<br>に、ゆっくり入浴してください。<br>約5秒後に身体番号選択画面<br>が表示されます。 |
| 4 あなたの番号を▲または<br>▼で選択します                   | 体脂肪       年齢20:2       作用效         停止       設定       資源       ●       開始 | " あなたの番号を上下ボタンで<br>入力してください "<br>" データを変更する場合は、設<br>定ボタンを押してください "                |
| データを変更する場合 設定を押します                         | 変更したい項目を選択してください。                                                        | 身体データ設定画面が表示され<br>ます。                                                             |
| データの変更が終了した<br>ら、 <sup>酸定完了</sup> ボタンを押します | 世別 男     もどる 年齢 27 才     設定完了                                            | 身体データの変更は( P.18)                                                                  |

#### オンスクリーンで利用する 体脂肪率を測定するには(全自動タイプ[GNシリーズを除く]の機器で使用できます)

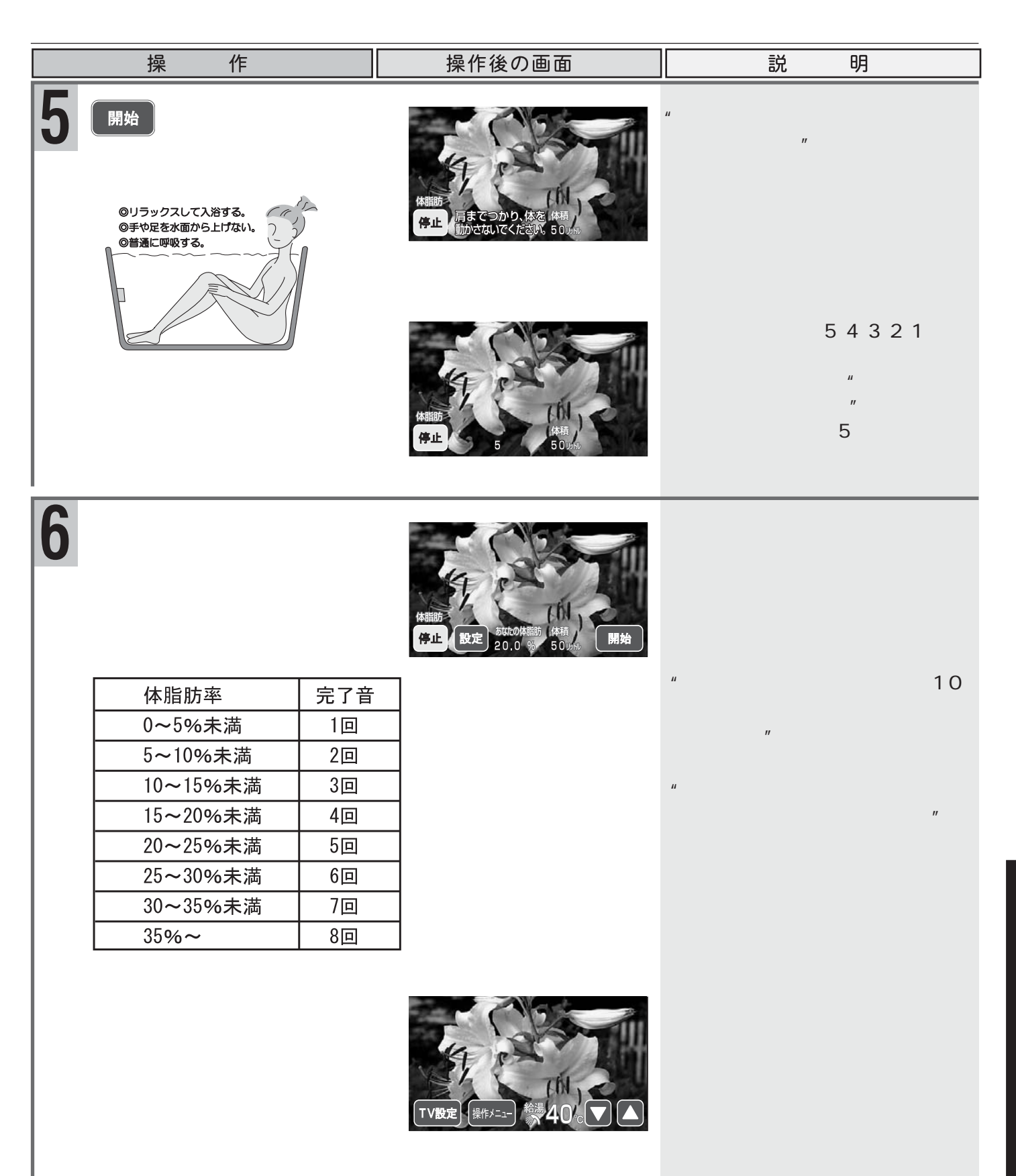

### オンスクリーンで利用する 暖房運転をするには、浴室暖房運転)

給湯暖房熱源機をご利用で、システムに対応した浴室暖房乾燥機が設置されている場合に、浴室・台所リモコンで浴室暖房乾燥機の運転の「入」/「切」が行えます。(設置されていない場合は、 (2005) が表示されません)

浴室暖房運転をする 浴室暖房運転時についての注意は「浴室暖房運転をするには」( P.38)をご覧ください。

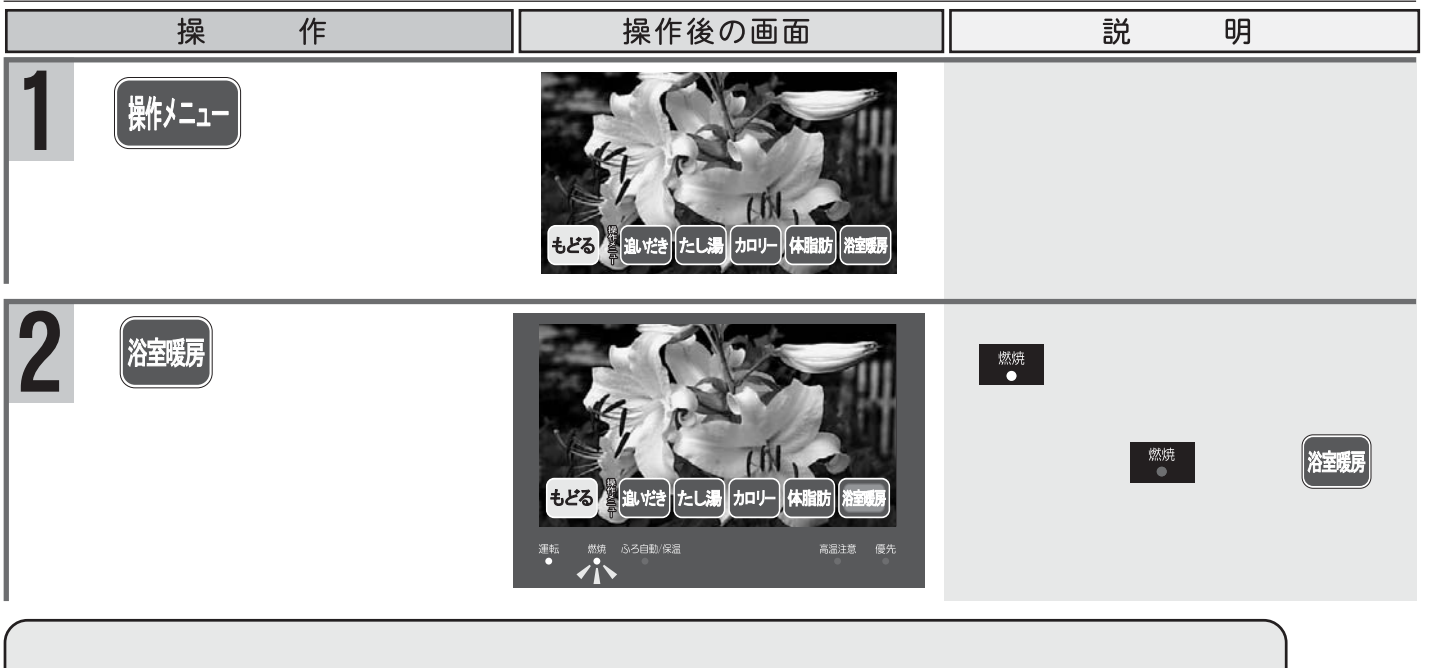

# 切り忘れタイマーについて

🏧 ボタンを押します。 🤎 が消灯して、浴室暖房運転が停止します。

テレビやAUX(外部入力)の切り忘れ防止のために、2時間連続使用をすると、自動的にテレビやAUX(外部入力) を0FFする機能があります。ここではテレビを例として説明します。

| 操作                                         | 操作後の画面           | 説明                                        |
|--------------------------------------------|------------------|-------------------------------------------|
| 1 テレビOFF 3分前<br>1分毎にカウントダウン<br>メッセージを表示します | あど3分でテレビをOFFにます。 | "あと3分でテレビを0FFします。"<br>表示は約5秒後に消えます。       |
| 2 タイムアップすると、自動的にテレビを0FFします                 | TLEEOFFLEET      | " テレビをOFFします。"<br>テレビがOFFとなり、画面が消え<br>ます。 |

切り忘れタイマーの時間は変更できません。(2時間固定) 続けて2時間以上ご利用になりたいときは、一度 😿 を押して「切」にし、再度 🕵 を押して「入」にし てください。

## 点検のポイント・お手入れのしかた

機器本体付属の取扱説明書「点検のポイント・お手入れのしかた」の項をご覧ください。

〔点検のポイント〕

月1回程度の点検を行ってください。

リモコンのお手入れ

汚れは、水に濡らしたやわらかい布をかたく絞って、軽く拭き取ってください。 シンナー・ベンジンなどは使わないでください。 変形する場合があります。

⚠️警告 フロントカバーを外したり、リモコンを分解したりしない。

ご注意ください

分解禁止

洗剤およびシンナー、ベンジンなどでは拭かないでください。 台所リモコンには水をかけないようにしてください。リモコンの内部には電気部品が入っていますので 故障の原因となります。また、浴室テレビリモコンは防水タイプですが、故意に水をかけないでください。

## 故障かな?と思ったら

機器本体付属の取扱説明書「故障かな?と思ったら」の項も併せてご覧ください。

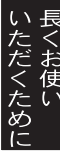

液晶モニターの画面の中に、小さな黒い点や明るく光る点 (輝点)が出ることがあります。これは液晶モニター 特有の現象で、故障ではありません。 画面に残像がでることがありますが、液晶の特性によるもので異常ではありません。

#### アラーム表示について

機器本体付属の取扱説明書の浴室リモコンと台所リモコンのイラストはお買い上げのリモコンとは異なります。

アラーム番号"750-10"が表示されたときは、機器本体の電源が入っていないもしくは、リモコンが機器本体と接続されていない可能性が考えられます。修理を依頼してください。

〔浴室テレビリモコン〕

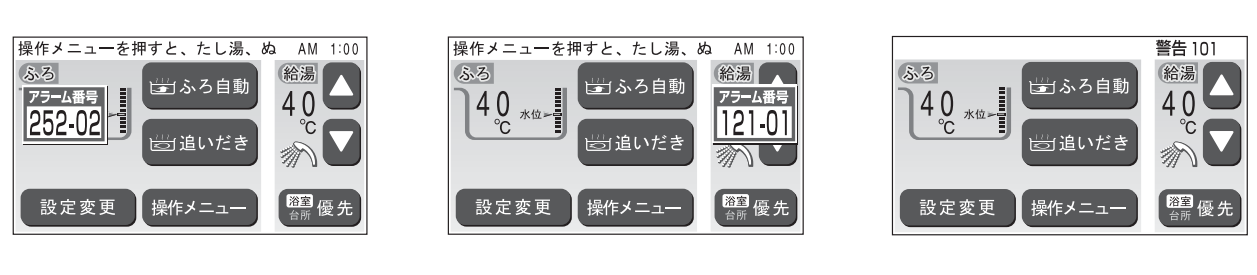

〔台所リモコン〕

アラーム番号が画面に囲み線で表示されます。

121-01

(100) 「100」 簡易表示のため、アラーム番号のみを点滅表示します。

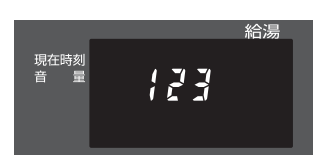

アラーム番号の内容は機器本体付属の取扱説明書をご覧ください。但し、3桁までの記載になっています。

#### テレビ視聴時のメッセージについて

| メッセージ                                                             | 状況                                           | 処置                                            |  |  |
|-------------------------------------------------------------------|----------------------------------------------|-----------------------------------------------|--|--|
| すべての情報を削除しました。                                                    | [設定初期化」を行ったときの初期<br>化終了時                     | はいの選択、④●を同時に押<br>すと消えます。                      |  |  |
| 切り換えられる音声がありません。                                                  | 音声多重の放送でない場合に、音<br>声切り換えの操作を行ったとき<br>(→P.73) | 約2秒で表示は消えます。                                  |  |  |
| 放送波を受信できません。<br>天候の影響またはアンテナ線の接続に<br>問題がある可能性があります。(E202)         | BER値が高いもしくはCN比が低<br>いとき                      | お買い上げの販売店または、弊社<br>窓口・お近くの電器店へお問い合<br>わせください。 |  |  |
| 「<br>現在放送されていません。(E203)                                           | BER値が低く CN比が高いが、PAT/<br>PMT がないとき            | 他のチャンネルをご覧ください。                               |  |  |
| B-CAS カードが正しく挿入されていません。                                           | 不正なB-CASカードが挿入されて<br>いるとき                    | ※社空口 、 た明い 会わせ / ださい                          |  |  |
| B-CAS カードを確認ください。                                                 | B-CASカードが挿入されていない<br>とき                      |                                               |  |  |
| 放送波を受信できません。<br>アンテナの設置方向およびアンテナからの<br>ケーブル・コネクタの接続を確認してくだ<br>さい。 | チャンネルスキャンが失敗したと<br>き                         | お買い上げの販売店または、弊社<br>窓口へお問い合わせください。             |  |  |

BER値(Bit Error Rate):ビット誤り率。 誤ビット数対全ビット数の比。 数値が低いほど良好な状態を示す。 CN比(Carrier to Noise ratio):搬送波と雑音の比。 数値が高いほど良好な状態を示す。 PAT/PMT(Program Association Table/Program Map Table):画像や音声の信号およびそのプログラム。

# アフターサービスについて

#### サービスを依頼されるときは

「故障かな?と思ったら」(P.90~91)および機器本体付属の取扱説明書「故障かな?と思ったら」をご確認ください。それでも直らない場合、あるいはご不明の場合には、ご自分で修理なさらないで下記いずれかの連絡先へご連絡ください。

お買い上げの販売店、または弊社窓口 浴室テレビリモコンに登録されている連絡先電話番号

#### 「連絡先電話番号の表示方法」

- 1. 浴室テレビリモコンの運転スイッチおよびテレビスイッチを「切」に します。
- 2. ②を長押しします。押している間、ご使用給湯器コードとご連絡先電 話番号を表示します。

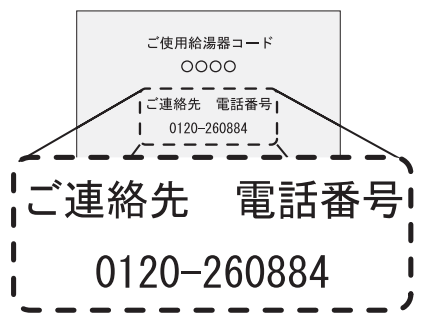

ご連絡先電話番号では、不具合発生時のお問い合わせ・ご相談・修理受付を承ります。 夜間時間帯(平日18:00 ~ 翌朝8:30、土日祝17:00 ~ 翌朝8:30)におきましては、修理の受付のみを承ります。 ご連絡先電話番号は、携帯電話からのご利用はできません。 給湯器コードとは当社の管理番号です。お客様ご使用の給湯器の型式ではありません。

アフターサービスをお申しつけの際は、次のことをお知らせください。

(1)氏名·住所·電話番号·道順(付近の目印等)

(2) 型式名 VR-7000D また、機器本体の品名・ガスの種類もご連絡ください。(ガスの種類:例えば13A)

(3)現象(故障または異常内容、アラーム番号などできるだけ詳しく)

(4)訪問ご希望日

#### 保証について

この取扱説明書の裏表紙には浴室テレビリモコン (VR-7000D)の保証書が付いています。その他の リモコンの保証は、機器本体に付属の保証書が適 用されます。保証書には機器本体と記載されており ますが、リモコンも含まれます。

#### アフターサービス等についてわからないとき

お買い上げの販売店または、弊社窓口へお問い合わせください。

#### その他

機器本体付属の取扱説明書の「アフターサービス について」の項も合わせてお読みください。

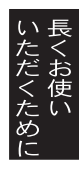

| 項                  |         | 目         | 内容                                                                             |  |  |  |  |  |
|--------------------|---------|-----------|--------------------------------------------------------------------------------|--|--|--|--|--|
| 品名                 |         |           | VR-7000D                                                                       |  |  |  |  |  |
| 型                  | 式       | 名         | VR-7000D                                                                       |  |  |  |  |  |
| 外                  | 形寸      | 法         | 幅 300mm× 高さ 165mm× 奥行 35mm                                                     |  |  |  |  |  |
| 質                  |         | 画里        | テレビ本体:1.0 kg (付属品含まず)                                                          |  |  |  |  |  |
| 表受信周波数/<br>受信チャンネル |         | 数 /<br>ネル | 90 ~ 770MHz/ 地上デジタル放送: 000 ~ 999ch、CATV: パススルー対応<br>※この製品は、地上アナログ放送には対応しておりません |  |  |  |  |  |
|                    | 画 面 サ イ | ズ         | 7 型{154.08(W)×86.58(H)mm} 対角 18cm                                              |  |  |  |  |  |
| 示                  | 表示方     | 法         | TFT 液晶パネル                                                                      |  |  |  |  |  |
| 駆動方式 アモルファス        |         | 式         | アモルファスシリコン TFT アクティブマトリックス方式                                                   |  |  |  |  |  |
| 有効画素数              |         | 数         | 水平 480× 垂直 234=112, 320 画素                                                     |  |  |  |  |  |
|                    | 視野範     | 囲         | 上:40度、下:60度、左右:60度                                                             |  |  |  |  |  |
| ス                  | ピーカ     | -         | φ40mm×2 テレビステレオ放送対応                                                            |  |  |  |  |  |
| 音                  | 響効      | 果         | 2ch サラウンドオーディオプロセッサ搭載                                                          |  |  |  |  |  |
| 電                  |         | 源         | AC100V(本体 DC12V)                                                               |  |  |  |  |  |
| 消 費                | 電力(待機   | 時)        | 20. OW(10. OW)                                                                 |  |  |  |  |  |
| アン                 | ・ テ ナ 接 | 続         |                                                                                |  |  |  |  |  |
| 外                  | 部入      | 力         | RCA 端子組立ケーブル(別売品)                                                              |  |  |  |  |  |
| 付                  | 属       | 묘         | チューナーボックス 電源コード組立(5.5m) 信号コード組立(5.5m)<br>本体取付ビスー式                              |  |  |  |  |  |

本仕様は改良のためお知らせせずに変更することがあります。

仕様

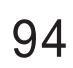

メモ

| 浴室テレビリモコン<br>品名 VR-7000D |            |  |   |     |   |      |     |  |  |  |
|--------------------------|------------|--|---|-----|---|------|-----|--|--|--|
| お買                       | い上げ日       |  | 年 | 月   | B | 保証期間 | 1年間 |  |  |  |
| お客                       | ご住所        |  |   | TEL |   |      | 様   |  |  |  |
| 様                        | ご芳名        |  |   |     |   |      |     |  |  |  |
| 販売店                      | 住 所<br>店 名 |  |   | TEL |   |      | Ē   |  |  |  |

#### お客様へ

●この保証書をお受取りになるときは販売年月日、販売店名、扱者印が記入してあることを確認してください。
 ●本証書は再発行いたしませんので紛失されないよう大切に保管してください。

#### 上記機器をお買い上げいただきましてありがとうございます。この保証書はお客様の通常のご使用により 万一故障した場合には、本書記載内容で無料修理をお約束するものです

記

- (1) 保証期間は上記品名の機器をお買い上げの日から表記の期間とし機器本体を対象とします。
- (2) 万一故障の場合はお買い上げの販売店、または弊社修理受付センターへお申し出ください。原則として出張 修理をいたします。なお、離島および離島に準ずる遠隔地への出張修理を行った場合、出張に要する実費を 申し受けます。
- (3) サービス員が参上したときに本証書をお示しください。紛失されますと有料修理となる場合があります。
- (4) 保証期間中でありましても次の場合には有料修理となります。
  - (イ) 当製品の取扱説明書、または貼付ラベル等のご案内によらないでご使用になり故障した場合。
    - (ロ) 当製品の工事説明書によらないで施工されたり、専門業者以外による修理・移動・改造等を行ったことにより故障 した場合。
    - (ハ) 設置環境の経年変化に伴う故障。および塗装の色褪せ、摩擦等により生ずる機能に影響ない変化。
    - (二) ねずみくも等の生物活動に起因する故障。
    - (ホ) 住宅用途以外(例えば業務用・船舶・車両上でのご使用)にてご使用された場合の故障。
    - (へ) 火災・地震・洪水・落雷等の天変地異、または暴動等の破壊行為による故障。
    - (ト) 電気の供給トラブルによる故障。
    - (チ) 移動等に伴う調整、確認作業。
- (5) 本書は、日本国内においてのみ有効です。 This warranty is valid only in Japan.
- (6) この保証書によって、保証書を発行している者、およびそれ以外の事業者に対するお客様の法律上の権利 を制限するものではありません。
- (7) 無料修理などアフターサービス等について、ご不明の場合はお買い上げの販売店、または弊社お客様相談室 へお問い合わせください

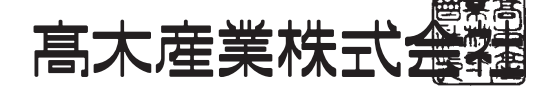

〒417-8505 静岡県富士市西柏原新田201

| 弊社                                    | 窓口       |                           |             |
|---------------------------------------|----------|---------------------------|-------------|
| 修理受付センター(修理受付のみ)                      | お客様相談    | 室(商品や修理以外の                | 0お問い合わせ等)   |
| TEL 0120-260-884 (通話料金無料)             |          | TEL 0545-32- <sup>-</sup> | 1389        |
| 携帯電話からは <b>03-5682-4545</b> へおかけください。 | 受付時間     | 平日                        | 9:00~19:00  |
| <b>受付時間:年中無休 24時間修理受付</b>             |          | 土曜日・日曜日・祝日                | 9:00~17:00  |
| ご連絡いただいた個人情報は、弊社規定によりお問い合わせ対応(        | こ必要な範囲内で | 使用します。お問い合わ†              | さ内容につきましては、 |
| 個人を特定できないデータに加工した後、サービス向上等のため)        | こ利用いたします | 。                         |             |